サーバー向け Dell SupportAssist バージョン 1.3 ユーザーズガイド

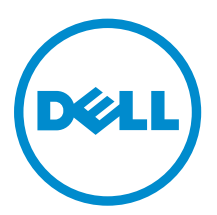

# メモ、注意、警告

✓ メモ:メモでは、コンピュータを使いやすくするための重要な情報を説明しています。

△ 注意:注意では、ハードウェアの損傷やデータの損失の可能性を示し、その問題を回避するための方法 を説明しています。

▲ 警告:警告では、物的損害、けが、または死亡の原因となる可能性があることを示しています。

© 2016 Dell Inc. 無断転載を禁じます。この製品は、米国および国際著作権法、ならびに米国および国際知的財産法で保護 されています。Dell、および Dellのロゴは、米国および / またはその他管轄区域における Dell Inc.の商標です。本書で使 用されているその他すべての商標および名称は、各社の商標である場合があります。

2016 - 06

Rev. A00

# 目次

| 1概要                                      | 8  |
|------------------------------------------|----|
| 本リリースの新機能                                | 9  |
| SupportAssist の仕組み                       | 9  |
| Dell サービス契約で使用できる SupportAssist 機能       | 9  |
| SupportAssist によって収集されるデータ               | 11 |
| 2 SupportAssist をお使いになる前に                |    |
| <b>基本セットアップ</b>                          |    |
| ニー・ニー・ニー・ニー・ニー・ニー・ニー・ニー・ニー・ニー・ニー・ニー・ニー・ニ |    |
| SupportAssist の評価                        |    |
| SupportAssist インストールパッケージのダウンロード         |    |
| SupportAssist インストールおよび使用のための最小要件        |    |
| ハードウェア要件                                 |    |
| SupportAssist インストールのためのオペレーティングシステム要件   |    |
| ウェブブラウザ要件                                |    |
| ネットワーク要件                                 | 15 |
| SupportAssist のインストール                    |    |
| SupportAssist のインストール(Windows)           |    |
| SupportAssist のインストール(Linux)             |    |
| サイレントモードでの SupportAssist のインストール(Linux)  |    |
| SupportAssist の登録                        |    |
| SELinux が有効のシステムのセットアップによるアラートの受信        | 21 |
| SupportAssist のアップグレード(Windows)          |    |
| SupportAssist のアップグレード(Linux)            | 23 |
| SupportAssist ユーザーインタフェースを開く             | 24 |
| SupportAssist へのログイン                     | 24 |
| SupportAssist からのログアウト                   | 25 |
| 3 監視するデバイスの追加                            | 26 |
| エージェントベースの監視の利点                          |    |
| デバイスの追加(エージェントベースの監視)                    | 27 |
| アラート(SNMP トラップ)送信先の設定                    | 29 |
| デバイスの追加(エージェントレス監視)                      |    |
| ウェブインタフェースを使用した iDRAC のアラート送信先の手動設定      | 34 |
| <b>4</b> ケースとデバイスの表示                     |    |
| すべてのサポートケースの表示                           |    |
| ケース管理オプション                               |    |
|                                          |    |

| ケースアクティビティを 24 時間サスペンドする要求                 |    |
|--------------------------------------------|----|
| サポートアクティビティの再開の要求                          |    |
| サポートケースを閉じる要求                              |    |
| デバイスインベントリの表示                              |    |
| デバイス概要の表示                                  |    |
| 表示されたデータのフィルタ処理                            |    |
| データフィルタのクリア                                |    |
| 表示されたデータの並べ替え                              |    |
| 特定のデバイスに対するサポートケースのチェック                    |    |
| <b>5</b> デバイスのグループ化                        |    |
| デバイスグループの表示                                |    |
| デバイスグループの作成                                |    |
| デバイスグループ内のデバイスの管理                          |    |
| デバイスグループの資格情報の管理                           | 43 |
| デバイスグループの連絡先情報の表示および更新                     | 44 |
| デバイスグループ詳細の編集                              |    |
| デバイスグループの削除                                | 45 |
| <b>6</b> メンテナンスモードについて                     | 46 |
| グローバルレベルのメンテナンスモード                         | 46 |
| デバイスレベルのメンテナンスモード                          |    |
| グローバルレベルのメンテナンスモードの有効化または無効化               | 47 |
| デバイスレベルのメンテナンスモードの有効化または無効化                |    |
| 7 SupportAssist 機能の維持                      |    |
| デバイス資格情報の編集                                |    |
| SupportAssist を使用した OMSA のインストールまたはアップグレード | 50 |
| SupportAssist を使用した SNMP の設定               |    |
| 連絡先情報の表示とアップデート                            |    |
| プロキシサーバーの設定                                |    |
| 接続性テスト                                     | 53 |
| 接続性ステータスの表示                                | 53 |
| 接続性テストの実施                                  | 53 |
| ケース作成機能のテスト                                | 54 |
| システムイベントログ(SEL)のクリア                        | 54 |
| 自動アップデート                                   |    |
| 自動アップデートの有効化                               | 56 |
| デバイスの削除                                    |    |
| 8 電子メール通知の設定                               |    |
| 電子メール通知の設定                                 |    |

| SMTP サーバーの設定                                            | 59        |
|---------------------------------------------------------|-----------|
| 9 データ収集の設定                                              | 60        |
| システム情報収集の前提条件                                           | 60        |
| ケース作成時のシステム情報の自動収集の有効化または無効化                            | 61        |
| 全デバイスからのシステム情報の定期収集の有効化または無効化                           | 62        |
| システム情報の定期収集スケジュールのカスタマイズ                                | 62        |
| 特定のデバイスからのシステム情報の定期収集を無効にする                             | 63        |
| ID 情報の収集の有効化または無効化                                      | 64        |
| ソフトウェア情報とシステムログ収集の有効化または無効化                             | 65        |
| 10 収集されたデータへのアクセス                                       | 66        |
| 収集されたシステム情報の表示                                          |           |
| 設定ビューア                                                  |           |
| データビュー                                                  | 67        |
| ログの種類                                                   | 68        |
| 定期的な収集で報告されるアイテム                                        | 68        |
| 11 Company Assist た住田」をシュニノ信却の回住し光信                     | 70        |
| II SupportAssist を使用したシスノム情報の収集と返信                      | 12<br>72  |
| システム情報を収集わよい送信するための SupportAssist のセットアック               | ے /<br>حح |
|                                                         | /J        |
| 12 その他の役立つ情報                                            | 74        |
| SupportAssist のユーザーグループ                                 | 74        |
| ユーザーに対する昇格された権限または管理者権限の付与                              | 76        |
| SupportAssist ユーザーグループへのユーザーの追加(Windows)                | 76        |
| SupportAssist ユーザーグループへのユーザーの追加(Linux)                  | 76        |
| ProSupport Plus サーバー推奨レポートの電子メールのオプトインまたはオプトアウト         | 77        |
| システム情報の手動送信                                             | 78        |
| OMSA の自動インストールまたは自動アップグレードのサポート                         | 78        |
| SNMP の自動設定のサポート                                         | 79        |
| デバイスの関連付け                                               | 80        |
| 接続されたストレージデバイスでのハードウェア問題の検知                             | 80        |
| Dell OEM サーバーのサポート                                      | 81        |
| Net-SNMP のインストール(Linux のみ)                              |           |
| SupportAssist の sudo アクセス権の設定(Linux)                    | 81        |
| システム情報の収集のためのデフォルトスケジュール                                |           |
| 電子メール通知のタイプ                                             | 82        |
| SupportAssist アプリケーションと SupportAssist サーバー間における正常な通信の確保 |           |
| SupportAssist アプリケーションログへのアクセス                          | 85        |
| イベントストーム処理                                              | 85        |
| 文脈依存のヘルプへのアクセス                                          | 85        |

|    | SupportAssist 製品情報の表示                     |     |
|----|-------------------------------------------|-----|
|    | SupportAssist のアンインストール                   |     |
|    | SupportAssist のアンインストール(Windows)          |     |
|    | SupportAssist のアンインストール(Linux)            | 87  |
|    | サイレントモードでの SupportAssist のアンインストール(Linux) |     |
|    | Dell PowerEdge サーバー世代の特定                  |     |
| 13 | トラブルシューティング                               | 89  |
|    | SupportAssist のインストール                     |     |
|    | SupportAssist 登録                          |     |
|    | SupportAssist ユーザーインタフェースを開く              |     |
|    | SupportAssist へのログイン                      | 90  |
|    | デバイスを追加できない                               | 90  |
|    | OMSA がインストールされていません                       |     |
|    | SNMP が設定されていません                           |     |
|    | OMSA の新しいバージョンが使用可能です                     | 92  |
|    | SNMP を設定できません                             | 92  |
|    | SNMP 設定を検証できません                           |     |
|    | OMSA をインストールできません                         |     |
|    | OMSA バージョンを検証できない                         |     |
|    | OMSA は、サポートされていません                        |     |
|    | デバイスに到達できません                              |     |
|    | システム情報を収集できません                            | 94  |
|    | システム情報を収集するためのストレージ容量が不足しています             | 95  |
|    | コレクションをエクスポートできません                        | 95  |
|    | システム情報を送信できません                            | 96  |
|    | 認証に失敗しました                                 |     |
|    | システムイベントログのクリアに失敗しました                     | 96  |
|    | iDRAC を使用するシステムイベントログのクリア                 | 97  |
|    | OMSA を使用したシステムイベントログのクリア                  |     |
|    | メンテナンスモード                                 |     |
|    | 自動アップデート                                  |     |
|    | デバイス資格情報を編集できない                           |     |
|    | ケースの自動作成                                  |     |
|    | スケジュールされたタスク                              |     |
|    | SupportAssist サービス                        |     |
|    | SupportAssist サービスステータスの検証(Windows)       |     |
|    | SupportAssist サービスステータスの検証(Linux)         |     |
|    | その他のサービス                                  |     |
|    | WMI サービス                                  |     |
|    | SSH サービス                                  | 101 |
|    | セキュリティ                                    |     |

| 14 付録(エラーコード)                      |            |
|------------------------------------|------------|
| 15 Dell SupportAssist のユーザーインタフェース |            |
| セットアップウィザード                        |            |
| ようこそ                               |            |
| プロキシ設定                             |            |
| 登録                                 |            |
| Summary(サマリ)                       |            |
| ログイン                               |            |
| ケース                                |            |
| デバイスインベントリ                         |            |
| デバイスの追加                            |            |
| デバイス概要                             |            |
| デバイスグループ                           |            |
| デバイスの管理                            |            |
| 資格情報の管理                            |            |
| 連絡先の管理                             |            |
| グループの編集または削除                       |            |
| 設定                                 |            |
| System Logs(システムログ)                |            |
| プロキシ設定                             |            |
| プリファランス                            |            |
| 連絡先情報                              |            |
| SMTP 設定                            |            |
| 接続性テスト                             |            |
| SupportAssist のテスト                 |            |
| 16 関連文書お上びリソース                     | 137        |
| ビデオチュートリアル                         | 138        |
| SupportAssist コミュニティ               | 138        |
| Dell Remote Consulting Service     | 130<br>138 |
| Dell サポートサイトからの文書へのアクヤス            | 138        |
| デルへのお問い合わせ                         | 130        |
| > / * *> *> *> *1 *1 * □ *> C      |            |

概要

Dell SupportAssist for Servers は、Dell デバイス内のハードウェアの不具合をプロアクティブに識別すること によって、デルからの自動サポートを有効にするアプリケーションです。不具合が検知されると、 SupportAssist が Dell Technical Support とのサポートケースを自動的に開始すると同時に、ユーザーへ電子 メール通知を送信します。不具合のトラブルシューティングに必要なデータは自動的に収集され、Dell Technical Support にセキュアに送信されます。収集されたデータは、Dell Technical Support がより高度で 個別化された効率的なサポートを提供するために役立ちます。SupportAssist 機能には、問題の解決に役立つ Dell Technical Support からのプロアクティブな対応も含まれます。

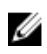

**メモ:** 監視対象の Dell デバイスでサポートされる SupportAssist 機能は、Dell サービス契約に応じて異なります。SupportAssist 機能の詳細については、「Dell サービス契約で使用できる SupportAssist 機能」 を参照してください。

SupportAssist のインストールおよび使用は任意ですが、サポート、製品、サービスをお客様のニーズに合わせて改善するために役立ちます。SupportAssist for Servers バージョン 1.3 では、以下の製品に対してデルのテクニカルサポートからのサポートを自動的に行います。

- デルの第 9~13 世代 PowerEdge サーバー
- Dell PowerEdge C シリーズサーバー
- ウェブスケールハイパー統合型アプライアンス (Dell XC シリーズ)
- Dell Datacenter Scalable Solutions
- Dell PowerVault NX デバイス
- Dell PowerVault DL デバイス
- Dell OEM-ready サーバー

サポートされるデバイスの全モデルのリストについては、<u>Dell.com/ServiceabilityTools</u>で『*Dell* SupportAssist Version 1.3 for Servers Support Matrix』(Dell SupportAssist for Servers バージョン 1.3 サポー トマトリクス)を参照してください。

✓ メモ: SupportAssist for Servers は、単独でデバイスを検知および監視することができます。デバイスの 検知および監視のために、Dell OpenManage Essentials や Microsoft System Center Operations Manager といったシステムの管理コンソールに依存しません。

この文書には、デバイスのハードウェアの問題の監視、システム情報の収集、問題検出時のサポートケースの自動生成を行う SupportAssist の、インストールと使用に必要な情報が掲載されています。

メモ:本書では、ローカルシステムという用語は SupportAssist をインストールするシステムを指し、 リモートデバイスは SupportAssist でハードウェア問題を監視するその他のデバイスを指します。 SupportAssist はデフォルトで、ローカルシステムで発生する可能性のあるハードウェア問題を自動的 に監視します。リモートデバイスで発生する可能性のあるハードウェア問題を SupportAssist で監視 することを有効にするには、各リモートデバイスを SupportAssist に追加する必要があります。 関連リンク

<u>SupportAssist</u> によって収集されるデータ Dell PowerEdge サーバー世代の特定

## 本リリースの新機能

- ProSupport または ProSupport Plus 資格によるサービスタグのケース作成方法に関係なく、 SupportAssist で監視されるサポートケースのステータスおよびソースを表示。「ケース」を参照してください。
- 特定のデバイスのサポートケースを迅速に表示する機能。「<u>サポートケースのチェック</u>」を参照してください。
- サポートケース作成機能をテストする機能。「ケース作成機能のテスト」を参照してください。
- サポートケースに関連するアクティビティをサスペンド、再開、または閉じるようデルのテクニカルサポートに要求する機能。「ケース管理オプション」を参照してください。
- 設定ビューアで表示されているデータを入れ替える機能。「<u>データビュー</u>」を参照してください。
- 手動で開始されたコレクションをキャンセルする機能。「<u>システム情報の手動送信</u>」を参照してください。
- Dell Datacenter Scalable Solutions のサポート。サポートされるデバイスモデルの完全なリストについては、<u>Dell.com/ServiceabilityTools</u>で『*Dell SupportAssist Version 1.3 for Servers Support Matrix*』(Dell SupportAssist for Servers バージョン 1.3 サポートマトリクス)を参照してください。
- 次のデータのコレクションのサポート:
  - デルの第12世代および第13世代 PowerEdge サーバの Dell Lifecycle Controller のログ。
  - iDRAC ファームウェアバージョン 2.00.00.00 以降がインストールされている PowerEdge サーバの TTY ログ。
- 追加の Linux オペレーティングシステムへの SupportAssist インストールのサポート。「SupportAssist インストールおよび使用のための最小要件」を参照してください。

### SupportAssist の仕組み

SupportAssist がセットアップされ、監視されるデバイスが正しく設定されると、監視対象デバイスのいずれ かでハードウェアイベントが発生するたびに、SupportAssist がアラートを受信するようになります。受信し たアラートはさまざまなポリシーを使ってフィルタされ、そのアラートが新しいサポートケースを作成する、 または既存のサポートケースをアップデートするために十分であるかどうかが判断されます。それらに値す るアラートは、新規サポートケースの作成、または既存サポートケースのアップデートのために、デルがホ ストする SupportAssist サーバーにセキュアに送信されます。サポートケースの作成またはアップデート 後、SupportAssist はアラートを生成したデバイスからシステム情報を収集し、その情報をデルにセキュアに 送信します。システム情報は、不具合をトラブルシューティングし、適切な解決方法を提供するために、Dell Technical Support によって使用されます。

Ø

**メモ:** SupportAssist がアラートを処理する方法の詳細については、<u>Dell.com/SupportAssistGroup</u>で *『Dell SupportAssist: Alert Policy』*(Dell SupportAssist:アラートポリシー)技術文書を参照してください。

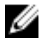

**メモ:** SupportAssist は、サポートケース、デバイスステータス、ネットワーク接続性ステータスなどに 関する自動電子メール通知を送信します。様々な電子メール通知についての情報は、「<u>電子メール通知</u> <u>のタイプ</u>」を参照してください。

### Dell サービス契約で使用できる SupportAssist 機能

SupportAssist の主な機能をご利用いただけるのは、アクティブな Dell ProSupport または Dell ProSupport Plus サービス契約があるデバイスのみです。SupportAssist は、Dell Basic Hardware サービス契約のあるデ

バイスでも潜在的なハードウェアの不具合を検知します。ただし、Basic Hardware サービス契約のあるデバイスの場合、サポートケースは自動作成されません。

次の表は、Basic Hardware、ProSupport、および ProSupport Plus サービス契約でサポートされる SupportAssist 機能の比較です。

| SupportAssist 機能                                | 説明                                                                                                    | Dell サービス契約タイプ |            |                    |
|-------------------------------------------------|----------------------------------------------------------------------------------------------------|----------------|------------|--------------------|
|                                                 |                                                                                                    | 基礎ハードウ<br>ェア   | ProSupport | ProSupport<br>Plus |
| ハードウェア障害<br>のプロアクティブ<br>な検知                     | SupportAssist は、監視対象デバイス<br>で発生するハードウェアイベントの<br>アラートを受信し、そのアラートがハ<br>ードウェア障害を示すものかどうか<br>をプロアクティブに判断します。                 | >              | >          | ~                  |
| ハードウェア障害<br>の予測検知*                              | 監視対象デバイスから収集されたデ<br>ータのインテリジェントな分析は、将<br>来発生する可能性のあるハードウェ<br>アの問題を予測するために使用され<br>ます。                                     | ×              | ×          | <                  |
| 自動データ収集                                         | ハードウェア障害のトラブルシュー<br>ティングに必要なデータが監視対象<br>デバイスから自動的に収集され、デル<br>にセキュアに送信されます。                                               | >              | >          | <                  |
| サポートケースの<br>自動作成                                | ハードウェア障害がプロアクティブ<br>または予測的に検出された場合、デル<br>のテクニカルサポートでサービスサ<br>ービスリクエストが自動的に作成さ<br>れます。                                    | ×              | >          | ~                  |
| 自動電子メール通<br>知                                   | サポートケースまたは問題に関する<br>電子メール通知は、会社の一次および<br>二次 SupportAssist 連絡先に自動的に<br>送信されます。                                            | ×              | >          | ~                  |
| Dell Technical<br>Support からのプ<br>ロアクティブな対<br>応 | デルのテクニカルサポート担当者が<br>サポートケースについてプロアクテ<br>ィブに連絡し、問題を解決するお手伝<br>いをします。                                                      | ×              | >          | ~                  |
| プロアクティブ部<br>品発送                                 | 収集されたシステム情報の調査に基<br>づいて、Dell Technical Support 担当<br>者が不具合の解決には部品の交換が<br>必要であると判断した場合、お客様の<br>同意を得たうえで、交換用部品が発送<br>されます。 | ×              | >          | ~                  |
| ProSupport Plus レ<br>ポート                        | SupportAssist によって定期的に収集<br>されたデータにより、デルはプロアク<br>ティブなファームウェア推奨、および<br>その他レポートによって、保守された<br>状態の会社環境設定に対する見解を<br>提供します。    | ×              | ×          | ~                  |

### 表 1. SupportAssist 機能

\* ハードウェア障害の予測検知は、PowerEdge RAID Controller(PERC)シリーズ5からシリーズ9までを 搭載する、デルの第12世代および第13世代のPowerEdge サーバーのハードドライブ、バックプレーン、 およびエキスパンダにのみ適用されます。ハードウェア障害の予測検知は、SupportAssist が監視対象デバイ スからシステム情報を定期的に収集し、それをデルに送信するように設定されている場合にのみ動作します。

## SupportAssist によって収集されるデータ

SupportAssist は、管理対象 Dell ハードウェアおよびソフトウェアの設定データと使用情報を継続的に監視 します。デルでは、このプログラムに関連して、個人ファイル、ウェブ閲覧履歴、またはクッキーなどの個 人情報にアクセスしたり、これらを収集することは想定していませんが、偶発的に収集または表示された個 人情報は、dell.com/privacy で確認できるデルプライバシーポリシーに従って取り扱われます。

デルに送信されるデータログファイル内にある暗号化された情報には、次のデータ項目が含まれます。

- ハードウェアとソフトウェアのインベントリー取り付けられたデバイス、プロセッサ、メモリ、ネット ワークデバイス、使用状況、およびサービスタグ
- サーバーに対するソフトウェア設定 オペレーティングシステム、およびインストールされたアプリケーション
- ID 情報 コンピュータ名、ドメイン名、および IP アドレス
- イベントデータ Windows イベントログ、コアダンプ、およびデバッグログ

また、SupportAssist によって収集されたデータにアクセスして表示することもできます。収集されたデータの表示についての情報は、「<u>収集されたシステム情報の表示</u>」を参照してください。

SupportAssist はデフォルトで、デバイスのサービス契約タイプを問わず、すべての監視対象デバイスからデ ータを収集し、そのデータをデルにセキュアに送信します。データ収集は一度にデバイス 10 台ずつ、交互に 実行されます。データ収集のデフォルト頻度に関しては、「<u>システム情報の収集のためのデフォルトスケジュ</u> ール」を参照してください。

IJ

メモ:会社のセキュリティポリシーによって収集データの一部を社内ネットワーク外へ送信することが 制限されている場合、監視対象デバイスから特定データの収集を除外するように、SupportAssistを設 定することができます。特定データの収集の除外の詳細については、「<u>ID</u>情報収集の有効化または無効 化」と「ソフトウェア情報とシステムログ収集の有効化または無効化」を参照してください。

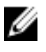

**メモ:** SupportAssist によって収集されるデータについて、および収集されたデータがデルによってどの ように使用されるかについての詳細は、<u>dell.com/SupportAssistGroup</u>で『Dell SupportAssist: Security Considerations』(Dell SupportAssist: セキュリティ考慮事項)技術文書を参照してください。

# SupportAssist をお使いになる前に

SupportAssist は、Dell デバイスに対する Dell Technical Support によるサポートを自動化します。 SupportAssist を使用して、1つ、または複数のデバイスを監視できます。

## 基本セットアップ

基本セットアップでは、SupportAssist によるローカルシステム(SupportAssist がインストールされている サーバー)の監視を有効にします。監視するデバイスが1台だけの場合は、基本セットアップだけですみま す。複数のデバイスを監視する場合は、基本セットアップと詳細セットアップを完了する必要があります。 基本セットアップを完了するには、次の手順を実行します。

- SupportAssist インストールパッケージをダウンロードします。「SupportAssist インストールパッケー ジのダウンロード」を参照してください。
- SupportAssist をインストールするための要件を確認します。「SupportAssist インストールおよび使用 のための最小要件」を参照してください。
- 3. SupportAssist をインストールします。「SupportAssist のインストール」を参照してください。
- 4. SupportAssist の登録を完了します。「SupportAssist の登録」を参照してください。
- 5. (オプション) SupportAssist の二次連絡先および部品発送アドレスを追加して更新します。「<u>連絡先情報</u> <u>の表示とアップデート</u>」を参照してください。

### 詳細セットアップ

詳細セットアップでは、複数のデバイスを監視するように SupportAssist を有効化し、SupportAssist で監視 する各デバイスを追加します。

詳細セットアップを完了するには、次の手順を実行します。

- 1. 「基本セットアップ」の項の手順が完了していることを確認します。
- 2. SupportAssist で監視するデバイスを追加します。「監視するデバイスの追加」を参照してください。
- 3. (オプション)社内で SMTP サーバー(電子メールサーバー)を使用している場合、SupportAssist で SMTP サーバーを設定します。「<u>SMTP サーバーの設定</u>」を参照してください。
- (オプション)グループとして一連のデバイスを管理するには、環境設定に基づいて1つ、または複数 のデバイスグループを作成します。「デバイスのグループ化」を参照してください。

### SupportAssist の評価

デフォルトで、SupportAssist は一定の間隔とサポートケースが作成されたときに、自動的に監視対象デバイ スからシステム情報を収集します。収集されたシステム情報はデルにセキュアに送信されます。監視対象デ バイスから SupportAssist が収集するデータの詳細については、「<u>SupportAssist によって収集されるデータ</u>」 を参照してください。セキュリティおよび SupportAssist によって収集されるデータについて懸念がある場 合は、特定の設定オプションを無効にして、SupportAssist を評価することができます。 また、SupportAssist によって収集されたデータを表示することもできます。収集されたデータの表示については、「<u>収集されたシステム情報の表示</u>」を参照してください。

社内のセキュリティポリシーのため、収集されたデータの社内ネットワーク外への送信が一部制限される場合は、SupportAssist にある次の設定オプションを使用できます。

- すべての監視対象デバイスからの ID 情報の収集を無効にすることができます。「<u>ID 情報収集の有効化または無効化</u>」を参照してください。
- すべての監視対象デバイスからのソフトウェア情報とシステムログの収集を無効にすることができます。
   「ソフトウェア情報とシステムログ収集の有効化または無効化」を参照してください。
- すべての監視対象デバイスからのシステム情報の定期収集を無効にすることができます。「<u>全デバイスからのシステム情報の定期収集の有効化または無効化</u>」を参照してください。
- 特定のデバイスからシステム情報の定期収集を無効にすることができます。「特定デバイスからのシステム情報の定期収集の無効化」を参照してください。
- サポートケース作成時におけるシステム情報の自動収集を無効にすることができます。「システム情報の 自動収集の有効化または無効化」を参照してください。

ほとんどの場合、SupportAssist によって収集されたデータの全部または一部が、Dell Technical Support が 不具合を正しく診断して適切な解決方法を提供するために必要となります。SupportAssist のメリットを最 大限に活用するためには、すべてのデータ収集オプションを有効にする必要があります。

## SupportAssist インストールパッケージのダウンロード

- <u>Dell.com/SupportAssist</u> にアクセスします。 SupportAssist ポータルが表示されます。
- **2. 使用可能なバージョン** セクションで、SupportAssist for servers, storage and networking に表示され る **詳細を表示** リンクをクリックします。

SupportAssist for servers, storage and networking ページが表示されます。

- 3. ダウンロード セクションの、SupportAssist for Servers で、ダウンロードするインストールパッケージ に基づいて、次のいずれかを行います。
  - Windows のインストールパッケージの場合は、SupportAssist for Servers (Windows) リンクをク リックします。
  - Linux のインストールパッケージの場合は、SupportAssist for Servers (Linux) リンクをクリック します。

ドライバの詳細ページが新しいウェブブラウザのウィンドウに表示されます。

4. 利用可能フォーマットのセクションで、ファイル形式:アプリケーション に表示される ファイルのダ ウンロード リンクをクリックします。

### SupportAssist インストールおよび使用のための最小要件

SupportAssist は、次の項で指定された最小要件を満たしている Dell PowerEdge サーバ (第9世代から第13世代まで) にインストールできます。

### ハードウェア要件

次の表は、SupportAssist をインストールするサーバ上のハードウェアの最小要件の概要を提供します。

#### 表 2. ハードウェア要件

| ハードウェア                      | データ収集用に単<br>一のデバイスから<br>のみです。 | 最大 <b>20</b> のデバイス<br>からの監視とデー<br>タ収集用 | 最大 <b>100</b> デバイス<br>からの監視とデー<br>タ収集用 | 最大 <b>300</b> デバイス<br>からの監視とデー<br>タ収集用 |
|-----------------------------|-------------------------------|----------------------------------------|----------------------------------------|----------------------------------------|
| プロセッサ                       | 1コア                           | 2 コア                                   | 4 コア                                   | 4コア                                    |
| インストールされ<br>ているメモリ<br>(RAM) | 4 GB                          | 4 GB                                   | 8 GB                                   | 8 GB                                   |
| ハードドライブ (空<br>きスペース)        | 1 GB                          | 4 GB                                   | 12 GB                                  | 32 GB                                  |

Ø

💋 メモ:環境内の多数のデバイスを監視のため、デルは、専用サーバ上に SupportAssist をインストール することをお勧めします。多数のデバイスからの定期的なコレクション(ProSupport Plus のレポーテ ィングに必要)は、監視サーバのプロセッサまたはメモリの使用率を高める可能性があります。他のア プリケーションとリソースを共有している場合、リソース使用率が高くなると、監視サーバ上で実行さ れている他のアプリケーションに影響する可能性があります。

### SupportAssist インストールのためのオペレーティングシステム要件

メモ: SupportAssist をインストールできるのは 64 ビットオペレーティングシステム上のみです。 

メモ: SupportAssist は Microsoft Windows ドメインコントローラにインストールすることもできま す。

メモ: Server Core は SupportAssist のインストールをサポートしていません。 U

SupportAssist をインストールするサーバでは、次の Windows または Linux のいずれかのオペレーティング システムを実行している必要があります。

- Windows オペレーティングシステム:
  - Microsoft Windows Server 2008 R2 SP1 Standard、Enterprise、および Datacenter
  - Windows Server 2008 SP2 Standard、Enterprise、および Datacenter
  - Windows Server 2012 R2 Standard および Datacenter
  - Windows Server 2012 Standard、Essentials、および Datacenter
  - Small Business Server 2008 Standard および Essentials
  - Small Business Server 2011 Standard および Essentials
- Linux オペレーティングシステム:
  - Red Hat Enterprise Linux 7.x
  - Red Hat Enterprise Linux 6.x
  - Red Hat Enterprise Linux 5.x
  - CentOS 7.x
  - CentOS 6.x
  - Novell SUSE Linux Enterprise Server 12 SP1
  - SUSE Linux Enterprise Server 12
  - SUSE Linux Enterprise Server 11 SP4
  - SUSE Linux Enterprise Server 10 SP4

- Oracle Linux 7.x
- Oracle Linux 6.x

### ウェブブラウザ要件

SupportAssist ユーザーインタフェースを表示するには、次のウェブブラウザのいずれかが必要です。

✓ メモ: Transport Layer Security (TLS) バージョン 1.0 以降がウェブブラウザ上で有効になっている必要 があります。

- Internet Explorer 10 または 11
- Mozilla Firefox 31 以降

✓ メモ: サポートされている Linux オペレーティングシステムでは、ネイティブのウェブブラウザのバー ジョンを使用して SupportAssist にアクセスすることもできます。

### ネットワーク要件

- インターネット接続 標準 GbE ネットワーク。
- SupportAssist がインストールされているサーバが、デルによってホストされる SupportAssist サーバと HTTPS プロトコルを使用して通信することが可能であること。
- ローカルシステム (SupportAssist がインストールされているサーバ) が以下の接続先に接続できること。
  - https://apidp.dell.com SupportAssist サーバのエンドポイント。
  - https://is.us.dell.com/fus/api/2.0/uploadfile 収集されたシステム情報がアップロードされるファイルアップロードサーバです。
  - https://downloads.dell.com/ Dell OpenManage Server Administrator (OMSA) のダウンロード、 および新しい SupportAssist リリース情報の受信。

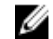

**メモ:** 接続先が到達可能かどうかを確認するには、「<u>SupportAssist アプリケーションと</u> SupportAssist サーバ間における正常な通信の確保」の手順に従います。

次の表に、ローカルシステムで開く必要があるポートをリストします。 **表 3. ローカルシステム上のネットワークポート要件** 

| Port(ポー<br>ト) | 使用状況                                                                       |
|---------------|----------------------------------------------------------------------------|
| 22            | Linux オペレーティングシステムを実行しているローカルシステムを追加し、システム情報<br>を収集するためのポート                |
| 25            | SMTP 通信用(特定の電子メール通知を、貴社で使用されている SMTP サーバ経由で送信するために SupportAssist で必要となります) |
| 80            | HTTP 通信用                                                                   |
| 135           | Windows Management Instrumentation(WMI)通信用                                 |
| 162           | リモートデバイスからアラート (SNMP トラップ) を受信するためのポート                                     |
| 443           | Secure Socket Layer(SSL)通信、WS-MAN 通信、および SupportAssist アップデート情報<br>の確認用    |
| 1311          | OMSA 通信用                                                                   |
| 2607          | リモートシステムから SupportAssist をセキュアに(HTTPS)開くためのポート                             |

| Port(ポー<br>ト) | 使用状況                          |
|---------------|-------------------------------|
| 9090          | ローカルシステムからの SupportAssist 起動用 |
| 61616         | SupportAssist のタスク処理用         |

次の表に、SupportAssist を使用して監視するリモートデバイスで開く必要のあるポートをリストします。 **表 4. リモートデバイス上のネットワークポート要件** 

| Port(ポー<br>ト) | 使用状況                                                                |
|---------------|---------------------------------------------------------------------|
| 22            | Linux オペレーティングシステムを実行しているリモートデバイスを追加し、そのデバイス<br>からシステム情報を収集するためのポート |
| 135           | WMI 通信用                                                             |
| 161           | ローカルシステムへのアラート(SNMP トラップ)転送用                                        |
| 443           | Secure Socket Layer(SSL)通信および WS-Man 通信用                            |
| 1311          | OMSA 通信用                                                            |

## SupportAssist のインストール

SupportAssist は、サポートされている Windows または Linux オペレーティングシステムを実行するサーバーにインストールすることができます。次の項では、Windows および Linux オペレーティングシステム 上に SupportAssist をインストールするために必要な手順が説明されています。

### SupportAssist のインストール (Windows)

### 前提条件

- Windows オペレーティングシステム向けの SupportAssist インストールパッケージをダウンロード済み であることを確認します。「SupportAssist インストールパッケージのダウンロード」を参照してください。
- システムが SupportAssist のインストール要件を満たしていることを確認します。「SupportAssist インス トールおよび使用のための最小要件」を参照してください。

### 手順

1. SupportAssist インストールパッケージを右クリックしてから、管理者として実行 をクリックします。

メモ: Linux オペレーティングシステムのみへの SupportAssist のインストールの場合。SupportAssist を Linux オペレーティングシステムを実行しているサーバーにインストールする場合、SupportAssist はサポート対象の Linux オペレーティングシステムを実行しているローカルシステムおよびリモート デバイスを監視することができます。他のオペーレンティングシステムを実行しているリモートデバ イスの監視は、デバイスがエージェントレス監視目的で SupportAssist に追加されている場合にのみ可 能です。エージェントレス監視用にデバイスを追加する方法については、「デバイスの追加(エージェ ントレス監視)」を参照してください。

💋 メモ: Microsoft User Access Control (UAC)は、管理者として実行 オプション経由でのみ取得で きる昇格された権限でインストールを実行することを必要とします。管理者としてシステムにロ グオンしている場合は、インストーラパッケージをダブルクリックして SupportAssist をインスト ールしますが、続行するには開いてるファイル - セキュリティの警告 ダイアログボックスを承認 するようにしてください。

インストールの準備中ページがしばらく表示され、その後 Dell SupportAssist インストーラへようこそ ページが表示されます。

2. 次へをクリックします。

ライセンス契約ページが表示されます。

- 💋 メモ: SupportAssist をインストールおよび使用するには、ユーザーの連絡先情報、デバイス資格情 報などの特定個人情報(PII)をデルが保存することを許可する必要があります。SupportAssistの インストールは、ユーザーの PII を保存することをデルに許可する同意がない限り、続行できませ he
- 3. SupportAssist が管理対象デバイスから収集する情報について読んでから 同意します を選択します。
- 4. Dell エンドユーザーライセンス契約 を読み、同意します を選択してから インストール をクリックしま す。

Dell SupportAssist のインストールページがしばらく表示された後、インストールの完了ページが表示 されます。

- 5. 終了 をクリックして SupportAssist インストーラを終了します。 **SupportAssist ログイン**ページがウェブブラウザのウィンドウで開きます。

💋 メモ: SupportAssist サービスの初期化に通常より時間がかかると、エラーメッセージが表示されま す。この不具合が発生した場合は、ウェブブラウザを閉じて、後ほど SupportAssist へのアクセス を試してください。SupportAssist ヘアクセスする手順については、「SupportAssist ユーザーイン タフェースを開く」を参照してください。

- 💋 メモ:システムがドメインのメンバーである場合、ユーザー名を[ドメイン\ユーザー名]フォーマ ットで入力する必要があります。たとえば、MyDomain\MyUsername となります。ローカルドメ インであることを示すために、. \Administrator のようにピリオド [.] を使用することもできま す。
- 6. Microsoft Windows オペレーティングシステムのユーザー名とパスワードを入力して、ログインをクリ ックします。

Dell SupportAssist セットアップウィザード が表示されます。

### 次の手順

Dell SupportAssist 設定ウィザードの指示に従って SupportAssist の登録を完了してください。

### SupportAssist のインストール (Linux)

### 前提条件

- Linux オペレーティングシステム向けの SupportAssist インストールパッケージがダウンロード済みであ ることを確認します。
- root 権限でシステムにログインしていることを確認します。
- Net-SNMP が、システム上にインストールされているか確認します。Net-SNMP のインストールの情報 については、「Net-SNMP のインストール (Linux のみ)」を参照してください。

メモ: SupportAssist をインストールした後で NET-SNMP のインストールを選択した場合は、NET-Ø SNMP をインストールした後で必ず、スクリプトファイル snmptrapdServiceConfiguration.sh を実 行してください。このスクリプトファイルは、SupportAssist のインストール後に **/opt/dell/** supportassist/scripts から利用できるようになります。

 システムが SupportAssist のインストール要件を満たしていることを確認します。「SupportAssist インス トールおよび使用のための最小要件」を参照してください。

手順

- 1. Linux オペレーティングシステムを実行しているシステムで、ターミナルウィンドウを開きます。
- **2.** SupportAssist のインストールパッケージが格納されているフォルダに移動します。
- 3. 次のいずれかの手順を実行してください。
  - **chmod + 744 supportassist\_1.x.x.bin** と入力し、Enter キーを押します。
  - **chmod + x supportassist\_1.x.x.bin** と入力し、Enter キーを押します。
- **4.** 「./supportassist\_1.x.x.bin」と入力して、Enter を押します。 **Dell SupportAssist インストーラにようこそ** というメッセージが表示されます。
- 5. c と入力して続行します。

SupportAssist ライセンス契約 が表示されます。

6. ライセンス契約を読み、v と入力してインストールを開始します。

インストールが完了すると、ウェブブラウザウィンドウに SupportAssist ログイン ページが開きます。

💋 メモ: SupportAssist サービスの初期化に通常より時間がかかると、エラーメッセージが表示されま す。この不具合が発生した場合は、ウェブブラウザを閉じて、後ほど SupportAssist へのアクセス を試してください。SupportAssist ヘアクセスする手順については、「SupportAssist ユーザーイン タフェースを開く」を参照してください。

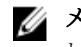

💋 メモ: SupportAssist をリモートでインストールするために PuTTY などの Linux ターミナルエミュ レータを使用している場合は、SupportAssist ログインページは表示されません。そのような場合 は、次のいずれかの方法を使って SupportAssist ログイン ページにアクセスする必要があります。

 リモートシステムにログインし、ウェブブラウザを使用して次のウェブアドレスにアクセスし ます。

https://<SupportAssist がインストールされているサーバーの IP アドレスまたはホ スト名>:2607/SupportAssist

メモ: リモートシステムから SupportAssist にアクセスできるのは、SupportAssist がイン グメモ: リモートシスノムから Support Solar (1) ストールされているシステムでポート 2607 が開いている場合のみです。

 ローカルシステムにログインし、ウェブブラウザを使用して次のウェブアドレスにアクセスし ます。

http://localhost:9090/SupportAssist

7. SupportAssist がインストールされているシステムで、root 権限を与えられたユーザーのユーザー名とパ スワードを入力して、**ログイン**をクリックします。

Dell SupportAssist セットアップウィザード が表示されます。

#### 次の手順

Dell SupportAssist 設定ウィザードの指示に従って SupportAssist の登録を完了してください。

### サイレントモードでの SupportAssist のインストール (Linux)

#### 前提条件

- Linux オペレーティングシステム向けの SupportAssist インストールパッケージがダウンロード済みであ ることを確認します。
- root 権限でシステムにログインしていることを確認します。
- Net-SNMP が、システム上にインストールされているか確認します。Net-SNMP のインストールの情報 については、「Net-SNMP のインストール (Linux のみ)」を参照してください。

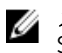

✓ メモ: SupportAssist をインストールした後で NET-SNMP のインストールを選択した場合は、NET-SNMP をインストールした後で必ず、スクリプトファイル snmptrapdServiceConfiguration.sh を実 行してください。このスクリプトファイルは、SupportAssist のインストール後に Jopt/dell/ supportassist/scripts から利用できるようになります。

• システムが SupportAssist のインストール要件を満たしていることを確認します。「SupportAssist インス トールおよび使用のための最小要件」を参照してください。

### 手順

- **1.** Linux オペレーティングシステムを実行しているシステムで、ターミナルウィンドウを開きます。
- **2.** SupportAssist のインストールパッケージが格納されているフォルダに移動します。
- 3. 次のいずれかの手順を実行してください。
  - **chmod + 744 supportassist\_1.x.x.bin** と入力し、Enter キーを押します。
  - **chmod + x supportassist\_1.x.x.bin** と入力し、Enter キーを押します。
- **4.** 「./supportassist\_1.x.x.bin silent」と入力し、Enter を押します。

### 次の手順

Dell SupportAssist 設定ウィザードの指示に従って SupportAssist の登録を完了してください。

### SupportAssist の登録

### 前提条件

- SupportAssist をインストールしたサーバーが、プロキシサーバー経由でインターネットに接続されてい • る場合は、プロキシサーバーの詳細を確認してください。
- SupportAssist に会社の一次連絡先として割り当てる連絡先の詳細があることを確認してください。

### このタスクについて

**Dell SupportAssist セットアップウィザード**は、プロキシサーバーの設定(該当する場合)、および登録を完 了するためのガイドを提供します。セットアップウィザードは、SupportAssist への初回ログイン時に表示さ れます。

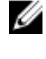

メモ: Internet Explorer では、 Internet Explorer セキュリティ強化の設定機能が有効になっている場 合、SupportAssist 設定ウィザード が表示されません。

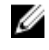

メモ: SupportAssist を使用する前に、セットアップウィザードに表示された該当するすべての手順を完 了する必要があります。セットアップウィザードに表示されるすべての該当手順を完了しない場合、 SupportAssist セットアップが完了していませんページが表示されます。このページでは、セットアッ **プ**をクリックしてセットアップウィザードを開き、該当する手順を実行することができます。

手順

1. ようこそ ページで 次へ をクリックします。

SupportAssist がインターネットへの接続を検証します。

- SupportAssist がインターネットに接続できる場合、登録ページが表示されます。
- SupportAssist がインターネットに接続されていない場合、システムがプロキシサーバー経由でイン ターネットに接続されていることを確認するためのプロンプトメッセージが表示されます。**はい**を クリックすると、プロキシ設定ページが表示されます。

システムがインターネットに直接接続されているにも関わらず、問題が解決しない場合は、ネットワー ク管理者に連絡してサポートを受けてください。

- 2. プロキシ設定ページが表示される場合:
  - a. **アドレス**フィールドに、プロキシサーバーの IP アドレスまたはホスト名を入力します。
  - b. ポートフィールドに、プロキシサーバーのポート番号を入力します。
  - c. プロキシサーバーへの接続にユーザー名とパスワードが必要な場合、認証が必要を選択して、該当 するフィールドにユーザー名とパスワードを入力します。

d. Next (次へ) をクリックします。

SupportAssist がプロキシサーバー経由でインターネットへの接続を検証します。接続が確立されると、 登録ページが表示されます。そうでない場合は、エラーメッセージが表示されます。プロキシサーバー 接続の問題が解決しない場合は、ネットワーク管理者にお問い合わせください。

- 3. 登録ページに次の情報を入力します。
  - 会社名 会社名には、1 文字から 256 文字までの印刷可能な文字を使用する必要があります。
  - 国/地域 お住まいの国または地域を選択してください。
  - 名 名には、文字、引用符[']、ピリオド[.]、スペースを使用でき、50文字を超えないようにす る必要があります。
  - 姓 姓には、文字、引用符[']、ピリオド[.]、スペースを使用でき、50文字を超えないようにす る必要があります。
  - 電話番号 電話番号は10文字以上50文字以内にする必要があります。電話番号は、(、)、+、および などの特殊文字を含む国際電話番号書式で入力することもできます。
  - 代替電話番号 オプション。要件は電話番号と同じです。
  - **E-メールアドレス** name@company.com 形式で E-メールアドレスを入力します。5 文字から 50 文字までにする必要があります。

メモ:電話番号、代替電話番号、および電子メールアドレスフィールドにデータを入力するときは、英語のキーボードレイアウトを使用するようにしてください。これらのフィールドへのデータ入力にネイティブキーボードレイアウトまたは英語以外の言語を使用すると、エラーメッセージが表示される場合があります。

✓メモ: SupportAssist のセットアップ後は、一次連絡先のアップデートに加え、二次連絡先情報の入力を行うこともできます。一次連絡先が対応できない場合、デルは二次連絡先を通して会社に連絡します。一次連絡先と二次連絡先の両方に有効な電子メールアドレスが設定されている場合は、両者が Dell SupportAssist の電子メールを受信します。連絡先情報のアップデートについては、「連絡先情報の表示とアップデート」を参照してください。

- 4. Next (次へ)をクリックします。 SupportAssist はデルに接続し、登録を完了します。登録が正常に行われると、サマリページが表示されます。失敗した場合は、エラーメッセージが表示されます。登録に関する問題が解決されない場合は、ネットワーク管理者にお問い合わせください。
- Finish(終了)をクリックします。
   SupportAssist の ケース ページが表示されます。

SupportAssist は、バックグラウンドで次の2つのタスクを実行します。

- SupportAssist は、ローカルシステムに Dell OpenManage Server Administrator (OMSA) がインストールされていることを確認します。
  - OMSA がインストールされていない、またはアップグレードが必要な場合、推奨バージョンの OMSA が自動的にダウンロードされ、インストールされます。ローカルシステムは、デバイスインベントリ

ページに **OMSA をインストール中** ステータスでリストされます。OMSA のインストールが完

- 了したら、ステータスに 🎽 OK が表示されます。
- ・ 推奨バージョンの OMSA がすでにインストールされている場合は、ローカルシステムが デバイスインベントリページに
   ・ のK ステータスが表示されます。

▲ 注意: SupportAssist は、OMSA なしでローカルシステムを監視することはできません。

メモ: SupportAssist の奨励する OMSA バージョンは、PowerEdge サーバの世代とサーバ上で実行されているオペレーティングシステムに応じて異なる場合があります。OMSA の奨励するバージョンについては、Dell.com/ServiceabilityToolsで『Dell SupportAssist Version 1.3 for Servers Support Matrix』 (Dell SupportAssist for Servers バージョン 1.3 サポートマトリックス)を参照してください。

メモ: OMSA のインストール中に問題が発生した場合は、デバイスインベントリページに適切なステー タスが表示されます。OMSA のインストールを再試行するには、SupportAssist の OMSA のインストー ル/アップグレードオプションを使用できます。「OMSA のインストールまたはアップグレード」を参照してください。

### 次の手順

- Enhanced Linux (SELinux) セキュリティが設定されている Linux オペレーティングシステムを実行して いるサーバー上に SupportAssist をインストールした場合は、リモートデバイスからのアラートを受信す るようにデバイスを設定します。詳細に関しては、「<u>SELinux が有効になっているシステムでアラートを</u> 受信する」を参照してください。
- SupportAssist で監視するデバイスを追加します。詳細については、「<u>監視するデバイスの追加</u>」を参照してください。
- (オプション) 社内で SMTP サーバー (電子メールサーバー) を使用している場合、SupportAssist で SMTP サーバーを設定します。これにより、SupportAssist がデバイスステータスや接続性ステータスの電子メ ール通知の送信に、その SMTP サーバーを活用することができるようになります。詳細については、 「<u>SMTP サーバーの設定</u>」を参照してください。
- (オプション) SupportAssist の一次および二次連絡先の連絡先情報を更新して、部品発送アドレスを提供します。「連絡先情報の表示とアップデート」を参照してください。
- (オプション)グループとして一連のデバイスを管理するには、環境設定に基づいて1つ、または複数の デバイスグループを作成します。「デバイスのグループ化」を参照してください。

### SELinux が有効のシステムのセットアップによるアラートの 受信

### このタスクについて

SELinux (Security - Enhanced Linux) は、Linux オペレーティングシステムで動作を許可または禁止するセ キュリティモジュールです。SupportAssist を実行しているシステム上で SELinux が有効になっている場合、 リモートデバイスからのアラート (SNMP トラップ) は SupportAssist によって受信されません。アラート を受信しなければ、SupportAssist はリモートデバイス上で発生したハードウェアの不具合を識別できませ ん。このため、SupportAssist を実行しているシステムで次の手順を実行して、SupportAssist がリモートデ バイスからのアラート受信を許可するように設定する必要があります。

✔ メモ:以下のオペレーティングシステムでは、SELinux はデフォルトで有効になっています。

- Red Hat Enterprise Linux 6 または7
- CentOS 6 または 7
- Oracle Enterprise Linux 6 または 7

#### 手順

- 1. ターミナルウィンドウを開いて、supportassistpolicy.te という名前でポリシーファイルを作成します。
- 2. ポリシーファイル (supportassistpolicy.te)を開いて、次のように入力します。

```
module supportassistpolicy 1.0;
```

```
require {
   type websm_port_t;
   type snmpd t;
```

- 3. ポリシーファイルを保存します。
- 4. ポリシーファイルを保存したフォルダを参照します。
- 5. checkmodule -M -m -o supportassistpolicy.mod supportassistpolicy.te と入力し、 Enter を押します。
- 6. semodule\_package -o supportassistpolicy.pp -m supportassistpolicy.mod と入力 し、Enterを押します。
- 7. semodule -i supportassistpolicy.pp と入力し、Enter を押します。

## SupportAssist のアップグレード (Windows)

Windows オペレーティングシステムに SupportAssist がインストールされている場合は、SupportAssist バージョン 1.0.1 または 1.2 からバージョン 1.3 にアップグレードできます。

#### 前提条件

最新バージョンの SupportAssist をダウンロード済みであることを確認します。「SupportAssist インストー ルパッケージのダウンロード」を参照してください。

#### 手順

- 1. SupportAssist インストールパッケージを右クリックし、管理者として実行 をクリックします。
  - メモ: Microsoft User Access Control (UAC) は、管理者として実行 オプション経由でのみ取得で きる昇格された権限でインストールを実行することを必要とします。管理者としてシステムにロ グオンしている場合は、インストーラパッケージをダブルクリックして SupportAssist をインスト ールしますが、続行するには開いてるファイル - セキュリティの警告 ダイアログボックスを承認 するようにしてください。

Dell SupportAssist - InstallShield ウィザード ウィンドウが表示されます。

- このセットアップは「Dell SupportAssist」のアップグレードを行います。続行しますか? というプロン プトで、はいをクリックします。 インストールの準備中ページがしばらく表示され、その後 Dell SupportAssist インストーラへようこそ ページが表示されます。
- 3. **アップグレード** をクリックします。
  - **Dell SupportAssist のインストール** ページが表示され、その後 インストールの完了 ページが表示されます。
- Finish(終了)をクリックします。
   SupportAssist ログインページがウェブブラウザのウィンドウで開きます。
- 5. Microsoft Windows オペレーティングシステムのユーザー名とパスワードを入力して、ログイン をクリ ックします。

SupportAssist ケース ページが表示されます。SupportAssist の前のバージョンで追加したデバイスは、 デバイスインベントリ ページに表示されます。

## SupportAssist のアップグレード (Linux)

SupportAssist が Linux オペレーティングシステムにインストールされている場合は、SupportAssist バージ ョン1.2からバージョン1.3ヘアップグレードできます

### 前提条件

最新バージョンの SupportAssist をダウンロード済みであることを確認します。「SupportAssist インストー ルパッケージのダウンロード」を参照してください。

### 手順

- **1.** Linux オペレーティングシステムを実行しているシステムで、ターミナルウィンドウを開きます。
- **2.** SupportAssist のインストールパッケージが格納されているフォルダに移動します。
- 3. 次のいずれかの手順を実行してください。
  - **chmod + 744 supportassist\_1.x.x.bin** と入力し、Enter キーを押します。
  - chmod + x supportassist\_1.x.x.bin と入力し、Enter キーを押します。
- **4.** 「./supportassist\_1.x.x.bin」と入力して、Enter を押します。

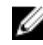

💋 メモ: SupportAssist をサイレントにアップグレードにしたい場合は、./supportassist\_1.x.x.bin silent と入力し、Enter を押します。

**Dell SupportAssist インストーラにようこそ** というメッセージが表示されます。

5. c と入力して続行します。

SupportAssist ライセンス契約 が表示されます。

- 6. ライセンス契約を読み、yと入力してインストールを開始します。 インストールが完了すると、ウェブブラウザウィンドウに SupportAssist ログイン ページが開きます。
  - 💋 メモ: SupportAssist サービスの初期化に通常より時間がかかると、エラーメッセージが表示されま す。この不具合が発生した場合は、ウェブブラウザを閉じて、後ほど SupportAssist へのアクセス を試してください。SupportAssist ヘアクセスする手順については、「SupportAssist ユーザーイン タフェースを開く」を参照してください。
  - 💋 メモ: SupportAssist をリモートでインストールするために PuTTY などの Linux ターミナルエミュ レータを使用している場合は、SupportAssist ログインページは表示されません。そのような場合 は、次のいずれかの方法を使って SupportAssist ログイン ページにアクセスする必要があります。
    - リモートシステムにログインし、ウェブブラウザを使用して次のウェブアドレスにアクセスし ます。

https://<SupportAssist がインストールされているサーバーの IP アドレスまたはホ スト名>:2607/SupportAssist

メモ: リモートシステムから SupportAssist にアクセスできるのは、SupportAssist がイン Ø ストールされているシステムでポート 2607 が開いている場合のみです。

 ローカルシステムにログインし、ウェブブラウザを使用して次のウェブアドレスにアクセスし ます。

http://localhost:9090/SupportAssist

7. SupportAssist がインストールされているシステムで、root 権限を与えられたユーザーのユーザー名とパ スワードを入力して、**ログイン**をクリックします。

ケースページが表示されます。

## SupportAssist ユーザーインタフェースを開く

SupportAssist ユーザーインタフェースは、次のいずれかの方法で開くことができます。

- SupportAssist がインストールされているサーバーにログインしている場合:
  - サーバーが Windows オペレーティングシステムを実行している場合は、Dell SupportAssist デス クトップアイコンをダブルクリックします。
  - サーバーが Windows Server 2008、または Windows Small Business Server 2011 を実行している 場合は、スタート→すべてのプログラム→Dell → SupportAssist → SupportAssist の順にクリッ クします。
  - サーバーが Windows Server 2012 を実行している場合は、画面の左下隅にマウスポインタを移動 して スタート アイコンをクリックします。スタート 画面で、SupportAssist のタイルをクリッ クします。
  - サーバーが Linux オペレーティングシステムを実行している場合は、アプリケーション → システ **ムツール**  $\rightarrow$  Dell SupportAssist の順にクリックします。
  - ウェブブラウザを開き、次のフォーマットでアドレスを入力します。 http://localhost:9090/SupportAssist
- リモートシステムから SupportAssist にアクセスするには、ウェブブラウザを開いて、次のフォーマ ットでアドレスを入力します。

https://<SupportAssist がインストールされているサーバーの IP アドレスまたはホスト名 >:2607/SupportAssist。

例えば、https://10.25.35.1:2607/SupportAssist などです。

- Internet Explorer を使用している場合は、メッセージ「この Web サイトのセキュリティ証明書 に問題があります。SupportAssistを開くには、続行]をクリックしてこのウェブサイトを続行し ます(推奨されません)」が表示されます。
- Mozilla Firefox を使用している場合は、メッセージ「この接続は信頼できません。一覧を表示す るには、リスクを理解します をクリックしてから 例外の追加 をクリックします。セキュリティ 例外の追加ウィンドウで、セキュリティー例外の確認 をクリックします」が表示されます。

SupportAssist **ログイン**ページがウェブブラウザに表示されます。

💋 メモ: SupportAssist ユーザーインタフェースを最適に表示するための推奨画面解像度は 1280 x 1024 以上です。

### SupportAssist へのログイン

- **1.** SupportAssist の **ログイン** ウィンドウで、該当フィールドにユーザー名とパスワードを入力します。
  - ✔ メモ: SupportAssistAdmins、SupportAssistUsers ユーザーグループのメンバーになっているユー ザーアカウントの、ユーザー名とパスワードを入力してださい。SupportAssist が Linux オペレー ティングシステムにインストールされている場合は、root または users ユーザーグループのメン バーになっているユーザーアカウントのユーザー名とパスワードを入力することもできます。 SupportAssist ユーザーグループの詳細については、「SupportAssist ユーザーグループ」を参照し てください。

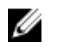

✓ メモ: SupportAssist がインストールされたシステムが Windows ドメインのメンバーである場合、 ユーザー名を[ドメイン\ユーザー名]フォーマットで入力する必要があります。たとえば、 MyDomain\MyUsername となります。ローカルドメインであることを示すため、. \Administrator のようにピリオド [.] を使用することもできます。

2. **ログイン**をクリックします。

SupportAssist の ケース ページが表示されます。

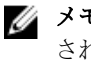

✓ メモ: 非アクティブ状態が 14 分続くと、デフォルトでセッションタイムアウトメッセージが表示 されます。セッションを続行する場合は更新をクリックします。1分以内に対応しない場合、自 動的にログアウトされます。

## SupportAssist からのログアウト

1. マウスポインタを、SupportAssist のヘッダー領域の右上に表示されているユーザー名のリンクに移動し ます。

接続性テストおよび ログアウトのオプションが表示されます。

2. ログアウトを選択します。

# 監視するデバイスの追加

SupportAssist でデバイスを監視し、不具合の発生時にサポートケースを自動作成することを可能にするに は、SupportAssist にデバイスを追加する必要があります。SupportAssist は、次の方法を使用してデバイス を監視することができます。

• エージェントベースの監視 - この方法では、エージェントがデバイスと SupportAssist 間のインターフェ イスとして機能します。エージェントは、デバイスでハードウェアイベントが発生するたびにアラート (SNMP トラップ)を生成します。SupportAssist は、エージェントベースメソッドを使用したデバイスの 監視について、Dell OpenManage Server Administrator (OMSA) エージェントに依存しています。OMSA エージェントは、インストールされているデバイスの各種コンポーネントの状態を監視するアプリケーシ ョンで、デバイスでハードウェアイベントが発生するたびにアラートを生成します。SupportAssist はア ラートを処理して、そのアラートがサポートケースを作成するために十分であるかどうかを判断します。 エージェントベースの監視のためにデバイスを追加する方法については、「デバイスの追加(エージェン トベースの監視)」を参照してください。

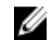

✓ メモ: SupportAssist は、OMSA なしではエージェントベースの監視方法を使用したデバイスの監視 を行うことができません。

- ✓ メモ: OMSA のインストールは、特定のオペレーティングシステムではサポートされていない可能 性があります。SupportAssist は、エージェントベースの監視方法を介した場合にのみ、このような オペレーティングシステムを実行しているデバイスを監視することができます。エージェントベー スの監視用のオペレーティングシステム要件の詳細については、Dell.com/ServiceabilityToolsで 『Dell SupportAssist Version 1.3 for Servers Support Matrix』(Dell SupportAssist for Servers バージ ョン1.3 サポートマトリックス)を参照してください。
- **エージェントレス監視** この方法では、デバイス上で使用できる Integrated Dell Remote Access Controller (iDRAC) がデバイスと SupportAssist 間のインタフェースとして機能します。iDRAC は、デ バイスでハードウェアイベントが発生するたびにアラートを生成します。SupportAssist はそのアラート を処理して、アラートがサポートケース作成の対象となるかどうかを判断します。エージェントレス監視 のためにデバイスを追加する手順については、「デバイスの追加(エージェントレス監視)」を参照してく ださい。
  - **メモ:** エージェントレス監視は、デルの第12世代および第13世代の PowerEdge サーバー (iDRAC IJ 7および iDRAC 8) でのみサポートされています。
  - ✓ メモ: iDRAC を、SNMP と IPMI を介してアラートを送信するように設定することができます。ただし、SupportAssist は SNMP を介して送信されたアラートのみ受け付けることができます。 SupportAssist が iDRAC から送信されるアラートを受信するには、iDRAC ウェブコンソールの アラ ートとリモートシステムのログ設定 セクションで、すべての SNMP トラップ オプションを確実に 選択してください。

### エージェントベースの監視の利点

エージェントレス (iDRAC) 方法でデルの第12、13 世代の PowerEdge サーバーを監視することもできます が、エージェントベース(OMSA)方法には次の利点があります。

OMSA と iDRAC のアラート生成機能は異なります。デルの第13世代の PowerEdge サーバーでは、 OMSA と iDRAC のアラート生成機能はほぼ同一ですが、チップセットおよびソフトウェア RAID からの アラートは OMSA 経由でのみ利用可能です。

- ProSupport Plus サービス契約付きのデバイスでは、デバイスが OMSA によって監視されている場合に限 り、オペレーティングシステムおよびソフトウェアコンポーネントのバージョンに対するデル推奨が利用 可能です。
- OMSA は、デルの第9~11世代の PowerEdge サーバーを監視するための唯一のオプションです。

### デバイスの追加 (エージェントベースの監視)

### 前提条件

- ユーザーの昇格または管理者権限で SupportAssist にログインしていることを確認します。
   「SupportAssist ユーザーグループ」と「管理者権限への昇格をユーザーに許可」を参照してください。
- SupportAssist がインストールされたサーバーからデバイスに到達できるかどうかを確認します。
- デバイスのホスト名または IP アドレス、ユーザー名、およびパスワードがあることを確認します。
- デバイスが Microsoft Windows オペレーティングシステムを実行している場合は、デバイスで Windows Management Instrumentation (WMI) サービスが実行されている必要があります。
- デバイスが Linux オペレーティングシステムを実行している場合には、次の要件があります。
  - Secure Shell (SSH) サービスがデバイスで実行されている。
  - SSH パスワード認証が有効化されている(デフォルトで有効)。
  - 解凍パッケージがデバイスにインストールされている必要があります。
- デバイスが VMware ESXi を実行している場合、SSH はデバイス上で実行されている必要があります。
- OMSA 通信のために、デバイスでポート 1311 が開いている。
- デバイスがプロキシサーバー経由でインターネットに接続されている場合は、プロキシサーバーのファイアウォールで、ポート161および22 (Linux を実行しているデバイスを追加する場合)と135 (Windowsを実行しているデバイスを追加する場合)が開いていることを確認します。
- OMSA をデバイスにインストールするための要件を確認します。詳細に関しては、<u>Dell.com/</u> <u>OpenManageManuals</u>で『Dell OpenManage Server Administrator インストールガイド』を参照してく ださい。

### このタスクについて

デバイスを追加することにより、SupportAssist がデバイスからのアラートを受信し、システム情報を収集で きるようになります。エージェントベースの監視用にデバイスを検出して追加するには、SupportAssist にデ バイスの詳細を提供する必要があります。デバイスを検出して追加している間に、デバイスの監視に必要な 以下のタスクを SupportAssist が実行する許可を求めるプロンプトが表示されます。

- OMSA のインストールまたはアップグレード デバイスで発生するハードウェアイベントのアラートを 生成するには、OMSA が必要です。
- SNMPの設定 デバイスから SupportAssist にアラートを転送するには、SNMPの設定が必要です。

#### 手順

- デバイスをクリックします。
   デバイスインベントリページが表示されます。
- 追加をクリックします。
   ゴッイマーの冷却 キャンドキバキニ

**デバイスの追加** ウィンドウが表示されます。

3. 適切なフィールドに、デバイスのホスト名または IP アドレス、表示名 (オプション)、ユーザー名、お よびパスワードを入力します。

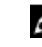

✓ メモ:デバイスのホスト名を入力することをお勧めします。ホスト名を使用できない場合は、デバイスのIPアドレスを入力することができます。

💋 メモ: SupportAssist では、デバイスへのログイン、およびデバイス情報を収集してデルにアップロ ードするコンポーネントを実行するためには、ユーザー名とパスワードが必要です。したがって、 入力するユーザー名とパスワードには、以下の権限が必要です。

- デバイスのローカル管理者またはドメイン管理者権限、および WMI アクセス(デバイスで Windows オペレーティングシステムが実行されている場合)
- root、スーパーユーザー、または sudo ユーザー権限(デバイスが Linux オペレーティングシ ステムを実行している場合)。sudo ユーザーのユーザー名とパスワードを入力する場合は、そ の sudo ユーザーが SupportAssist に設定されていることを確認します。sudo ユーザーの設定 については、「SupportAssist の sudo アクセス権の設定(Linux)」を参照してください。
- 💋 メモ: システムが Windows ドメインのメンバーである場合、ユーザー名を [ ドメイン \ ユーザー 名]フォーマットで入力する必要があります。たとえば、MyDomain\MyUsernameとなります。 ローカルドメインであることを示すために、. \Administratorのようにピリオド[]を使用する こともできます。

Linux ユーザー名の例: root

4. 追加をクリックします。

デバイスの追加 ウィンドウが表示され、SupportAssist による SNMP の設定(該当する場合)およびデ バイス上でのOMSAのインストール/アップグレード(該当する場合)の許可が求められます。 SupportAssist がデバイスの SNMP を設定することができる場合、デバイスの追加 ウィンドウで自動的 に SNMP の設定 オプションが選択されます。

💋 メモ: デバイスが Citrix XenServer、VMware ESXi、または Oracle Virtual Machine のいずれかを実 行している場合、デバイスの追加 ウィンドウで SNMP の設定 オプションは無効となります。

💋 メモ: SNMPを設定することにより、デバイスのアラート送信先が設定され、デバイスからのアラ ートが SupportAssist を実行するサーバーに確実に転送されるようになります。デバイスのアラ ート送信先は、SupportAssist を実行するサーバーの IP アドレスに設定されます。

SupportAssist で OMSA がインストールされていない、またはアップグレードが必要なことが検出され た場合は、OMSA のインストール / アップグレード オプションが デバイスの追加ウィンドウで選択され ます。

- 💋 メモ: 次のような状況では、デバイスの追加 ウィンドウの OMSA のインストール / アップグレード オプションが無効となります。
  - SupportAssist が推奨バージョンの OMSA がデバイスに既にインストールされていることを検 知した。
  - SupportAssist は、デバイス上の OMSA の自動インストールをサポートしません。
  - OMSA のインストールはこのデバイスではサポートされていません。
  - SupportAssist がデバイスに OMSA がインストールされていることを検知したが、OMSA のバ ージョンを特定できない。

💋 メモ: SupportAssist を使用した OMSA の自動インストールは、Citrix XenServer、VMware ESXi、 または ESX を実行しているデバイス上ではサポートされません。SupportAssist がこれらのデバイ ス上でハードウェアの不具合を検知するようにするには、手動で OMSA をダウンロードしてイン ストールしてください。

💋 メモ: OMSA のインストールは、CentOS、Oracle Virtual Machine、および Oracle Enterprise Linux を実行しているデバイス上ではサポートされません。SupportAssist は、これらのデバイスからシ ステム情報のみを収集してアップロードします。SupportAssist は、これらのデバイス上で発生す る可能性のあるハードウェアの不具合をエージェントベースの監視を経由して検知しません。

↓ 注意: OMSA と SNMP が設定されていない場合、SupportAssist はデバイスで発生する可能性があ るハードウェア問題を識別できません。

- 5. **OK** をクリックします。 デバイスは、デバイスインベントリページに適切なステータスで表示されます。
  - SupportAssist が SNMP の設定を行っている場合、デバイスには **J** SNMP を設定中 ステータスが 表示されます。
  - SupportAssist が OMSA のインストールまたはアップグレードを行っている場合、リモートデバイス には **OMSA をインストール中** ステータスが表示されます。

OMSA のインストールと SNMP の設定が完了すると、デバイスのステータスが VM CK に変わります。

デバイスに 😢 エラーステータスが表示される場合は、エラーリンクをクリックして、問題の説明と可 能な解決手順を表示します。

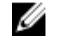

💋 メモ: SNMP の設定中または OMSA のインストール中に問題が発生した場合、デバイスが デバイ スインベントリページに適切なステータスを表示します。OMSA のインストールまたは SNMP の 設定を再試行するには、デバイスインベントリページにある その他のタスク リストを使用するこ とができます。

### 関連リンク

デバイスの追加

### アラート (SNMP トラップ) 送信先の設定

デバイスのアラート送信先を設定することにより、SupportAssist がデバイスからのアラートを確実に受信で きるようになります。デフォルトでは、デバイスを追加すると、SupportAssist がデバイスのアラート送信先 を自動で設定します。SNMPの自動設定が正常に行われない場合は、次の方法でデバイスの SNMPを設定す ることができます。

- スクリプトファイルの実行 SupportAssist のインストールフォルダには、監視対象デバイスのアラート 送信先を設定するために使用することができる2つのスクリプトファイル(Microsoft Windows 用と Linux 用)が含まれています。
- SNMP の手動設定 SNMP トラップサービスにアクセスして設定することができます。
- **メモ:** アラートの送信先はいつでも、SupportAssist の SNMP の設定 オプションで変更できます。 Ø Configure SNMP オプションの使用の詳細に関しては、「SupportAssist を使用した SNMP の設定」を 参照してください。

次の項では、デバイスのアラート送信先の設定に必要な情報が記載されています。

#### 関連リンク

スクリプトファイルを使用したアラート送信先の設定(Windows) アラート送信先の手動設定(Windows) スクリプトファイルを使用したアラート送信先の設定(Linux) アラート送信先の手動設定 (Linux)

### スクリプトファイルを使用したアラート送信先の設定(Windows)

#### 前提条件

• Microsoft Windows PowerShell バージョン 1.0 以降がデバイスにインストールされている。

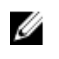

メモ: スクリプトファイルは Windows PowerShell でのみサポートされています。これは、 Windows PowerShell (x86)、Windows PowerShell ISE、または Windows PowerShell ISE(x 86) で はサポートされていません。

- デバイス上での管理者権限を持っていることを確認して、PowerShell スクリプトファイルを実行します。
- デバイスの C:\ ドライブに書き込み権限があることを確認します。
- デバイスが Windows 2003 を実行している場合は、SNMP サーバーがインストールされていることを確 認してください。その他のサポートされているすべてのオペレーティングシステムでは、SNMP サービス が既にインストールされていない場合、スクリプトファイルが SNMP サービスをインストールします。

スクリプトファイルは、以下のオペレーティングシステムを実行しているデバイスのみでサポートされてい ます。

- Windows Server 2003
- Windows Server 2008 R2 SP1 (64 ビット)
- Windows Server 2008 SP2 (64 ビット)
- Windows Server 2008 SP2 (32 ビット)
- Windows Small Business Server 2008
- Windows Small Business Server 2011
- Windows Server 2012
- Windows Server 2012 R2
- Server Core for Windows Server 2012

### 手順

- 1. SupportAssist がインストールされているサーバーで、C:\Program Files\Dell\SupportAssist\scripts フォ ルダに移動します。
- 2. フォルダ内にあるスクリプトファイル (WindowsSNMPConfig.ps1) をコピーして、デバイスの希望す る場所(例: C:\temp) にペーストします。
- 3. デバイスで実行中のオペレーティングシステムに応じて、次のいずれかを実行します。
  - Windows Server 2012 の場合は、スタート 画面で、Windows PowerShell タイルを右クリックし、 アプリケーションバーで管理者として実行をクリックします。
  - Windows Server 2003、2008、または Windows Small Business Server 2011 の場合は、スタートを クリックして「PowerShell」と入力し、Windows PowerShell を右クリックしてから 管理者とし **て実行** をクリックします。
- 4. 適切なデバイス上に PowerShell 実行ポリシーを設定します。たとえば、次のコマンド Set-ExecutionPolicy RemoteSigned または Set-ExecutionPolicy AllSigned 入力します。
- 5. 構文 <script file path> -hosts <IP address of server on which SupportAssist is installed>を使用して、デバイス上でスクリプトファイルを実行します。例えば、./ WindowsSNMPConfig.ps1 -hosts 10.55.101.20 などです。
- 6. Verisign が信頼された発行元として含まれていない場合は、信頼されない発行元からのソフトウェアを 実行することを確認するメッセージが表示されます。<R> キーを押してスクリプトを実行します。

### 関連リンク

アラート (SNMP トラップ) 送信先の設定

### アラート送信先の手動設定(Windows)

Microsoft Windows を実行する監視対象デバイスのアラート送信先を手動で設定するには、次の手順を実行 します。

**1.** コマンドプロンプトを開いて、「services.msc」と入力し、Enterを押します。

**サービス** ウィンドウが表示されます。

- 2. サービスのリストを参照し、SNMP サービスの状態が開始と表示されていることを確認します。
- SNMP サービス を右クリックし、プロパティ を選択します。
   SNMP サービスプロパティ ウィンドウが表示されます。
- 4. トラップ タブをクリックし、次を実行します。
  - a. コミュニティ名 フィールドで、コミュニティ名を入力してから、追加 をクリックします。
  - b. トラップ送信先 で 追加 をクリックします。
     SNMP サービス設定 ウィンドウが表示されます。
  - c. ホスト名、IP または IPX アドレス フィールドに、SupportAssist がインストールされたサーバーのホ スト名または IP アドレスを入力し、追加 をクリックします。
- 5. 適用をクリックします。
- 6. サービス ウィンドウで、SNMP サービス を右クリックして 再起動 をクリックします。

関連リンク

アラート (SNMP トラップ) 送信先の設定

### スクリプトファイルを使用したアラート送信先の設定(Linux)

### 前提条件

- Net-SNMP が、システム上にインストールされているか確認します。Net-SNMP のインストールの情報 については、「<u>Net-SNMP のインストール(Linux のみ)」</u>
- デバイス上で、root 権限を持っていることを確認します。

スクリプトファイルは、以下のオペレーティングシステムを実行しているデバイスのみでサポートされています。

- Red Hat Enterprise Linux 5.5 (32 ビットおよび 64 ビット)
- Red Hat Enterprise Linux 5.7 (32 ビットおよび 64 ビット)
- Red Hat Enterprise Linux 5.8 (32 ビットおよび 64 ビット)
- Red Hat Enterprise Linux 5.9 (32 ビットおよび 64 ビット)
- Red Hat Enterprise Linux 5.10 (32 ビットおよび 64 ビット)
- Red Hat Enterprise Linux 5.11 (32 ビットおよび 64 ビット)
- Red Hat Enterprise Linux 6.1 (64 ビット)
- Red Hat Enterprise Linux 6.2 (64 ビット)
- Red Hat Enterprise Linux 6.3 (64 ビット)
- Red Hat Enterprise Linux 6.4 (64 ビット)
- Red Hat Enterprise Linux 6.5 (64 ビット)
- Red Hat Enterprise Linux 6.7 (64 ビット)
- Red Hat Enterprise Linux 6.8 (64 ビット)
- Red Hat Enterprise Linux 7.0 (64 ビット)
- Red Hat Enterprise Linux 7.1 (64 ビット)
- Red Hat Enterprise Linux 7.2 (64 ビット)
- SUSE Linux Enterprise Server 10 SP 3 (32 ビットおよび 64 ビット)
- SUSE Linux Enterprise Server 10 SP 4 (32 ビットおよび 64 ビット)
- SUSE Linux Enterprise Server 11 (64 ビット)
- SUSE Linux Enterprise Server 11 SP1 (32 ビットおよび 64 ビット)
- SUSE Linux Enterprise Server バージョン 11 SP2 (64 ビット)

- SUSE Linux Enterprise Server 11 SP3 (64 ビット)
- SUSE Linux Enterprise Server 11 SP4 (64 ビット)
- SUSE Linux Enterprise Server 12 (64 ビット)
- SUSE Linux Enterprise Server 12 SP1 (64 ビット)
- CentOS 7.0
- CentOS 6.0
- Oracle Linux 7.1
- Oracle Linux 6.7
- VMware ESX 4.1

### 手順

- **1.** SupportAssist がインストールされているサーバーで、C:\Program Files\Dell\SupportAssist\scripts フォ ルダに移動します。
- フォルダ内にあるスクリプトファイル(LinuxSNMPConfig.sh)をコピーして、デバイスの希望する場所 (例: \root) にペーストします。
- 3. ターミナルウィンドウを開き、ルート権限を持つユーザーとしてログインします。
- 構文 sh LinuxSNMPConfig.sh -d <IP address of the server on which SupportAssist is installed>を使用して、デバイスでスクリプトファイルを実行します。 たとえば、sh LinuxSNMPConfig.sh -d 10.10.10.10とします。

### 関連リンク

<u>アラート (SNMP トラップ) 送信先の設定</u>

### アラート送信先の手動設定(Linux)

Linux を実行する監視対象デバイスのアラート送信先を手動で設定するには、次の手順を実行します。

- **1.** コマンド rpm -qa | grep snmp を実行し、net-snmp パッケージがインストールされていることを 確認します。
- 2. cd /etc/snmp を実行して、snmp ディレクトリに移動します。
- **3**. VI エディタで snmpd.conf を開きます (vi snmpd.conf)。
- 4. snmpd.conf 内で # group context sec.model sec.level prefix read write notif を検索し、read、 write、および notif の各フィールドの値が all に設定されていることを確認します。
- 5. snmpd.conf ファイルの終わりで、その他の追加 の直前に、次の形式でエントリを追加します。 Trapsink <IP address of the server on which SupportAssist is installed> <community string>。たとえば、trapsink 10.94.174.190 public です。
- 6. SNMP サービスを再起動します (service snmpd restart)。

### 関連リンク

アラート (SNMP トラップ) 送信先の設定

## デバイスの追加(エージェントレス監視)

#### 前提条件

- ユーザーの昇格または管理者権限で SupportAssist にログインしていることを確認します。
   「<u>SupportAssist ユーザーグループ</u>」と「<u>管理者権限への昇格をユーザーに許可</u>」を参照してください。
- デバイスが第13または12世代のDell PowerEdge サーバー(iDRAC7またはiDRAC8)であることを確認します。PowerEdge サーバー世代の特定方法については、「PowerEdge サーバー世代の特定」を参照してください。

- SupportAssist がインストールされたサーバーからデバイスに到達できるかどうかを確認します。
- iDRAC の IP アドレス、ユーザー名、およびパスワードがあることを確認します。
- デバイスがプロキシサーバー経由でインターネットに接続されている場合は、プロキシサーバーのファイアウォールで、ポート161および443が開いていることを確認してください。
- iDRAC に Enterprise または Express ライセンスがインストールされていることを確認します。 Enterprise または Express ライセンスの購入とインストールについての情報は、<u>Dell.com/esmmanuals</u> で『*iDRAC User's Guide*』(iDRAC ユーザーズガイド)にある「ライセンスの管理」の項を参照してくだ さい。

このタスクについて

デバイスを追加することにより、SupportAssist によるデバイスからのアラートの受信とシステム情報の収集 が可能になります。エージェントレス監視のためにデバイスを追加するには、SupportAssist にデバイスで使 用できる iDRAC の詳細を入力する必要があります。

手順

- デバイス をクリックします。
   デバイスインベントリページが表示されます。
- **2. 追加**をクリックします。

デバイスの追加 ウィンドウが表示されます。

**3.** 適切なフィールドに、iDRAC IP アドレス、表示名(オプション)、ユーザー名、およびパスワードを入力します。

✓ メモ: SupportAssist では、iDRAC にログインし、デバイスからシステム情報を収集して、それを デルにセキュアに送信するコンポーネントを実行するために、ユーザー名とパスワードを必要とし ます。従って、入力するユーザー名とパスワードには、iDRAC の管理者権限が必要です。

4. 追加をクリックします。

デバイスの追加 ウィンドウが表示され、SupportAssist による iDRAC の SNMP の設定の許可を求めるプロンプトが表示されます。

✓ メモ: SNMP を設定することにより、デバイスのアラート送信先が設定され、デバイスからのアラートが SupportAssist を実行するサーバーに確実に転送されるようになります。デバイスのアラート送信先は、SupportAssist を実行するサーバーの IP アドレスに設定されます。

- ✓ メモ:デバイスの追加 ウィンドウでは、デフォルトで SNMP の設定 オプションが選択されています。エージェントレス方式でのデバイスの監視には OMSA は必要ないため、OMSA のインストール/アップグレード オプションは無効になっています。
- **5. OK** をクリックします。

デバイスは、デバイスインベントリページに **W**SNMPを設定中ステータスと共に表示されます。 SNMPの設定後、SupportAssist は iDRAC がアラートを正常に転送できるかどうかを自動的に検証しま

す。SNMP 設定の検証に成功すると、ステータスが VM OK に変わります。デバイスに VM エラーステ ータスが表示される場合は、エラーリンクをクリックして、問題の説明と可能な解決手順を表示します。

### 次の手順

メモ: SNMP の設定中に不具合が発生した場合、デバイスはデバイスインベントリページに適切なステ ータスを表示します。SNMP の設定を再試行するには、デバイスインベントリページにある その他の タスク リストを使用することができます。

関連リンク

<u>デバイスの追加</u>

### ウェブインタフェースを使用した iDRAC のアラート送信先の手動設定

iDRAC のアラート送信先を手動で設定するには、次の手順を実行します。

- **1.** iDRAC ウェブインタフェースにログインします。
- **2. 概要 \rightarrow サーバー \rightarrow アラート の順に移動します。**
- **3. アラート** セクションで、**有効** オプションが選択されていることを確認します。
- **4. アラートフィルタ** セクションで、次のオプションが選択されていることを確認します。
  - システム正常性
  - 保管時
  - 構成
  - 監査
  - アップデート
  - 警告
  - 重要
- 5. アラートとリモートシステムログ設定 セクションで、SNMP トラップ 行にあるすべてのフィールドが選 択されていることを確認します。
- 6. SNMP と電子メール設定 をクリックします。
- 7. IP 送信先リスト セクションで、状態 オプションを選択してアラート送信先フィールドを有効にします。 最大8つの宛先アドレスを指定できます。オプションの詳細については、『iDRAC オンラインヘルプ』 を参照してください。
- 8. 送信先アドレスフィールドに、SupportAssist がインストールされているサーバーの IP アドレスを入力 します。
- 9. 適切なフィールドに、iDRAC SNMP コミュニティ文字列(例: public)、および SNMP アラートポート 番号(例:162)を入力します。

オプションの詳細については、『iDRAC オンラインヘルプ』を参照してください。

- 💋 メモ: このコミュニティ文字列の値は、iDRAC から送信された Simple Network Management Protocol (SNMP) アラートトラップで使用されるコミュニティ文字列を示します。送信先のコミ ュニティ文字列が iDRAC コミュニティ文字列と同じであることを確認してください。デフォルト のコミュニティ文字は Public です。
- 10. 適用 をクリックします。

アラートの送信先が設定されます。

11. SNMP トラップ形式 セクションで SNMP v1 または SNMP v2 のいずれかが選択されていることを確認 してから、適用 をクリックします。

これで、iDRAC が SupportAssist を実行しているサーバーにアラートを転送するように設定されました。

💋 メモ:他の方法を使用した iDRAC のアラート送信先の設定についての情報は、Dell.com/ ESMmanuals で *『iDRAC User's Guide』*(iDRAC ユーザーズガイド) にある「IP アラート送信先の 設定」の項を参照してください。

# 4

# ケースとデバイスの表示

SupportAssist ユーザーインタフェースは、監視のために、開いているサポートケースおよび追加されたデバ イスを表示します。Cases(ケース)ページで利用できるケース管理オプションでは、サポートケースに関 連しているアクティビティをサスペンド、再開、または、閉じるようデルのテクニカルサポートに要求する ことができます。デバイスインベントリページから、特定のデバイスに対して開いているサポートケースを チェックできます。表示されているケースおよびデバイスのデータを好みに応じてフィルタして並べ替える ことができます。

✓ メモ: SupportAssist は、監視対象デバイスから受け取ったアラートすべてに対してサポートケースを作成しません。サポートケースが作成されるのは、デバイスから受け取ったアラートタイプと件数がサポートケース作成のために事前に定義された条件と一致した場合のみです。

### すべてのサポートケースの表示

監視対象デバイスに存在するサポートケースを表示するには、ケース タブをクリックします。プログレスイ ンジケータが ケース ページに表示され、SupportAssist が未解決のサポートケースのキャッシュをアップデ ート中であることを示す場合があります。

メモ: デフォルトで、ケースリストはデバイス名またはデバイスの IP アドレスごとにグループ化されます。グループヘッダーに表示される最終更新日時は、ケース情報がデルから取得された前回の日時を示します。

SupportAssist がインターネット経由で Dell サポートケースおよびサービス契約のデータベースに接続する と、有効なサービスタグがあるサポート対象デバイスのサポートケース情報が自動的に使用可能になります。 サポートケース情報は、次の状況下でのみ更新されます。

- **ケース**ページを開いたとき。
- ケースページで C 更新 リンクをクリックしたとき。
- **ケース**ページが開いており、ウェブブラウザウィンドウをリフレッシュしたとき。

SupportAssist が未解決のサポートケースのアップデートを完了すると、ケースページに現在のサポートケースが表示されます。ケースページに表示されるフィールドと詳細については、「ケースリスト」を参照してください。

### ケース管理オプション

ケースページには、SupportAssist によって自動的に開いたサポートケースを管理するために使用できるオ プションがあります。利用可能なケース管理オプションを使用して、次のアクティビティを実行するようデ ルのテクニカルサポートに要求できます。

- サポートケースに関連するアクティビティをサスペンド
- サポートケースに関連するアクティビティを再開

サポートケースのクローズ

### ケースアクティビティを24時間サスペンドする要求

#### 前提条件

ユーザーの昇格または管理者権限で SupportAssist にログインしていることを確認します。「SupportAssist ユーザーグループ」と「管理者権限への昇格をユーザーに許可」を参照してください。

#### このタスクについて

必要に応じて、サポートケースに関連するアクティビティを24時間停止するようデルのテクニカルサポートに要求できます。たとえば次のようなシナリオで、あるサポートケースについてアクティビティをサスペンドするよう、デルのテクニカルサポートに要求する場合があります。

- デルのテクニカルサポートのサポートを受けず、問題を解決したい場合
- 計画されたメンテナンスアクティビティ中に、デルからサポートケースに関連する通知の受信を希望しない場合

✓ メモ: サポートケースが SupportAssist で開かれた場合のみ、サポートケースに関連するアクティビティを停止するようデルのテクニカルサポートに要求できます。

#### 手順

- 1. ケース タブをクリックします。
  - **ケース** ページが表示されます。
- 2. ケースのリストから、SupportAssist によって開かれたケースを選択します。

✓ メモ: Case Options (ケースオプション) リストは、選択したサポートケースが SupportAssist に よって開かれた場合のみ有効になります。

✓ メモ: Suspend case activities for 24 hours (ケースアクティビティを 24 時間サスペンドする)オ プションは、選択されたサポートケースの通知をサスペンドするよう、以前に要求していた場合、 無効になります。

**3.** Case Options (ケースオプション) リストから、Suspend notifications for 24 hours (ケースアクティビティを 24 時間サスペンドする) を選択します。

Suspend notifications for 24 hours (ケースアクティビティを 24 時間 サスペンド する) ウィンドウが 表示されます。

- 4. (オプション) サポートケースのアクティビティをサスペンドするよう要求する理由を入力します。
- **5. OK** をクリックします。

Updating Case (ケースの更新) メッセージが表示されます。ケースが正常に更新された後に、Case Updated (ケースが更新されました) というメッセージが表示されます。

- OK をクリックします。
   サポートケースは Suspended (サスペンド) ステータスを表示します。
  - ✓ メモ: SupportAssist が要求を処理できない場合、該当するエラーメッセージが表示されます。このようなシナリオでは、ケース作成テストを実行してデルへの接続を検証できます。その後、操作を再試行します。

### 関連リンク

<u>ケース作成機能のテスト</u>

<sup>✓</sup> メモ:ケース管理オプションは、SupportAssist によって自動的に開いたサポートケースにのみ適用されます。
#### サポートアクティビティの再開の要求

#### 前提条件

ユーザーの昇格または管理者権限で SupportAssist にログインしていることを確認します。「SupportAssist ユーザーグループ」と「管理者権限への昇格をユーザーに許可」を参照してください。

このタスクについて

以前に、サポートケースのアクティビティをサスペンドするように要求していた場合、サポートケースのア クティビティを再開するようデルのテクニカルサポートに要求できます。

#### 手順

1. **ケース** タブをクリックします。

ケースページが表示されます。

2. ケースのリストから、ケースアクティビティのサスペンドを要求していたケースを選択します。

💋 メモ: Case Options (ケースオプション) リストは、選択したサポートケースが SupportAssist に よって開かれた場合のみ有効になります。

💋 メモ: Resume support for this case (このケースのサポートを再開する) オプションは、選択さ れたサポートケースの通知をサスペンドするよう、以前に要求していた場合のみ有効になります。

**3.** Case Options  $(f - \lambda T^2) = \lambda$   $J = \lambda$ トを再開する)を選択します。

**Resume support for this case** (このケースのサポートを再開する) ウィンドウが表示されます。

- 4. (オプション) サポートケースのアクティビティを再開するよう要求する理由を入力します。
- 5. OK をクリックします。

Updating Case (ケースの更新) メッセージが表示されます。ケースが正常に更新された後に、Case **Updated**(ケースが更新されました) というメッセージが表示されます。

6. OK をクリックします。 サポートケースは適切なステータスを表示します。

💋 メモ: SupportAssist が要求を処理できない場合、該当するエラーメッセージが表示されます。この ようなシナリオでは、ケース作成テストを実行してデルへの接続を検証できます。その後、操作を 再試行します。

#### 関連リンク

ケース作成機能のテスト

### サポートケースを閉じる要求

#### 前提条件

ユーザーの昇格または管理者権限で SupportAssist にログインしていることを確認します。「SupportAssist ユーザーグループ」と「管理者権限への昇格をユーザーに許可」を参照してください。

#### このタスクについて

デバイスに関する不具合を解決した場合は、デルのテクニカルサポートに対応するサポートケースを閉じる よう要求できます。

✔ メモ: サポートケースを SupportAssist で開いた場合のみ、サポートケースを閉じるようにデルのテク ニカルサポートに要求できます。

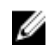

メモ: Closed (クローズ) および Closure Requested (クローズを要求) を除く任意のステータスで サポートケースを閉じるようデルのテクニカルサポートに要求できます。

手順

1. ケース タブをクリックします。

ケースページが表示されます。

2. ケースのリストから、SupportAssist によって開かれたケースを選択します。

🜠 メモ: Case Options (ケースオプション) リストは、選択したサポートケースが SupportAssist に よって開かれた場合のみ有効になります。

3. Case Options (ケースオプション) リストから、Problem solved – request to close the case (問題が 解決しました - ケースを閉じるよう要求してください)を選択します。

**Request to close the case** (fースを閉じるよう要求してください) ウィンドウが表示されます。

- 4. (オプション) サポートケースのアクティビティを再開するよう要求する理由を入力します。
- 5. OK をクリックします。

Updating Case (ケースの更新) メッセージが表示されます。ケースが正常に更新された後に、Case **Updated**(ケースが更新されました) というメッセージが表示されます。

6. OK をクリックします。

サポートケースは Closure requested (クローズを要求) ステータスを表示します。

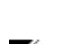

💋 メモ: サポートケースを閉じるように要求した後、サポートケースを閉じる前に、詳細情報を取得 するためにデルのテクニカルサポートが連絡する場合があります。

💋 メモ: SupportAssist が要求を処理できない場合、該当するエラーメッセージが表示されます。この ようなシナリオでは、ケース作成テストを実行してデルへの接続を検証できます。その後、操作を 再試行します。

#### 関連リンク

ケース作成機能のテスト

### デバイスインベントリの表示

デバイスインベントリを表示するには、SupportAssist ユーザーインタフェースに表示されている デバイス タブをクリックします。

メモ:デバイスインベントリページは、自動的に3分間隔で更新されます。 U

メモ: デバイスインベントリは、デフォルトでデバイス名の降順で並べられます。 U

デバイスインベントリページに表示されるフィールドと詳細については、「デバイスインベントリ」を参照 してください。

### デバイス概要の表示

デバイス概要ウィンドウでは、IPアドレス、デバイスタイプ、モデル番号、サービスタグ、コレクションの ステータス、コレクションの履歴などのデバイスの詳細を表示できます。デバイス概要 ウィンドウからは、 SupportAssist によってデバイスから収集されたデータを表示する、設定ビューアにアクセスすることもでき ます。

- 1. デバイス またはケース タブをクリックします。
- 2. デバイスの名前をクリックします。

デバイス概要 ウィンドウが表示されます。

### 表示されたデータのフィルタ処理

デバイスインベントリおよび ケースページに表示されたデータは、希望に応じてフィルタすることができます。

- **1.** フィルタアイコンをクリックします。 **ア** 列ヘッダに表示されます。
- 2. フィルタ処理の条件を入力または選択します。
- **3. フィルタ処理**をクリックします。 表示されたデータが条件に基づいてフィルタ処理され、行のヘッダにフィルタ処理済みアイコンが表示 されます **T**。

### データフィルタのクリア

**ケース**および **デバイスインベントリ**ページで適用したデータフィルタをクリアして、使用可能なすべての データを表示できます。

- クリア をクリックします。
   ユーザーインタフェースに、使用可能なすべてのデータが表示されます。

### 表示されたデータの並べ替え

デバイスインベントリおよび ケースページのデータを並べ替えるには、列のヘッダをクリックします。表示されたデータが並べ替えられ、並べ替えタイプを示す矢印(昇順または降順)が列のタイトルの横に表示されます。並べ替えをリセットするには、列ヘッダを再度クリックします。

### 特定のデバイスに対するサポートケースのチェック

#### 前提条件

ユーザーの昇格または管理者権限で SupportAssist にログインしていることを確認します。「SupportAssist ユーザーグループ」と「管理者権限への昇格をユーザーに許可」を参照してください。

このタスクについて

デバイスインベントリページで使用可能な Check for cases (ケースのチェック) オプションを使用して、 特定の監視対象デバイスに対する未解決のサポートケースを表示できます。

#### 手順

- デバイスタブをクリックします。
   デバイスインベントリページが表示されます。
- 2. サポートケースをチェックするデバイスを選択します。
- 3. その他のタスクリストから、Check for cases (ケースのチェック) を選択します。
  - デバイスに対するサポートケースがある場合は、ケースページにナビゲートされます。デバイスにあるサポートケースはケースページの最上部に行に沿って青い境界線で表示されます。

- デバイスにサポートケースが存在しない場合、該当するメッセージが表示されます。
- ✔ メモ: サポートケースをチェックすると、選択したデバイス用の最新のサポートケース情報はデル から取得されます。問題が発生したためにサポートケース情報を取得できない場合、適切なメッセ ージが表示されます。

## デバイスのグループ化

**デバイス** タブ内の **デバイスグループ** ページで、お好みに応じてデバイスのグループを作成することができます。たとえば、次の事項に基づいたデバイスを含むデバイスグループを作成できます。

- デバイスタイプ (Microsoft Windows または Linux オペレーティングシステムを実行しているサーバー)
- デバイスの物理的場所(送付先住所)
- デバイスの管理者(管理者グループ)
- 組織または事業ユニット(マーケティング、経営、財務、など)
- アラートまたは通知(デバイスで問題が検知された場合に通知されるべき個人)

**メモ:** デバイスのグループ化はオプションです。デバイスのグループ化は、SupporAssist の監視および ケース自動作成機能には影響を及ぼしません。

デバイスグループの作成によって、グループとしてデバイスを管理することができます。デバイスグループ を作成した後で、以下を実行できます。

- デバイスの管理 デバイスグループでデバイスの追加または削除を行います。
- 資格情報の管理 デバイスグループに含まれる各デバイスタイプの資格情報を設定します。
- 連絡先の管理 デバイスグループの連絡先情報とパーツ発送情報を設定します。
- **グループの編集 / 削除** デバイスグループ詳細を編集、またはデバイスグループを削除します。

✓ メモ: ユーザーの昇格または管理者権限で SupportAssist にログインしている場合にのみ、デバイスグ ループの作成および管理を実行できます。「SupportAssist ユーザーグループ」と「管理者権限への昇格 をユーザーに許可」を参照してください。

メモ:デフォルトの資格情報、連絡先情報、パーツの送付先情報は、設定ページでデバイスグループ用 に設定された資格情報、連絡先情報、およびパーツの送付先情報によってオーバーライドされます。た とえば、デバイスグループを作成し、そのデバイスグループの一次連絡先を設定すると、デバイスグル ープ内のすべてのデバイスで発生した不具合についての SupportAssist 通知が、そのデバイスグループ に付与されている一次連絡先にすべて送信されます。

#### 関連リンク

デバイスグループの表示 デバイスグループの作成 デバイスグループ内のデバイスの管理 デバイスグループの資格情報の管理 デバイスグループの連絡先情報の表示および更新 デバイスグループ詳細の編集 デバイスグループの削除

### デバイスグループの表示

デバイスグループページで作成したデバイスグループを表示することができます。

- デバイスをクリックします。
   デバイスインベントリページが表示されます。
- グループをクリックします。
   デバイスグループページが表示されます。

### デバイスグループの作成

要件に応じて、デバイスグループを作成することができます。たとえば、デバイスタイプに基づいて、デバ イスグループを作成することができます。

#### 前提条件

ユーザーの昇格または管理者権限で SupportAssist にログインしていることを確認します。「SupportAssist ユーザーグループ」と「<u>管理者権限への昇格をユーザーに許可</u>」を参照してください。

手順

- デバイスタブをクリックします。
   デバイスインベントリページが表示されます。
- グループタブをクリックします。
   デバイスグループページが表示されます。
- グループの作成 をクリックします。
   グループの作成 ウィンドウが表示されます。
- デバイスグループの固有の名前と説明を入力し、保存をクリックします。
   作成したデバイスグループはデバイスグループページに表示されます。

### デバイスグループ内のデバイスの管理

デバイスグループの作成後、デバイスグループへ追加するデバイスまたはデバイスグループから削除するデバイスを選択できます。

#### 前提条件

- デバイスグループが作成されているかを確認します。「<u>デバイスグループを作成</u>」を参照してください。
- ユーザーの昇格または管理者権限で SupportAssist にログインしていることを確認します。
   「SupportAssist ユーザーグループ」と「管理者権限への昇格をユーザーに許可」を参照してください。

#### このタスクについて

**デバイスグループ** ページにある **デバイスの管理** アクションを使用して、デバイスグループからデバイスを 追加または削除します。

✓ メモ:デバイスは1つのデバイスグループにのみ含めることができます。

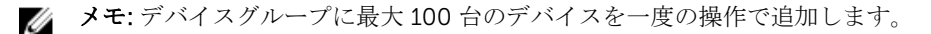

#### 手順

1. デバイス タブをクリックします。

デバイスインベントリページが表示されます。

- 2. グループ タブをクリックします。 デバイスグループページが表示されます。
- 3. デバイスグループを選択します。
- 4. グループ処置の選択 リストで、デバイスの管理 を選択します。 デバイスの管理ウィンドウが表示されます。
- 5. デバイスグループにデバイスを追加するには、グループ化されていないデバイスペインで、 ≥ 。 選択したデバイスは**現在のグループ内のデバイス**に移動します。
- 6. デバイスグループからデバイスを削除するには、現在のグループ内のデバイスペインでデバイスを選択 して、 <

選択したデバイスは グループ化されていないデバイスペインに移動します。

7. 保存をクリックします。

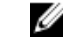

💋 メモ:相関するデバイスのリストを1つでも含めたり除外したりすると、別の関連するリストも自 動的に含まれたり除外されたりします。デバイスの相互関係の詳細に関しては、「デバイスの関連 付け」を参照してください。

### デバイスグループの資格情報の管理

デバイスグループ内のデバイスタイプが同じ資格情報を持っている場合は、デバイスグループ内の各デバイ スタイプに共通の資格情報を設定できます。

#### 前提条件

ユーザーの昇格または管理者権限で SupportAssist にログインしていることを確認します。「SupportAssist ユーザーグループ」と「管理者権限への昇格をユーザーに許可」を参照してください。

#### このタスクについて

デバイスグループページ内にある 資格情報の管理 オプションを使用して、デバイスグループ内の異なるデ バイスタイプに資格情報を設定できます。

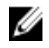

メモ:デバイスグループの資格情報は、SupportAssist でデバイスを追加するために指定したデフォルト の資格情報を上書きします。デバイスグループの資格情報が設定されている場合は、次の処理が行われ ます。

- SupportAssist は、(デフォルトの資格情報ではない)デバイスグループの資格情報を使用して、デ バイスタイプからシステム情報を収集します。
- SupportAssist がデバイスグループの資格情報を使用してデバイスへ接続できない場合、 SupportAssist は、デフォルトの資格情報を使用します。

手順

- 1. デバイス タブをクリックします。 デバイスインベントリページが表示されます。
- 2. グループ タブをクリックします。 デバイスグループページが表示されます。
- 3. デバイスグループを選択します。
- 4. グループ処置の選択 リストで、資格情報の管理 をクリックします。 **資格情報の管理** ウィンドウが表示されます。
- 5. 左ペインでハイライト表示されているデバイスタイプのユーザー名およびパスワードを入力します。
- 6. 複数のデバイスタイプがデバイスグループに含まれている場合、次へ をクリックします。

次のデバイスタイプが左ペインでハイライト表示されます。

- デバイスグループに含まれるすべてのデバイスタイプに対してユーザー名とパスワードを入力するまで 手順5と手順6を繰り返します。
- 8. 保存をクリックします。

### デバイスグループの連絡先情報の表示および更新

連絡先情報、ご希望の連絡方法および時間帯、デバイスグループのパーツの発送先情報を表示または更新することができます。

#### 前提条件

ユーザーの昇格または管理者権限で SupportAssist にログインしていることを確認します。「SupportAssist ユーザーグループ」と「管理者権限への昇格をユーザーに許可」を参照してください。

#### このタスクについて

デバイスグループの連絡先情報をアップデートすると、SupportAssist は、デバイスグループの連絡先に通知 を送信できます。

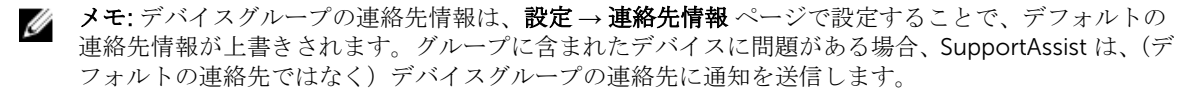

#### 手順

- デバイスタブをクリックします。
   デバイスインベントリページが表示されます。
- グループ タブをクリックします。
   デバイスグループ ページが表示されます。
- 3. デバイスグループを選択します。
- グループ処置の選択 リストで、連絡先の管理 を選択します。
   連絡先の管理 ウィンドウが表示されます。
- 5. 設定 → 連絡先情報 ページで入力された連絡先情報を使用する場合は、デフォルトの使用 を選択します。
- 6. 連絡先のタイプを選択します。
  - 一次

- 7. 名、姓、電話番号、代替電話番号(任意)、電子メールアドレスをそれぞれ該当するフィールドに入力し ます。
- 8. ご希望の連絡方法、連絡時間帯、タイムゾーンを選択します。
- 9. パーツの発送 (オプション) セクションで次を行います。

✓ メモ:パーツ発送の情報はオプションです。Dell Technical Supportの担当者が、サポートケースの解決には使用中の環境でパーツを交換する必要があると判断した場合に、お客様の同意の下、事前に入力してある住所に交換パーツが発送されます。

- メモ:デバイスグループパーツの発送先情報によって、設定→連絡先情報ページで設定したデフォルトのパーツ発送先情報が上書きされます。不具合の解決にパーツの交換が必要な場合は、お客様の同意の下、交換用パーツが(デフォルトのパーツ発送先住所ではなく)デバイスグループのパーツ発送先住所に送付されます。
- a. 該当するフィールドにそれぞれ住所、および市町村を入力します。
- b. 国を選択します。
- c. 該当するフィールドに都道府県名と郵便番号を入力します。

二次

### デバイスグループ詳細の編集

お好みに合わせてデバイスグループの名前と削除を編集することができます。

前提条件

ユーザーの昇格または管理者権限で SupportAssist にログインしていることを確認します。「SupportAssist ユーザーグループ」と「<u>管理者権限への昇格をユーザーに許可</u>」を参照してください。

手順

- デバイスタブをクリックします。
   デバイスインベントリページが表示されます。
- グループ タブをクリックします。
   デバイスグループ ページが表示されます。
- 3. デバイスグループを選択します。
- グループ処置の選択 リストで、グループの編集または削除 を選択します。
   グループの編集または削除 ウィンドウが表示されます。
- 5. お好みに合わせて名前と説明を編集し、アップデートをクリックします。

### デバイスグループの削除

前提条件

ユーザーの昇格または管理者権限で SupportAssist にログインしていることを確認します。「SupportAssist ユーザーグループ」と「管理者権限への昇格をユーザーに許可」を参照してください。

このタスクについて

お好みに合わせてデバイスグループを削除することができます。

メモ: デバイスグループの削除では、デバイスグループ、デバイスグループの資格情報、連絡先情報の みが削除されます。デバイスがデバイスインベントリページから削除されることはありません。

#### 手順

- デバイスタブをクリックします。
   デバイスインベントリページが表示されます。
- グループタブをクリックします。
   デバイスグループページが表示されます。
- 3. デバイスグループを選択します。
- 4. グループ処置の選択 リストで、グループの編集または削除 を選択します。
- 5. 表示されたウィンドウで、削除をクリックします。

## メンテナンスモードについて

メンテナンスモード機能は、SupportAssistのアラート処理と自動ケース作成機能を一時停止するため、アラ ートストームまたは計画されたメンテナンスアクティビティ中に不要なサポートケースが作成されることを 防ぎます。監視対象デバイスからアラートを受信した場合、SupportAssist はデバイスを自動的にメンテナン スモードにします。また、計画されたメンテナンスアクティビティの前にメンテナンスモード機能を手動で 有効化して、ケースの自動作成機能を一時停止することもできます。次の項では、メンテナンスモード機能 の詳細について説明します。

### グローバルレベルのメンテナンスモード

グローバルレベルのメンテナンスモードでは、すべての監視対象デバイスがメンテナンスモードとなり、す べてのデバイスのアラート処理と自動ケース作成が一時停止されます。グローバルレベルのメンテナンスモ ードに設定されている間は、SupportAssist がページ上部に黄色い メンテナンスモード バナーを表示します。 グローバルレベルのメンテナンスモードを有効にして、ダウンタイムまたは定期メンテナンスアクティビデ ィ間に不要なサポートケースが作成されることを防ぐこともできます。グローバルレベルのメンテナンスモ ードを有効にする手順については、「グローバルレベルのメンテナンスモードの有効化または無効化」を参照 してください。

### デバイスレベルのメンテナンスモード

デバイスレベルのメンテナンスモードは、特定のデバイスに対するアラート処理とケースの自動作成を一時 停止します。その他すべての監視対象デバイスについては、SupportAssist は引き続きアラートを処理し、ア ラートがケース作成の条件を満たす場合は、サポートケースを作成します。デバイスレベルのメンテナンス モードは、次のように実施されます。

 自動化されたデバイスレベルのメンテナンスモード – 60 分の間に特定のデバイスから 10 件以上の有効 なハードウェアアラートを受け取った場合、SupportAssist はデフォルトでそのデバイスを自動的にメン テナンスモードにします。デバイスは 30 分メンテナンスモード状態となるので、そのデバイスのために 追加のサポートケースを作成することなく問題を解決することができます。また、電子メール通知メッセ

ージが一次連絡先および二次連絡先に送信され、デバイスはメンテナンスモードアイコン をデバイ スインベントリページに表示します。30分後、デバイスは自動的にメンテナンスモードから除外され、 SupportAssist はこのデバイスの通常のアラート処理に復帰します。必要に応じて、手動でメンテナンス モードを有効にすることで、問題が解決できるまでこのデバイスのメンテナンスモードを維持することが できます。30分経過する以前に、デバイスを自動メンテナンスモードから除外することもできます。デ バイスレベルでメンテナンスモードを有効または無効にする手順に関しては、「デバイスレベルでメンテ ナンスモードを有効または無効にする」を参照してください。

- ✓ メモ:デバイスが自動的にメンテナンスモードになると、一次または二次連絡先に電子メール通知が送信されます。ただし、デバイスレベルの自動メンテナンスモードについて電子メール通知を受信できるのは、SupportAssistでSMTPサーバー(電子メールサーバー)が設定されている場合だけです。「SMTPサーバーの設定」を参照してください。
- デバイスレベルの手動メンテナンスモード デバイスに計画されたメンテナンスアクティビティがあり、SupportAssist にサポートケースを自動作成させないようにするために、そのデバイスをメンテナンスモードにすることができます。メンテナンスモードに設定されている間、デバイスはメンテナンスモー

ドアイコン 🛰 を デバイスインベントリ ページに表示します。メンテナンスアクティビティの完了

後、デバイスをメンテナンスモードから解除して、SupportAssist がデバイスからのアラートの通常処理 を再開できるようにします。デバイスレベルのメンテナンスモードを有効にする手順については、「<u>デバ</u> イスレベルのメンテナンスモードの有効化または無効化」を参照してください。

グローバルレベルおよびデバイスレベルのメンテナンスモード機能は、次の例にあるように、互いに独立して動作します。

- デバイスが手動メンテナンスモードに設定されている場合、グローバルレベルのメンテナンスモードを有効にしてから無効化しても、デバイスは手動メンテナンスモードを引き続き維持します。
- デバイスが自動メンテナンスモードに設定されている場合、グローバルレベルのメンテナンスモードを有効にしてから無効化しても、デバイスは 30 分間自動メンテナンスモードを引き続き維持します。

### グローバルレベルのメンテナンスモードの有効化または無効 化

グローバルレベルのメンテナンスモードを有効にすると、すべてのデバイスに対するケースの自動作成機能 が一時停止されます。

前提条件

ユーザーの昇格または管理者権限で SupportAssist にログインしていることを確認します。「SupportAssist ユーザーグループ」と「<u>管理者権限への昇格をユーザーに許可</u>」を参照してください。

#### 手順

- 設定 タブをクリックします。 システムログページが表示されます。
- プリファランス をクリックします。
   プリファランス ページが表示されます。
- 3. メンテナンスモード で、必要に応じて、ケース生成アクティビティを一時停止する(たとえば、ダウン タイム、外部トラブルシューティング目的のため) オプションを選択または選択解除します。
- 4. 適用をクリックします。

メンテナンスモードを示す黄色のバナーが SupportAssist ユーザーインタフェースの上部に表示されま す。手動でグローバルレベルのメンテナンスモードに設定すると、手順3の通りにオプションを解除す るまで、SupportAssist はその状態のままとなります。

関連リンク

<u>プリファランス</u>

### デバイスレベルのメンテナンスモードの有効化または無効化

特定デバイスに対するメンテナンス作業が予定されており、SupportAssist でそのデバイスからのアラートを 処理したくない場合は、そのデバイスをメンテナンスモードにすることができます。メンテナンスアクティ ビティの完了後、そのデバイスをメンテナンスモードから解除し、SupportAssist がデバイスからのアラート を通常通り処理できるようにします。

#### 前提条件

ユーザーの昇格または管理者権限で SupportAssist にログインしていることを確認します。「SupportAssist ユーザーグループ」と「管理者権限への昇格をユーザーに許可」を参照してください。

#### 手順

1. デバイス をクリックします。

デバイスインベントリページが表示されます。

- 2. デバイスインベントリページでデバイスを選択します。
- 3. その他のタスクリストから、次のいずれかを選択します。
  - 有効 デバイスをメンテナンスモードに設定します。
  - 無効 デバイスをメンテナンスモードから解除します。

# 7

## SupportAssist 機能の維持

ある期間にわたって発生する社内の IT セットアップでの変更のため、SupportAssist で設定またはアップデートを行うことが必要となる場合があります。その期間中、監視対象の全デバイスに対する SupportAssist 機能を維持するには、次の手順を実行する必要がある場合があります。

- 社内のセキュリティポリシー、またはその他の理由で監視対象デバイスの資格情報が変更された場合は、 そのデバイスの資格情報(ユーザー名とパスワード)を編集します。「デバイス資格情報の編集」を参照 してください。
- Dell OpenManage Server Administrator (OMSA) などの依存コンポーネントをインストールまたはアッ プグレードします。「<u>SupportAssist を使用した OMSA のインストールまたはアップグレード</u>」を参照し てください。
- デバイスの SNMP を設定します。「SupportAssist を使用した SNMP の設定」を参照してください。
- 連絡先詳細に変更がある場合、一次および二次の連絡先情報をアップデートします。「<u>連絡先情報の表示</u> <u>とアップデート</u>」を参照してください。
- SupportAssist でプロキシサーバー設定をアップデートします(該当する場合)。「<u>プロキシサーバーの設</u> 定」を参照してください。
- 適切な場合、SupportAssist で SMTP サーバー (電子メールサーバー) 設定をアップデートします。「<u>SMTP</u> サーバーの設定」を参照してください。
- SupportAssist がすべての依存ネットワークリソースに接続できることを確認するため、接続性テストを 実行します。「<u>接続性テスト</u>」を参照してください。
- ケース作成テストを実行して SupportAssist のケースの自動作成機能を確認します。「<u>Testing the case</u> <u>creation capability</u>」(ケース作成機能のテスト)を参照してください。
- サーバーのシステムイベントログをクリアします。「<u>Clearing the System Event Log (SEL) (システムイベントログ (SEL) のクリア)</u>」を参照してください。
- SupportAssist のアップグレードまたはアップデートを行います。「<u>自動アップデート</u>」を参照してください。

SupportAssist にデバイスを監視させたくない、またはその他の理由でデバイスを削除したい場合もありま す。「<u>デバイスの削除</u>」を参照してください。

### デバイス資格情報の編集

SupportAssist は、デバイスへのログイン、システム情報の収集、およびその情報のデルへのセキュアな送信 のために、デバイスの追加用に提供した資格情報(ユーザー名とパスワード)を使用します。社内のセキュ リティポリシー、またはその他の理由でデバイスの資格情報が変更された場合は、SupportAssist でもデバイ スの資格情報をアップデートする必要があります。

#### 前提条件

ユーザーの昇格または管理者権限で SupportAssist にログインしていることを確認します。「SupportAssist ユーザーグループ」と「管理者権限への昇格をユーザーに許可」を参照してください。

#### 手順

1. デバイス タブをクリックします。

デバイスインベントリページが表示されます。

- デバイスインベントリページでデバイスを選択します。
   資格情報の編集 リンクが有効になります。
- 資格情報の編集 をクリックします。
   資格情報の編集 ウィンドウが既存のユーザー名とパスワードと共に表示されます。

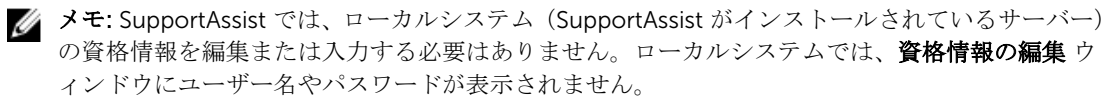

- 4. 必要に応じて名前、ユーザー名およびパスワードを編集します。
- 5. 保存をクリックします。

✓ メモ:編集した資格情報が保存されるのは、入力した資格情報を使用して SupportAssist がデバイスに接続可能な場合に限られます。

関連リンク

<u>デバイスの追加</u>

### SupportAssist を使用した OMSA のインストールまたはアッ プグレード

#### 前提条件

ユーザーの昇格または管理者権限で SupportAssist にログインしていることを確認します。「SupportAssist ユーザーグループ」と「管理者権限への昇格をユーザーに許可」を参照してください。

#### このタスクについて

エージェントベースの方法を使用してデバイスを監視するには、デバイスで Dell OpenManage Server Administrator (OMSA) エージェントがインストールおよび実行されている必要があります。OMSA がイン ストールされていないか、またはデバイスでのアップグレードが必要である場合は、デバイスインベントリ ページの ステータス 行に適切なメッセージが表示されます。奨励するバージョンの OMSA は、OMSA のイ ンストール / アップグレード オプションを使用して、デバイスに自動的にダウンロードしてインストールす ることができます。

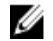

**メモ:** SupportAssist の奨励する OMSA バージョンは、PowerEdge サーバの世代とサーバ上で実行され ているオペレーティングシステムに応じて異なる場合があります。OMSA の奨励するバージョンにつ いては、Dell.com/ServiceabilityTools で『Dell SupportAssist Version 1.3 for Servers Support Matrix』 (Dell SupportAssist for Servers バージョン 1.3 サポートマトリックス)を参照してください。

メモ: SupportAssist 使用による OMSA のインストールまたはアップグレードは、次のオペレーティングシステムを実行しているデバイスとハイパーバイザーではサポートされません。

- Oracle Enterprise Linux
- CentOS
- Citrix XenServer
- VMware ESX または VMware ESX
- Oracle Virtual Machine

#### 手順

1. デバイス をクリックします。

デバイスインベントリページが表示されます。

2. OMSA のインストールまたはアップグレードを行うデバイスを選択します。

✓ メモ: 選択したデバイス上で SupportAssist が OMSA のインストールまたはアップグレードをサポ ートしていない場合、OMSA のインストール / アップグレード オプションが無効になっています。

#### 3. その他のタスク → OMSA のインストール / アップグレード をクリックします。

**デバイスインベントリ**ページのステータス列に、OMSAのインストールまたはアップグレードのステ ータスが表示されます。

#### 関連リンク

OMSA の自動インストールまたは自動アップグレードのサポート

### SupportAssist を使用した SNMP の設定

#### 前提条件

ユーザーの昇格または管理者権限で SupportAssist にログインしていることを確認します。「SupportAssist ユーザーグループ」と「管理者権限への昇格をユーザーに許可」を参照してください。

#### このタスクについて

SNMP を設定することにより、デバイスのアラート送信先が設定され、デバイスからのアラートが SupportAssist を実行しているサーバーに確実に転送されるようになります。デバイスの SNMP 設定が御行 われていない場合、デバイスインベントリページのステータス行に適切なメッセージが表示されます。 SNMP の設定 オプションを使用して、デバイスの SNMP を自動で設定することができます。

**メモ:** SupportAssist を使用した SNMP の構成は、次のオペレーティングシステムを実行しているデバイスとハイパーバイザーではサポートされません。

- Oracle Enterprise Linux
- VMware ESXi
- Oracle Virtual Machine

手順

- デバイスをクリックします。
   デバイスインベントリページが表示されます。
- 2. SNMP を設定するデバイスを選択します。

✓ メモ: 選択したデバイス上で SupportAssist が SNMP の設定をサポートしていない場合、SNMP の 設定 オプションが無効になっています。

3. その他のタスク → SNMP の設定 をクリックします。

デバイスインベントリページのステータス列に、SNMP 設定のステータスが表示されます。

#### 関連リンク

<u>SNMPの自動設定のサポート</u>

### 連絡先情報の表示とアップデート

一次連絡先の詳細をアップデートするとともに、二次連絡先の情報を入力することもできます。一次連絡先 が対応できない場合、デルは二次連絡先を通して会社に連絡します。一次連絡先と二次連絡先の両方に有効 な電子メールアドレスが設定されている場合は、両者が Dell SupportAssist の電子メールを受信します。

#### 前提条件

ユーザーの昇格または管理者権限で SupportAssist にログインしていることを確認します。「SupportAssist ユーザーグループ」と「<u>管理者権限への昇格をユーザーに許可</u>」を参照してください。

#### 手順

- 設定 タブをクリックします。 システムログページが表示されます。
- 連絡先情報 をクリックします。
   連絡先情報 ページが表示されます。
- 3. 連絡先のタイプを選択します。
  - 一次
  - 二次
- 4. 連絡先の詳細セクションで、以下を行います。
  - a. 名、姓、電話番号、代替電話番号、および電子メールアドレスを入力または編集します。
  - b. 優先連絡手段を選択します。
  - c. 優先連絡時間を選択します。
  - d. タイムゾーンを選択します。
- 5. パーツの発送 (オプション) セクションで次を行います。
  - a. 出荷先の住所と市区町村を入力または編集します。
  - b. 国を選択します。
  - c. 都道府県名と郵便番号を入力または編集します。
- 6. 適用 をクリックします。

### プロキシサーバーの設定

SupportAssist がインストールされているサーバーがプロキシサーバー経由でインターネットに接続されて いる場合は、SupportAssist でプロキシが設定されていることを確認する必要があります。また、プロキシサ ーバーの設定を変更する際は、必ず SupportAssist のプロキシサーバー設定もアップデートされるようにす る必要があります。

#### 前提条件

ユーザーの昇格または管理者権限で SupportAssist にログインしていることを確認します。「SupportAssist ユーザーグループ」と「<u>管理者権限への昇格をユーザーに許可</u>」を参照してください。

#### 手順

- 設定 タブをクリックします。
   システムログページが表示されます。
- プロキシ設定をクリックします。
   プロキシ設定ページが表示されます。
- 3. プロキシ設定を使用するを選択します。

✓ メモ: SupportAssist は Windows NT LAN Manager (NTLM)、Kerberos、および基本的なプロキシ 認証プロトコルをサポートします。

4. 適切なフィールドに プロキシサーバーアドレスまたは名前およびプロキシポート番号を入力します。

✓ メモ: プロキシサーバーに接続するのに必要なユーザー名およびパスワードが入力されていない場合は、SupportAssist はプロキシサーバーに匿名のユーザーとして接続します。

- 5. プロキシサーバーへの接続にユーザー名とパスワードが必要な場合は、プロキシに認証が必要を選択して、該当するフィールドにユーザー名とパスワードを入力します。
  - **ユーザー名** ユーザー名には、1 文字から 104 文字までの印刷可能な文字を使用する必要があります。

- パスワード パスワードには、1 文字から 127 文字までの印刷可能な文字を使用する必要がありま す。
- **6. 適用** をクリックします。

SupportAssist は入力されたプロキシサーバーの詳細を使用してプロキシサーバーへの接続を確認し、接 続の状態を示すメッセージを表示します。

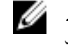

💋 メモ: プロキシ設定が保存されるのは、SupportAssist が入力された詳細を使用してプロキシサーバ ーに接続できる場合に限られます。

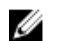

💋 メモ: プロキシサーバーが匿名認証が許可されるように設定されている場合、プロキシサーバーの ために提供された資格情報は保存されますが、資格情報は検証されません。

#### 関連リンク

プロキシ設定

### 接続性テスト

接続性テストページでは、SupportAssist の機能に影響を与えるリソースに対する接続ステータスを確認お よびテストすることができます。接続性テストを使用して、SupportAssist が、次のリソースをに正常に接続 できるかどうかを確認できます。

- インターネット(SupportAssist がインストールされているシステムがプロキシサーバー経由でインター ネットに接続する場合は、プロキシサーバーを含む)
- 会社で使用されている SMTP (電子メール) サーバー
- Dell FTP サーバー
- デルがホストするファイルアップロードサーバー
- デルがホストする SupportAssist サーバー

デフォルトで、SupportAssist は毎日午後11時(SupportAssist がインストールされているサーバーでの時 間)に依存リソースへの接続性を自動でテストし、接続ステータス行にその結果を表示します。依存リソー スへの接続に不具合がある場合、ステータス電子メールが一次および二次 SupportAssist 連絡先に送信され ます。

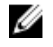

**メモ:** 接続ステータス電子メールを受信できるのは、会社で使用されている SMTP サーバー(電子メー ルサーバー)の詳細を SupoortAssist で設定した場合のみです。「SMTP サーバーの設定」を参照してく ださい。

また、依存リソースに対する SupportAssist 接続は、いつでもテストすることができます。テストの結果は、 **接続ステータス**列に表示されます。

#### 接続性ステータスの表示

**ユーザー名**のリンクにマウスポインタを移動して、接続性テストをクリックします。

接続性ステータス 列には、独立リソースに対する接続性ステータスが表示されます。 🔯 エラー ステー タスが表示された場合は、エラーリンクをクリックして問題の説明と可能な問題解決手順を表示しま す。

#### 接続性テストの実施

1. **ユーザー名**のリンクにマウスポインタを移動して、接続性テスト をクリックします。

接続性テストページが表示されます。

- 2. 実行するテストを選択します。
- 3. 接続性のテスト をクリックします。

接続性ステータス の列に接続性テストの結果が表示されます。 😢 エラー ステータスが表示された場 合は、エラー リンクをクリックして問題の説明と可能な問題解決手順を表示します。

#### 関連リンク

接続性テスト

### ケース作成機能のテスト

#### このタスクについて

デフォルトでは、SupportAssist は、毎日午後11時から午前4時の間(SupportAssist がインストールされて いるサーバ上の時刻)にケース作成機能を自動検証します。ケース作成フロー中の自動検証中に問題が確認 された場合は、アラート通知の電子メールが一次および二次連絡先に送信されます。

メモ: ケース作成アラート通知の電子メールは、SMTP サーバ (電子メールサーバ) 設定が SupportAssist Ø に設定されている場合にのみ送信されます。「SMTP サーバの設定」を参照してください。

ケース作成 テストを使用して、サポートケースの作成が、自動的にサポートケースを作成する実際のアラー トの前に動作していることを確認します。

手順

1. SupportAssist ユーザーインタフェースの右上に表示されている ユーザー名 リンクをポイントし、 SupportAssist のテスト をクリックします。

**SupportAssist のテスト**ページが表示されます。

- 2. ケース作成 テストのチェックボックスをオンにします。
- **3.** テスト をクリックします。

Ready to Create ステータス 行にテストの結果が表示されます。テストが正常に行われた場合は、 **Cases**(ケースを作成する準備ができました) ステータスが表示されます。

💋 メモ:ケース作成アラート通知の電子メールは、ケース作成機能の自動検証中に問題が検知された 場合にのみ送信されます。ケース作成テストを手動で実行している場合に問題が発生しても、アラ ートの電子メール通知は送信されません。

#### 関連リンク

SupportAssist のテスト

### システムイベントログ(SEL)のクリア

#### 前提条件

ユーザーの昇格または管理者権限で SupportAssist にログインしていることを確認します。「SupportAssist ユーザーグループ」と「管理者権限への昇格をユーザーに許可」を参照してください。

#### このタスクについて

システムイベントログ(SEL)またはハードウェアログ(組み込みシステム管理(ESM)ログ)は Dell PowerEdge サーバーの潜在的なハードウェア問題をレポートします。以下の状況において、SupportAssist で使用可能な システムイベントログのクリア オプションを使用して、SEL をクリアできます。

- 問題が解決した後でも、サーバー上にエラーメッセージが表示される。
- SEL フルエラーメッセージが表示される。

∧ 注意: SEL をクリアすると、サーバーのイベント履歴が削除されます。 手順

- **1. デバイス** をクリックします。 デバイスインベントリページが表示されます。
- 2. デバイスインベントリページでデバイスを選択します。

💋 メモ:オペレーティングシステムの IP アドレスまたはホスト名を使用して SupportAssist に追加し たデバイスに OMSA がインストールされていない場合、システムイベントログのクリア オプショ ンは無効です。

- 3. その他のタスク リストから、システムイベントログのクリア を選択します。 確認を求めるメッセージが表示されます。
- **4.** はいをクリックします。

SEL がデバイスからクリアされている間、デバイスには SupportAssist の **と** SupportAssist での シス

テムイベントログのクリア のステータス。SEL がクリアされた後、デバイスは 🚩 システムイベント ログがクリアされましたというステータスを表示します。

### 自動アップデート

✔ メモ: SupportAssist が確実に最新機能および拡張機能で最新にアップデートされていることを確実に するため、自動アップデートを有効にすることをお勧めします。

自動アップデート機能を有効にすると、アップデート可能時に SupportAssist および関連する収集コンポー ネントのアップデートが自動的に行われるようになります。デフォルトでは、SupportAssist アプリケーショ ンは毎週月曜日の午前11時(SupportAssist がインストールされているサーバの日付と時刻)にアップデー トの有無をチェックします。

- アップデートが使用可能で、かつ自動アップデートが有効になっている場合、バックグラウンドでアップ デートがダウンロードされ、自動的にインストールされます。
- アップデートが可能であっても、自動アップデートが無効になっている場合、SupportAssistのアップグ レードが使用可能です<br />
  通知ウィンドウが表示されます。<br />
  インストールをクリックすると、<br />
  最新のアップ デートをダウンロードしてインストールすることができます。アップグレードに関するリマインダを表 示しない オプションを選択して キャンセル をクリックすると、新しいアップグレードが使用可能になる

まで、SupportAssist は **二 アップデートが使用可能です** 通知を表示しません。

自動アップデートを有効にする手順については、「自動アップデートの有効化」を参照してください。

🎩 アップデートが使用可能です</mark> 通知は、次のような状況においては SupportAssist ユーザーインタフェー スの右上に表示されます。

- SupportAssist のアップグレードが使用可能です 通知ウィンドウで キャンセル をクリックする場合
- アップデートプロセス中にエラーが発生する場合

次をクリックすることができます: 🎩 アップデートが使用可能です 通知をクリックして、任意の時点でア ップデートをダウンロードおよびインストールすることができます。

メモ:アップデートのダウンロードおよびインストールが完了した後で、アップデートが完了したこと U を知らせるメッセージが表示されます。最新のアップデートと拡張機能を表示および使用するには、 SupportAssist ユーザーインタフェースを更新する必要があります。

SupportAssist のアップデートに関する情報が、SupportAssist がインストールされているオペレーティング システムごとに、次の場所にあるログファイルに記録されます。

- Windows の場合 C:\Program Files\Dell\SupportAssist\logs
- Linux の場合 /opt/dell/supportassist/logs

✓ メモ:デフォルトでは、自動アップデートが有効になっています。自動アップデートを無効にする場合 は、dell.com/SupportAssistGroupから最新のアップデートを手動でダウンロードおよびインストール する必要があります。

#### 自動アップデートの有効化

自動アップデートを有効化することにより、アップデートが可能になったときに SupportAssist の自動アッ プデートが確実に行われるようになります。

#### 前提条件

ユーザーの昇格または管理者権限で SupportAssist にログインしていることを確認します。「SupportAssist ユーザーグループ」と「管理者権限への昇格をユーザーに許可」を参照してください。

#### 手順

- 1. 設定 タブをクリックします。 システムログページが表示されます。
- **2. プリファランス** をクリックします。 **プリファランス**ページが表示されます。
- 3. 自動化タスク で、アップデートを承認してインストール を選択します。
- 4. 適用 をクリックします。

#### 関連リンク

プリファランス

### デバイスの削除

#### 前提条件

ユーザーの昇格または管理者権限で SupportAssist にログインしていることを確認します。「SupportAssist ユーザーグループ」と「管理者権限への昇格をユーザーに許可」を参照してください。

#### このタスクについて

その他の理由でデバイスを監視しない場合は、SupportAssist からデバイスを削除できます。

**メモ:** デバイスの削除では、SupportAssist ユーザーインタフェースからデバイスが削除されるだけで Ø す。デバイスの機能には影響はありません。

手順

- 1. デバイス をクリックします。 デバイスインベントリページが表示されます。
- 2. 削除するデバイスを選択します。
- 3. 削除をクリックします。

デバイス削除の確認 ウィンドウが表示されます。

**4. はい**をクリックします。

デバイスインベントリページからデバイスが削除されます。

✓ メモ:デバイスが削除されると、デバイスの資格情報がすぐに SupportAssist から削除されます。 ただし、デバイスから収集されたシステム情報は、収集済みのシステム情報がコレクションのパー ジタスクによって削除されるまでは削除されません。コレクションのパージタスクでは、30 日以 上前に収集したシステム情報、または過去 30 日間における最後の5 つのコレクションよりも古い システム情報のコレクションしか削除されません。

## 電子メール通知の設定

SupportAssist は、サポートケースの自動作成時に電子メール通知を送信するようにデフォルトで設定されて います。また、SupportAssist は、SMTP サーバー(電子メールサーバー)が設定されている場合、メンテナ ンスモード、デバイスステータス、およびネットワーク接続ステータスについての電子メール通知を送信す ることもできます。電子メール通知は、希望に応じて設定することができます。たとえば、次の設定が可能 です。

- ケース作成電子メール通知を無効化、および/または電子メール通知の希望言語を選択します。「<u>電子メ</u> ール通知の設定」を参照してください。
- 社内で使用されている SMTP サーバー(電子メール)経由で電子メール通知を送信するように SupportAssist を設定します。「SMTP サーバーの設定」を参照してください。

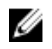

**メモ:** 様々な SupportAssist 電子 メール通知タイプについての情報は、「<u>電子メール通知のタイプ</u>」を参照してください。

### 電子メール通知の設定

SupportAssist からの自動電子メール通知を有効化または無効化することができ、電子メール通知の希望言語 を選択することも可能です。

前提条件

ユーザーの昇格または管理者権限で SupportAssist にログインしていることを確認します。「SupportAssist ユーザーグループ」と「管理者権限への昇格をユーザーに許可」を参照してください。

#### 手順

- 設定タブをクリックします。 システムログページが表示されます。
- プリファランス をクリックします。
   プリファランス ページが表示されます。
- 3. 新しいサポートケースが開かれたときに電子メール通知を受信するには、電子メール設定 で、新しいサ ポートケースが開始されたときに電子メール通知を受信する を選択します。

メモ: サポートケースの電子メール通知を無効にすると、次の場合における問題発生時に送信される自動電子メール通知も無効になります。

- サポートケースの作成時
- デバイスからのシステム情報の収集時
- デバイスからデルへのシステム情報送信時
- 4. 受信する E-メール通知の言語を設定するには、希望の E-メール言語 リストから言語を選択します。

メモ:希望の E-メール言語は、新しいサポートケースが開かれたときに E-メール通知を受信する オプションを選択したときにのみ有効化されます。

5. 適用をクリックします。

**関連リンク** プリファランス

### SMTP サーバーの設定

#### 前提条件

ユーザーの昇格または管理者権限で SupportAssist にログインしていることを確認します。「SupportAssist ユーザーグループ」と「管理者権限への昇格をユーザーに許可」を参照してください。

#### このタスクについて

社内で SMTP サーバー (電子メールサーバー)を使用している場合は、その SMTP サーバー設定を SupportAssist で設定することをお勧めします。SMTP サーバーを設定することにより、SupportAssist によ る SMTP サーバー経由でのメンテナンスモード、デバイスステータス、およびネットワーク接続性ステータ スの送信が可能になります。

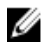

**メモ:** 次の状況下では、特定のデバイスステータスおよび接続性ステータス電子メールが送信されない ことがあります。

- SMTP サーバーが SupportAssist で設定されていない。
- SupportAssist に入力した SMTP サーバーの資格情報(ユーザー名とパスワード)が正しくない。
- 電子メール通知を Secure Socket Layer (SSL) 経由で送信するように SupportAssist を設定したが、 SMTP サーバーの SSL 証明書の期限が切れている。
- SupportAssist で設定された SMTP サーバーポートが、他のアプリケーションによってブロックされている。

#### 手順

- 設定 タブをクリックします。 システムログページが表示されます。
- SMTP 設定 をクリックします。
   SMTP 設定 ページが表示されます。
- 3. E-メール通知を有効にする を選択します。
- 4. それぞれのフィールドに以下の情報を入力します。
  - ホスト名 /IP アドレス SMTP サーバーのホスト名または IP アドレスです。
  - ポート 電子メールサーバーのポート番号。
- 5. SMTP サーバーが電子メールの送信に認証を必要とする場合は、認証が必要です を選択します。
- 6. 対応するフィールドにユーザー名とパスワードを入力します。
- 7. セキュアに電子メール通知を送信するには、SSLを使用するを選択します。
- 8. 適用をクリックします。

#### 関連リンク

<u>SMTP 設定</u>

## データ収集の設定

SupportAssist は、デフォルトですべての監視対象デバイスから定期的にシステム情報を収集します。また、 デバイスの問題に対してサポートケースが作成された場合にも、監視対象デバイスからシステム情報を自動 収集します。必要な場合は、希望に応じてデータ収集オプションを設定することができます。たとえば、次 の設定が可能です。

- サポートケースの作成またはアップデート時における、監視対象デバイスからのシステム情報の自動収集の無効化。「ケース作成時のシステム情報の自動収集の有効化または無効化」を参照してください。
- 監視対象デバイスからのシステム情報の定期収集の無効化。「<u>全デバイスからのシステム情報の定期収集</u> <u>の有効化または無効化</u>」を参照してください。
- システム情報の定期収集スケジュールのカスタマイズ。「システム情報の定期収集スケジュールのカスタ マイズ」を参照してください。
- 特定デバイスからのシステム情報の定期収集の無効化。「特定デバイスからのシステム情報の定期収集を 無効にする」を参照してください。
- すべての監視対象デバイスからの ID 情報収集の無効化。「<u>ID 情報収集の有効化または無効化</u>」を参照し てください。
- すべての監視対象デバイスからのソフトウェア情報とシステムログの収集の無効化。「ソフトウェア情報 とシステムログ収集の有効化または無効化」を参照してください。

### システム情報収集の前提条件

システム情報を収集する際の SupportAssist の前提条件は、次のとおりです。

- ローカルシステム(SupportAssist がインストールされているサーバー)に、収集したシステム情報を保存することができる十分なハードドライブ容量が必要です。ハードドライブ容量の要件につちいては、「ハードウェア要件」を参照してください。
- リモートデバイスからシステム情報を収集するには、ローカルシステムからリモートデバイスに到達できる必要があります。
- ローカルシステムとリモートデバイス(SupportAssist に追加されたデバイス)は、ネットワークポート 要件を満たしている必要があります。ネットワークポート要件については、「<u>ネットワーク要件</u>」を参照 してください。
- オペレーティングシステムの IP アドレスまたはホスト名(エージェントベースの監視)を使用して、 SupportAssist にデバイスを追加した場合:
  - デバイスに、理想的には Dell OpenManage Server Administrator (OMSA) がインストールされてい る必要があります。
  - デバイスが Windows オペレーティングシステムを実行している場合:
    - \* SupportAssist に入力したデバイスの資格情報が、管理者権限を持っている必要があります。
    - \* デバイスの資格情報が、Windows Management Instrumentation (WMI) 通信に必要な権限を持っている必要があります。WMI 通信の確保については、<u>msdn.microsoft.com</u>の技術マニュアル 『Securing a Remote WMI Connection』(リモート WMI 接続の保護)を参照してください。
  - デバイスが Linux オペレーティングシステムを実行している場合には、次の要件があります。

- \* SupportAssist に入力したデバイスの資格情報が、管理者権限を持っている必要があります。
- sudo ユーザーの資格情報を入力した場合は、その sudo ユーザーが SupportAssist に設定されて いる必要があります。sudo ユーザー設定については、「SupportAssist の sudo アクセス権の設定 (Linux) | を参照してください。
- \* あらゆるリソース(ネットワーク共有、ドライブ、または ISO イメージ)が、/tmp フォルダにマ ウントされていないようにする必要があります。
- \* OMSA がデバイスにインストールされている場合は、OpenSSL の最新バージョンがデバイスにイ ンストールされている必要があります。OpenSSL については、オペレーティングシステムのサポ ートウェブサイトで「OpenSSL CCS injection vulnerabilityv (CVE-2014-0224)」(OpenSSL CCS) インジェクションの脆弱性(CVE-2014-0224))の解決策を参照してください。

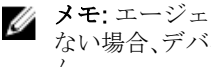

- ✓ メモ:エージェントベースの監視のために追加したデバイスに OMSA がインストールされてい ない場合、デバイスから定期的に収集される情報にはストレージとシステムの詳細が含まれませ  $\mathcal{N}_{0}$
- iDRAC IP アドレス(エージェントレス監視)を使って SupportAssist にデバイスを 追加した場合、入力 した iDRAC の資格情報には管理者権限が必要です。
- 収集したシステム情報をアップロードするため、ローカルシステムにインターネット接続が必要です。

### ケース作成時のシステム情報の自動収集の有効化または無効 化

#### 前提条件

ユーザーの昇格または管理者権限で SupportAssist にログインしていることを確認します。「SupportAssist ユーザーグループ」と「管理者権限への昇格をユーザーに許可」を参照してください。

#### このタスクについて

サポートケースが作成されると、SupportAssist はデフォルトで問題のあるデバイスからシステム情報を自動 収集し、その情報をデルにセキュアに送信します。必要な場合は、希望に応じてケース作成時にシステム情 報の自動収集を有効または無効にすることができます。

メモ: デバイス向けの ProSupport Plus サービス契約のサポート、レポート、およびメンテナンス機能 IJ の利点を最大限に活用するためには、システム情報の自動収集を有効にする必要があります。

#### 手順

- 1. 設定 タブをクリックします。 システムログページが表示されます。
- 2. プリファランス をクリックします。 プリファランスページが表示されます。
- 3. 自動化タスク で、必要に応じて、サポートケースが作成されたときに収集を開始する オプションをオン またはオフにします。

💋 メモ: デフォルトでは、サポートケースが作成されたときに収集を開始する オプションが選択され ています。

4. 適用をクリックします。

関連リンク

プリファランス

### 全デバイスからのシステム情報の定期収集の有効化または無 効化

#### 前提条件

ユーザーの昇格または管理者権限で SupportAssist にログインしていることを確認します。「SupportAssist ユーザーグループ」と「管理者権限への昇格をユーザーに許可」を参照してください。

#### このタスクについて

SupportAssist は、デフォルトですべての監視対象デバイスから定期的にシステム情報を収集し、それをデル にセキュアに送信します。必要な場合は、希望に応じてすべての監視対象デバイスからのシステム情報の定 期収集を有効または無効にすることができます。

U

**メモ: スケジュールされたシステムログコレクションの有効化**オプションを選択すると、すべての管理 対象デバイスタイプからの定期的なシステム情報の収集とアップロードが有効になります。 SupportAssist に特定のデバイスタイプのシステム情報を収集させたくない場合は、システムログペー ジでその特定デバイスのスケジュールを無効にすることができます。詳細については、「特定デバイス からのシステム情報の定期収集を無効にする」を参照してください。

#### 手順

- 1. 設定 タブをクリックします。 システムログページが表示されます。
- 2. **プリファランス** をクリックします。 **プリファランス**ページが表示されます。
- 3. 自動化タスク で、必要に応じて スケジュールされたシステムログコレクションの有効化 オプションを オンまたはオフにします。

💋 メモ: デフォルトでは、 スケジュールされたシステムログコレクションの有効化 オプションが選択 されています。

**4. 適用** をクリックします。

#### 関連リンク

プリファランス

### システム情報の定期収集スケジュールのカスタマイズ

#### 前提条件

- ユーザーの昇格または管理者権限で SupportAssist にログインしていることを確認します。 「SupportAssist ユーザーグループ」と「管理者権限への昇格をユーザーに許可」を参照してください。
- スケジュールされたシステムログコレクションの有効化 オプションが プリファランス ページで有効に なっていることを確認します。

#### このタスクについて

SupportAssist は、デフォルトで定期的に監視対象デバイスすべてからシステム情報を収集し、デルにセキュ アに送信します。システム情報収集のデフォルトの頻度については、「<u>システム情報の収集のためのデフォル</u> トスケジュール」を参照してください。必要な場合は、お好みに応じて監視対象デバイスからのシステム情 報の定期収集スケジュールをカスタマイズすることができます。

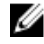

✔ メモ:多数の監視対象デバイス上で定期コレクションを実行すると SupportAssist がインストールされ ているサーバのパフォーマンスに影響が出る場合があります。したがって、デルではオフピーク時間に 定期コレクションをスケジュールすることをお勧めします。

手順

**1. 設定** タブをクリックします。

**システムログ**ページが表示されます。

- 2. 資格情報タイプリストから、次のいずれかを選択します。
  - Windows
  - Linux
  - iDRAC
  - ESX
  - ESXi
- 3. システムログ収集スケジュール で、頻度 を 週次 または 月次 に設定します。

メモ:特定のデバイスタイプおよび 資格情報タイプに対するシステム情報のスケジュールを無効にする場合は、頻度をなしに設定します。

- 日時を指定するフィールドで、適切なスケジュールを選択します。使用可能なオプションは、選択した 頻度によって異なります。
- 5. すべてのデバイスタイプに対してシステム情報の定期収集をスケジュールするまで、手順 2~3 を繰り 返します。
- 6. 適用 をクリックします。

#### 関連リンク

System Logs (システムログ)

### 特定のデバイスからのシステム情報の定期収集を無効にする

#### 前提条件

ユーザーの昇格または管理者権限で SupportAssist にログインしていることを確認します。「SupportAssist ユーザーグループ」と「<u>管理者権限への昇格をユーザーに許可</u>」を参照してください。

#### このタスクについて

デフォルトで、SupportAssist はすべての監視対象デバイスから定期的にシステム情報を収集し、セキュアに デルに送信します。必要に応じて、希望する特定タイプのデバイスからの定期的なシステム情報の収集を無 効にすることができます。たとえば、Windows オペレーティングシステムを実行しているすべてのサーバー からの、システム情報の定期収集を無効にできます。

✓ メモ:特定デバイスタイプからのシステム情報収集スケジュールを無効化しても、無効化されるのはそれらのデバイスからのシステム情報の定期収集のみです。これらのデバイスに対するサポートケースが開始された場合における SupportAssist のシステム情報の収集とデルへの情報送信は無効化されません。

手順

**1. 設定** タブをクリックします。

**システムログ**ページが表示されます。

- 2. 資格情報タイプリストで、スケジュールを無効にする資格情報のタイプを選択します。
- 3. システムログ収集スケジュール セクションで、頻度 を なし に設定します。
- 適用 をクリックします。
   システムログコレクションケジュール セクションに、「System Log Collection scheduling is turned off for the current Device Type and Credential Type」というメッセージが表示されます。

### ID 情報の収集の有効化または無効化

#### 前提条件

ユーザーの昇格または管理者権限で SupportAssist にログインしていることを確認します。「SupportAssist ユーザーグループ」と「<u>管理者権限への昇格をユーザーに許可</u>」を参照してください。

#### このタスクについて

SupportAssist によって収集されるシステム情報には、ホスト ID およびネットワーク構成データが含まれる 可能性のある、システム、ホスト、およびネットワークデバイスの完全な構成スナップショットなどの ID 情 報(PII) が含まれます。ほとんどの場合、不具合の正しい診断には、このデータのすべてまたは一部が必要 となります。会社のセキュリティポリシーによって ID データの社内ネットワーク外への送信が制限されて いる場合は、当該データを収集してデルに送信しないように、SupportAssist を設定してフィルタすることが できます。

デバイスからシステム情報を収集する際、以下の ID 情報をフィルタすることができます。

- ホスト名
- IPアドレス
- サブネットマスク
- デフォルトゲートウェイ
- MAC アドレス
- DHCP サーバー
- DNS サーバー
- プロセス
- 環境変数
- レジストリ
- ログ
- iSCSI データ
- Fibre Channel データ ホスト WWN (World Wide Name) とポートの WWN

**メモ: デルに送信するデータに ID 情報を含める** オプションをオフにすると、社内ネットワークに関す IJ るデータの一部(システムログを含む)がデルに送信されません。これにより、管理対象デバイスで発 生する問題の Dell テクニカルサポートによる解決が困難になる可能性があります。

✓ メモ: デバイスが Dell ProSupport Plus サービス契約の対象である場合は、デルに送信するデータに ID 情報を含める オプションが無効化されていると、お使いのデバイスに関する情報報告の一部を受け取りません。

手順

- 設定 タブをクリックします。
   システムログページが表示されます。
- プリファランス をクリックします。
   プリファランス ページが表示されます。
- 3. ID 情報の設定 で、必要に応じて、デルに送信するデータに ID 情報を含める オプションをオンまたはオ フにします。

✓ メモ: デフォルトでは、デルに送信するデータに ID 情報を含める オプションはオンです。

メモ: デルに送信するデータに ID 情報を含める オプションをオフにすると、コレクション内にシ ステムログを含める オプションも自動的にオフになります。したがって、識別情報の収集を無効 にした場合、システムログは収集されません。

✓ メモ: デバイスからの ID 情報の収集を無効にしている場合は、ID 情報は収集されたデータ内でト ークン化された値に置き換えられます。トークン化された値は TOKENn として表示されます。た とえば、TOKEN0、TOKEN1、または TOKEN2 のようになります。

4. 適用をクリックします。

#### 関連リンク

<u>プリファランス</u>

### ソフトウェア情報とシステムログ収集の有効化または無効化

#### 前提条件

ユーザーの昇格または管理者権限で SupportAssist にログインしていることを確認します。「SupportAssist ユーザーグループ」と「<u>管理者権限への昇格をユーザーに許可</u>」を参照してください。

#### このタスクについて

デフォルトでは、SupportAssist によって収集され、デルに送信されるデータは、ソフトウェア情報とシステムログなどです。必要に応じて、すべての監視対象デバイスからソフトウェア情報とシステムログの収集を 除外するように、SupportAssist を設定できます。

#### 手順

- **1. 設定** タブをクリックします。
  - **システムログ** ページが表示されます。
- プリファランス をクリックします。
   プリファランス ページが表示されます。
- 3. コレクションデータの設定で、必要に応じて、次の手順を実行します。
  - **コレクション内にソフトウェア情報を含める**オプションを選択またはクリアします。
  - コレクション内にシステムログを含めるオプションを選択またはクリアします。
  - メモ: デフォルトでは、コレクション内にソフトウェア情報を含める と コレクション内にシステム ログを含める オプションは選択されています。
  - メモ: SupportAssist により収集されるログの詳細については、<u>Dell.com/ServiceabilityTools</u>内の 文書『Dell SupportAssist Version 1.3 for Servers Reportable Items』(Dell SupportAssist バージョ ン1.3 サーバー報告可能アイテム)を参照してください。
- 4. 適用をクリックします。

# 10

## 収集されたデータへのアクセス

収集されたシステム情報は、SupportAsist がインストールされているサーバー上の SupportAsist インストー ルフォルダに保存されます。SupportAsist ユーザーインタフェースで利用可能な設定ビューアを使用して、 収集されたシステム情報にアクセスし、表示することができます。

### 収集されたシステム情報の表示

#### このタスクについて

SupportAssist は、各監視対象デバイスからシステム情報を収集し、その情報をセキュアにデルに送信しま す。通常、システム情報は次のように収集されます。

- 定期的 設定された収集頻度に応じて一定の間隔で収集されます。SupportAssist はデフォルトで、毎月 1回 Dell PowerEdge サーバーからシステム情報を収集するように設定されています。
- ケース作成時 SupportAssist によって認識された問題に対してサポートケースが作成されたときに収 集されます。
- オンデマンド デルテクニカルサポートが要請した場合、デバイスからシステム情報の収集をいつでも 開始できます。

収集されたシステム情報は、SupportAssist がインストールされているシステム上のセキュリティ保護された データベースに保存されます。収集された情報は、SupportAssist で使用できる設定ビューアを介して表示す ることができます。

メモ:設定ビューアで表示できるのは、最近の5件のシステム情報のみです。30日以上前のシステム情報および、過去30日間における最新の5つのコレクションよりも古いシステム情報は、自動的にパージされます。コレクションのパージタスクは、毎日午後10時(SupportAssist がインストールされているシステムの時刻)に自動的に実行されます。

#### 手順

- **1**. デバイス タブをクリックします。
  - デバイスインベントリページが表示されます。
- デバイスの名前をクリックします。
   デバイス概要 ウィンドウが表示されます。
- 3. コレクションの表示 リストから、コレクションの日付と時刻を選択します。

設定ビューアは、新しく開かれたウェブブラウザウィンドウに表示されます。

- 4. 設定ビューアにリストされたメイン項目(たとえばシステム)をクリックします。
- サブ項目(たとえばメインシャーシ)をクリックします。
   メインシャーシサブ項目に関連するデータが表示されます。

### 設定ビューア

設定ビューアでは、SupportAssist が監視対象デバイスから収集したデータを表示することができます。設定ビューアのタイトルバーには、収集した日付とデバイスのサービスタグが表示されます。収集されたデー

タは、設定ビューアでさまざまなカテゴリとサブカテゴリに分けられて表示されます。設定ビューアでは 概要カテゴリも表示されます。概要カテゴリを選択すると、次の内容が表示されます。

- データを収集した時点の SupportAssist のデータ収集設定
- 収集したデータで検出されたエラーの概要
- デバイスに関する簡単な情報

**メモ:** SupportAssist バージョン 1.3 以降では、設定ビューアの列ビューのフォーマットでのデータ表示 をサポートしません。構成ビューアには、ツリービューフォーマットでのみデータが表示されます。

設定ビューアのレイアウトは次のとおりです。

#### ユーザーインタ 説明

フェース

- 左側ペイン 拡張ツリー形式でさまざまなカテゴリおよびサブカテゴリのデータを表示します。カ テゴリには、そのサブカテゴリの全体の正常性状態を示す、アラートまたは重要のア イコンが表示される場合があります。カテゴリをクリックできる場合は、カテゴリが 展開され、そのサブカテゴリが表示できるようになります。Expand All (すべて展開) または Collapse All (すべて折りたたむ) をクリックしてすべてのカテゴリを素早く 展開したり、折りたたんだりすることができます。
- 仕切り 左側ペインおよび右側ペインの間に表示されます。仕切りをクリックして左右にドラ ッグすると、右側ペインの表示可能領域を増減できます。必要に応じて左側ペインを 非表示にすることもできます。左側ペインを非表示にするには、仕切りの最上部に表 示される < アイコンをクリックします。左側ペインをもう一度表示するには、仕切り の最上部に表示されている > アイコンをクリックします。
- 右側ペイン 左側のペインで選択されている項目またはサブ項目で利用できるデータが表示されま す。このペインにはナビゲーショントレイルが含まれています。ナビゲーショントレ イルをクリックすると、現在のトレイルを逆方向に移動することができます。
- ✓ メモ: デバイスからの ID 情報の収集を無効にしている場合は、ID 情報は収集されたデータ内でトークン化された値に置き換えられます。トークン化された値は TOKENn として表示されます。たとえば、TOKEN0、TOKEN1、または TOKEN2 のようになります。

メモ:収集されたデータで報告される可能性のあるアイテムの一覧については、「定期的な収集で報告されるアイテム」を参照してください。

#### データビュー

デフォルトでは、選択したカテゴリまたはサブカテゴリのデータがグリッド形式で表示されます。一部のカ テゴリについては、グリッドは複数の列または行のデータとして表示される場合があります。データが5つ 以上の列または50行未満で表示された場合、グリッドビューとリストビュー切り替えオプションがデータ 表示領域の右上に表示されます。グリッドビューとリストビュー切り替えオプションにより、表示されて いるデータを次のように入れ替えて、データを効率的に表示できます。

- グリッドビュー(デフォルト) データが リストビュー に表示されている場合、このオプションを選択 すると表示データが行から列へ入れ替わります。
- リストビュー データが グリッドビュー に表示されている場合、このオプションを選択すると表示デー タが列から行へ入れ替わります。

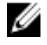

**メモ:** 複数のグリッドが選択されたカテゴリに表示されている場合、**グリッドビュー** と **リストビュー** の選択は、5 列以上または 50 行未満でデータを表示するグリッドのみに適用されます。

ビューの切り替えは、スライダの適切な側をクリックします。

#### ログの種類

設定ビューアを使って、SupportAssist によって収集されたシステム情報から次の2種類のログにアクセスすることができます。

- ログの種類 説明
- 構造化されたログ アプリケーションログ、Embedded Server Management (ESM) ログ、イベントログ が含まれています。構造化されたログカテゴリをクリックすると、設定ビューアには、 構造化された利用可能なログのリストが表示されます。一覧表示されている構造化さ れたログのいずれかをクリックすると、新しいウェブブラウザウィンドウでログの詳 細が表示されます。
- 非構造化ログ Remote Access Controller (RAC) などのシステムファイルのスナップショット、 Windows イベントログ、その他のログなどが含まれています。構造化されていないロ グカテゴリをクリックすると、設定ビューアには、使用可能な非構造化ログのリスト が表示されます。
  - メモ:非構造化ログは設定ビューア内に表示することはできません。非構造化ロ グを保存し、適切なアプリケーションを使って、ログの詳細を表示することのみ 可能です。

### 定期的な収集で報告されるアイテム

監視対象デバイスから収集されたデータで報告される項目は、以下の項目によって異なります。

- SupportAssist でデバイスの追加に使用する方法
- 収集の種類(手動、定期的、またはサポートケース)

定期収集で収集されるデータで報告される項目の概要を次の表に示します。

- ✓ メモ: サポートケースでトリガーされたコレクションおよび手動で開始されたコレクションのデータ は、定期コレクションで収集されたデータとより詳細に比較されています。SupportAssist によって収 集されているアイテムのリストについては、Dell.com/ServiceabilityTools 内の文書『Dell SupportAssist Version 1.3 for Servers Reportable Items』(Dell SupportAssist バージョン 1.3 サーバー報告可能アイテ ム)を参照してください。
- メモ: 定期コレクションのデータにより、デルはプロアクティブなファームウェア推奨、およびその他レポートによって、保守された状態の会社環境設定に対する見解を提供します。

#### 表 5. 定期的な収集で報告されるアイテム

| 報告されるアイテム                              | オペレーティングシステムの IP アドレスで<br>SupportAssist に追加されたデバイス (エージェント<br>ベース監視の場合)                                                                                                    |                                   | iDRACのIPアドレスで<br>SupportAssistに追加さ<br>れたデバイス (エージェ                                                                                                    |
|----------------------------------------|----------------------------------------------------------------------------------------------------|-----------------------------------|----------------------------------------------------------------------------------------------------|
|                                        | OMSA はデバイスにイン<br>ストールされています。                                                                                                    | OMSA はデバイスにイン<br>ストールされていませ<br>ん。 | - ントレス監視の場合)                                                                                                    |
| メモリ                                    | <ul> <li>Image: A set of the set of the</li></ul> | ×                                 | ✓                                                                                                    |
| メモリアレイ                                 | ✓                                                                                                    | ×                                 | ✓                                                                                                    |
| Memory Operating<br>Mode(メモリ動作モー<br>ド) | ~                                                                                                    | ×                                 | ×                                                                                                    |
| メモリ冗長性                                 | <b>~</b>                                                                                                    | ×                                 | ×                                                                                                    |
| スロット                                   | <ul> <li>Image: A set of the set of the</li></ul> | ×                                 | ✓                                                                                                    |
| コントローラ                                 | <ul> <li>Image: A set of the set of the</li></ul> | ×                                 | ✓                                                                                                    |
| コネクタ                                   | <ul> <li>Image: A set of the set of the</li></ul> | ×                                 | ×                                                                                                    |
| PCle-SSD エクステンダ<br>ー                   | ✓                                                                                                    | ×                                 | ✓                                                                                                    |
| Enclosure                              | ✓                                                                                                    | ×                                 | ✓                                                                                                    |
| アレイディスク                                | <ul> <li>Image: A set of the set of the</li></ul> | ×                                 | ✓                                                                                                    |
| イントルージョンスイッ<br>チ                       | ✓                                                                                                    | ×                                 | <ul> <li>✓</li> </ul>                                                                                                    |
| ハードウェアログ                               | <b>~</b>                                                                                                    | ×                                 | <b>~</b>                                                                                                    |
| メインシャーシ                                | ✓                                                                                                    | ×                                 | ✓                                                                                                    |
| 追加情報                                   | <ul> <li>Image: A set of the set of the</li></ul> | ×                                 | ✓                                                                                                    |
| モジュラーエンクロージ<br>ャ情報                     | ✓                                                                                                    | ×                                 | ✓                                                                                                    |
| ファームウェア                                | <ul> <li>Image: A set of the set of the</li></ul> | ×                                 | <ul> <li>Image: A set of the set of the</li></ul> |
| プロセッサ                                  | <ul> <li>Image: A set of the set of the</li></ul> | ×                                 | ✓                                                                                                    |

| 報告されるアイテム            | オペレーティングシステムの IP アドレスで<br>SupportAssist に追加されたデバイス (エージェント<br>ベース監視の場合)                                                                                                    |                                   | iDRAC の IP アドレスで<br>SupportAssist に追加さ<br>れたデバイス (エージェ |
|----------------------|----------------------------------------------------------------------------------------------------|-----------------------------------|--------------------------------------------------------|
|                      | OMSA はデバイスにイン<br>ストールされています。                                                                                                    | OMSA はデバイスにイン<br>ストールされていませ<br>ん。 | マトレス監視の場合)                                             |
| ファン                  | <b>~</b>                                                                                                    | ×                                 | <b>~</b>                                               |
| ファン冗長性               | ✓                                                                                                    | ×                                 | ✓                                                      |
| 温度                   | ✓                                                                                                    | ×                                 | ✓                                                      |
| 電圧                   | ✓                                                                                                    | ×                                 | ✓                                                      |
| 電源装置                 | ✓                                                                                                    | ×                                 | ✓                                                      |
| 電源装置冗長性              | ✓                                                                                                    | ×                                 | ✓                                                      |
| ネットワーク               | <ul> <li>Image: A set of the set of the</li></ul> | ×                                 | ✓                                                      |
| IPv4 アドレス            | <ul> <li>Image: A set of the set of the</li></ul> | ×                                 | ×                                                      |
| IPv6 アドレス            | ✓                                                                                                    | ×                                 | ×                                                      |
| ネットワークチームイン<br>タフェース | ✓                                                                                                    | ×                                 | ×                                                      |
| インタフェースメンバー          | ✓                                                                                                    | ×                                 | ×                                                      |
| リモートアクセスデバイ<br>ス     | ✓                                                                                                    | ×                                 | <ul> <li></li> </ul>                                   |
| DRAC 情報              | ✓                                                                                                    | ×                                 | ×                                                      |
| シリアルオーバー LAN<br>設定   | <b>~</b>                                                                                                    | ×                                 | <ul> <li>✓</li> </ul>                                  |
| lpv6 の詳細             | ✓                                                                                                    | ×                                 | ×                                                      |
| ユーザー設定               | <ul> <li>Image: A set of the set of the</li></ul> | ×                                 | ✓                                                      |
| ユーザー情報               | <ul> <li>Image: A set of the set of the</li></ul> | ×                                 | ✓                                                      |
| iDRAC ユーザー権限         | ✓                                                                                                    | ×                                 | ✓                                                      |

| 報告されるアイテム          | オペレーティングシステムの IP アドレスで<br>SupportAssist に追加されたデバイス (エージェント<br>ベース監視の場合) |                                   | iDRACのIPアドレスで<br>SupportAssistに追加さ<br>れたデバイス(エージェ |
|--------------------|-------------------------------------------------------------------------|-----------------------------------|---------------------------------------------------|
|                    | OMSA はデバイスにイン<br>ストールされています。                                            | OMSA はデバイスにイン<br>ストールされていませ<br>ん。 | マトレス監視の場合                                         |
| DRAC ユーザー特権        | ✓                                                                       | ×                                 | ×                                                 |
| シリアルポート設定          | ✓                                                                       | ×                                 | ✓                                                 |
| NIC 設定             | ✓                                                                       | ×                                 | ✓                                                 |
| コンポーネントの詳細         | ✓                                                                       | ×                                 | ✓                                                 |
| コントローラの TTY ロ<br>グ | <b>~</b>                                                                | ×                                 | ✓                                                 |
| オペレーティングシステ<br>ム   | <b>~</b>                                                                | ✓                                 | ×                                                 |

11

## SupportAssist を使用したシステム情報の収 集と送信

SupportAssist は、ハードウェアの不具合の検知、サポートケースの作成、およびサポートされている Dell デバイスからのシステム情報の収集を自動化します。SupportAssist を使用して、手動でシステム情報を収集 し、デルに送信することもできます。

✓ メモ: SupportAssist がシステム情報を収集してデルに送信することができるデバイスの詳細に関しては、<u>Dell.com/ServiceabilityTools</u> にある『Dell SupportAssist Version 1.3 for Servers Support Matrix』 (Dell SupportAssist for Servers バージョン 1.3 サポートマトリクス)を参照してください。

本章では、SupportAssist を使用して手動でシステム情報を収集してデルに送信する方法について説明します。

### システム情報を収集および送信するための SupportAssist の セットアップ

#### このタスクについて

SupportAssist をインストールして登録すると、SupportAssist を使用して手動でローカルシステムからシス テム情報を収集してデルに送信することができます。SupportAssist を使用してリモートデバイスからシス テム情報を収集してデルに送信するには、SupportAssist で各リモートデバイスを追加する必要があります。

IJ

メモ: 次の手順は、SupportAssist をインストールしていない場合にのみ、必要な手順です。 SupportAssist が既にインストールされている場合は、「<u>システム情報の手動送信</u>」の手順に従って、シ ステム情報を手動で収集してデルに送信してください。

手順

- 1. SupportAssist をインストールします。「SupportAssist のインストール」を参照してください。
- SupportAssist を登録します。「<u>SupportAssist の登録</u>」を参照してください。 これで SupportAssist でローカルシステムからシステム情報を収集する準備ができました。
- **3.** SupportAssist で監視する各リモートデバイスを追加します。「<u>監視するデバイスの追加</u>」を参照してく ださい。

✓ メモ:デバイスを追加する際に、SupportAssist での OMSA のインストールまたはアップグレード とデバイスでの SNMP の設定を許可するように、プロンプトが表示される場合があります。デバ イスからシステム情報を収集するために OMSA のインストールと SNMP の設定を行う必要ありま せんが、デバイスに OMSA をインストールして SNMP を設定しておくことをお勧めします。 OMSA を実行しているデバイスから収集されたシステム情報には、OMSA を実行していないデバ イスから収集されたデータでは使用できない可能性がある、追加のトラブルシューティング情報が 含まれています。

これで SupportAssist でリモートデバイスから システム情報を収集する準備ができました。
### システム情報の収集および送信

SupportAssist を使用して、ローカルシステムまたはリモートシステムでシステム情報を収集してデルに送信 することができます。

前提条件

- SupportAssist の設定が完了されていることを確認します。「システム情報を収集および送信するための SupportAssist のセットアップ」を参照してください。
- ユーザーの昇格または管理者権限で SupportAssist にログインしていることを確認します。
   「SupportAssist ユーザーグループ」と「管理者権限への昇格をユーザーに許可」を参照してください。

手順

- デバイスタブをクリックします。
   デバイスインベントリページが表示されます。
- 2. デバイスインベントリページに表示されているローカルシステムまたはリモートデバイスを選択しま す。

システム情報を送信リンクが有効化されます。

3. システム情報を送信 をクリックします。

デバイスインベントリページの名前 / IP アドレス 列には、システム情報の収集とシステム情報のデルへのアップロードのステータスを示すプログレスバーとメッセージが表示されます。

✓ メモ:システム情報の収集をキャンセルする場合は、プログレスバーの隣に表示されている × ア イコンをクリックします。

## その他の役立つ情報

本章では、SupportAssist を使用する際に必要となる場合がある追加情報を説明します。

### SupportAssist のユーザーグループ

SupportAssist は、SupportAssist のインストール中に作成された次のユーザーグループを介してセキュリティと権限を管理します。

- SupportAssistAdmins このグループのメンバーであるユーザーには、SupportAssist で基本および詳細 機能の両方を実行するために必要な、昇格による権限または管理者権限があります。
- SupportAssistUsers このグループのメンバーであるユーザーには、SupportAssist で基本機能のみを実行するために必要な基本の権限があります。

SupportAssist のインストール後、デフォルトで、次の表に指定されているオペレーティングシステムのユー ザーグループが、自動的に SupportAssist ユーザーグループに追加されます。

| SupportAssist がインストールさ<br>れているオペレーティングシステ<br>ム | SupportAssistAdmins | SupportAssistUsers |
|------------------------------------------------|---------------------|--------------------|
| Microsoft Windows                              | ローカル管理者             | ユーザー               |
| Windows ドメインコントローラ                             | ドメイン管理者             | ドメインユーザー           |
| Linux                                          | root ユーザー           | -                  |

表 6. SupportAssist ユーザーグループに追加される、オペレーティングシステムのユーザーグループ

システムで管理者権限(Windows) または root 権限(Linux) を持っている場合、要件に基づいて適切な SupportAssist ユーザーグループにユーザーアカウントを追加することができます。SupportAssist がインス トールされているシステムのオペレーティングシステムの、ユーザーグループのメンバーであるユーザーに は、SupportAssist の次の権限があります。

- SupportAssist が Windows 上にインストールされている場合:
  - システム管理者 ユーザーグループのメンバーであるユーザーには、SupportAssist で昇格による権限 または管理者権限があります。
  - **ユーザー** のユーザーグループのメンバーであるユーザーには、SupportAssist の基本の権限があります。
- SupportAssist が Linux 上にインストールされている場合:
  - root ユーザーグループのメンバーであるユーザーには、SupportAssist で昇格された権限または管理 者権限があります。
  - ユーザーグループのメンバーであるユーザーには、SupportAssistの基本の権限があります。

次の表は、SupportAssist ユーザーがその権限に応じて実行できる機能の一覧です。

#### 表 7. SupportAssist の機能とユーザー権限

| SupportAssist の機能                                        | 昇格された権限または管理者権<br>限を持つ SupportAssistAdmins<br>およびユーザー                                                                                                    | 基本の権限を持つ<br>SupportAssistUsers およびユー<br>ザー |
|----------------------------------------------------------|----------------------------------------------------------------------------------------------------|--------------------------------------------|
| ケースの表示とケースのチェック                                          | <ul> <li>✓</li> </ul>                                                                                                    | <ul> <li>✓</li> </ul>                      |
| ケース管理アクションの実行                                            | ✓                                                                                                    | ×                                          |
| デバイスインベントリおよびデバイ<br>スグループの表示                             | ✓                                                                                                    | ✓                                          |
| 収集されたシステム情報の表示                                           | <ul> <li>Image: A set of the set of the</li></ul> | ✓                                          |
| 接続テストの実行                                                 | <ul> <li>Image: A set of the set of the</li></ul> | ✓                                          |
| SupportAssist のテスト                                       | ✓                                                                                                    | ✓                                          |
| デバイスグループの作成、管理、編<br>集、または削除                              | <b>~</b>                                                                                                    | ×                                          |
| SupportAssist のセットアップおよ<br>びセットアップウィザードを使用し<br>た登録の完了    | ~                                                                                                    | ×                                          |
| デバイスの追加                                                  | ✓                                                                                                    | ×                                          |
| デバイス資格情報の編集                                              | <b>~</b>                                                                                                    | ×                                          |
| デバイスの削除                                                  | 4                                                                                                    | ×                                          |
| <b>その他のタスク</b> オプションを使用<br>した OMSA のインストール / アッ<br>プグレード | ~                                                                                                    | ×                                          |
| <b>その他のタスク</b> オプションを使用<br>した SNMP の設定                   | <ul> <li>✓</li> </ul>                                                                                                    | ×                                          |
| グローバルレベルのメンテナンスモ<br>ードの有効化または無効化                         | ✓                                                                                                    | ×                                          |
| デバイスレベルのメンテナンスモー<br>ドの有効化または無効化                          | ✓                                                                                                    | ×                                          |
| 手動でのシステム情報の送信                                            | ✓                                                                                                    | ×                                          |
| SupportAssist の表示および設定                                   | <b>~</b>                                                                                                    | ×                                          |

| SupportAssist の機能       | 昇格された権限または管理者権<br>限を持つ SupportAssistAdmins<br>およびユーザー | 基本の権限を持つ<br>SupportAssistUsers およびユー<br>ザー |
|-------------------------|-------------------------------------------------------|--------------------------------------------|
| 自動アップデートの実行             | <b>~</b>                                              | ×                                          |
| システムイベントログのクリア          | <b>~</b>                                              | ×                                          |
| SupportAssist のアンインストール | <ul> <li>✓</li> </ul>                                 | ×                                          |

#### ユーザーに対する昇格された権限または管理者権限の付与

SupportAsist がインストールされているシステムでは、ユーザーを特定のユーザーグループに追加することによって、昇格された権限または管理者権限を付与することができます。昇格された権限または管理者権限 を付与するためのユーザーの追加先にするべきユーザーグループは、SupportAsist がインストールされているオペレーティングシステムに応じて異なります。

- SupportAssist が Windows 上にインストールされている場合は、昇格された権限または管理者権限の付 与は、次のいずれかの方法で行います。
  - ユーザーを **SupportAssistAdmins** ユーザーグループに追加します。「<u>SupportAssist ユーザーグルー</u> プへのユーザーの追加(Windows)」を参照してださい。
  - Windows システム管理者 グループにユーザーを追加します。
- SupportAssist が Linux 上にインストールされている場合は、昇格された権限または管理者権限の付与は、 次のいずれかの方法で行います。
  - ユーザーを **SupportAssistAdmins** ユーザーグループに追加します。「<u>SupportAssist ユーザーグルー</u> <u>プへのユーザーの追加(Linux)」を参照してください</u>。
  - Linux root グループにユーザーを追加します。

#### SupportAssist ユーザーグループへのユーザーの追加(Windows)

#### 前提条件

SupportAssist がインストールされているサーバーに管理者権限でログインしていることを確認します。 手順

- **1.** コマンドプロンプトウィンドウを開きます。
- 既存のユーザーアカウントを SupportAssist ユーザーグループに追加するには、次の構文を使用します。 net localgroup SupportAssist\_user\_group\_name user\_name。 たとえば、次のとおりです。
  - SupportAssistAdmins ユーザーグループに、既存のユーザーアカウント(例えば、User1)を追加す るには、net localgroup SupportAssistAdmins User1 と入力して、Enter キーを押します。
  - SupportAssistUsers ユーザーグループに、既存のユーザーアカウント(例えば、User2)を追加する には、net localgroup SupportAssistUsers User2 と入力して、Enter キーを押します。

#### SupportAssist ユーザーグループへのユーザーの追加(Linux)

#### 前提条件

SupportAssist がインストールされているサーバーに root 権限でログインしていることを確認します。

手順

- **1.** ターミナルウィンドウを開きます。
- 2. 新しいユーザーアカウントを作成し、そのアカウントを SupportAssist ユーザーグループに追加するに は、次の構文を使用します。

useradd -G SupportAssist ユーザーグループ名 ユーザー名 たとえば、次のとおりです。

- 新しいユーザーアカウント(例:User1)を作成して、それを SupportAssistAdmins ユーザーグルー プに追加するには、「useradd -G Supportassistadmins User1」と入力し、Enter を押しま す。
- 新しいユーザーアカウント(例: User2)を作成して、それを SupportAssistUsers ユーザーグループに追加するには、「useradd -G Supportassistusers User2」と入力し、Enterを押します。
- 既存のユーザーアカウントを SupportAssist ユーザーグループに追加するには、次の構文を使用します。 usermod -G SupportAssist ユーザーグループ名 ユーザー名 たとえば、次のとおりです。
  - SupportAssistAdmins ユーザーグループに既存のユーザーアカウント (例: User1) を追加するに は、「usermod -G SupportAssistAdmins User1」と入力し、Enter を押します。
  - SupportAssistUsers ユーザーグループに既存のユーザーアカウント(例: User2)を追加するには、 「usermod -G SupportAssistUsers User2」と入力して、Enter を押します。

#### **ProSupport Plus** サーバー推奨レポートの電子メールのオプ トインまたはオプトアウト

#### 前提条件

ユーザーの昇格または管理者権限で SupportAssist にログインしていることを確認します。「SupportAssist ユーザーグループ」と「管理者権限への昇格をユーザーに許可」を参照してください。

#### このタスクについて

Dell ProSupport Plus サーバー推奨レポートは、BIOS、ファームウェア、および選択したデバイスドライバ をデルが奨励するバージョンと比較することで、Dell サーバーの全体的な正常性を評価します。 SupportAssist には、電子メールによる Dell ProSupport Plus 推奨レポートの受信をオプトインまたはオプト アウトするためのオプションがあります。ProSupport Plus サーバー推奨レポートを受信するようにオプト インすると、電子メールを介して、毎月レポートが受信されます。

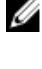

**メモ:** ProSupport Plus サーバー推奨レポートは、Active ProSupport Plus 資格のあるデバイスにのみ適用されます。

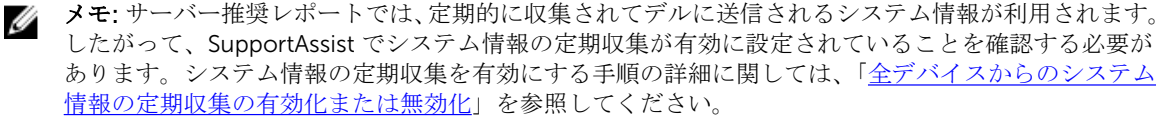

手順

- 設定 タブをクリックします。
   システムログページが表示されます。
- プリファランス をクリックします。
   プリファランス ページが表示されます。
- 3. 推奨レポートの設定で、電子メールを介して推奨レポートを自動的に受信 オプションを選択またはクリアして、電子メールを介した ProSupport Plus サーバー推奨レポートの受信をオプトインまたはオプトアウトします。

- このオプションを選択している場合、ProSupport Plus サーバーの推奨レポートが、電子メールを介 してプライマリ連絡先に送信されます。
- このオプションの選択を解除した場合は、ProSupport Plus サーバーの推奨レポートは電子メールを 介して送信されません。

メモ: デフォルトでは、電子メールを介して推奨レポートを自動的に受信 オプションが選択されています。

4. 適用をクリックします。

#### システム情報の手動送信

サポートケースが開始されたりアップデートされると、SupportAssist はアラートを生成したデバイスからシ ステム情報を自動的に収集して、その情報をデルに送信します。システム情報の自動収集とアップロードの 最中にエラーが発生した場合は、原因となっている問題を解決してから、手動でシステム情報の収集とアッ プロードを開始する必要があります。デルテクニカルサポートに求められた場合にも、システム情報の収集 とアップロードを手動で開始することが必要となる可能性があります。

前提条件

ユーザーの昇格または管理者権限で SupportAssist にログインしていることを確認します。「SupportAssist ユーザーグループ」と「管理者権限への昇格をユーザーに許可」を参照してください。

手順

- デバイス タブをクリックします。
   デバイスインベントリ ページが表示されます。
- デバイスインベントリページでデバイスを選択します。
   システム情報を送信 リンクが有効化されます。
- 3. システム情報を送信 をクリックします。

デバイスインベントリページの名前 / IP アドレス 列には、システム情報の収集とシステム情報のデルへのアップロードのステータスを示すプログレスバーとメッセージが表示されます。

✓ メモ:システム情報の収集をキャンセルする場合は、プログレスバーの隣に表示されている ★ ア イコンをクリックします。

# OMSA の自動インストールまたは自動アップグレードのサポート

エージェントベース方式でのデバイスの監視には、SupportAssist はデバイスに Dell OpenManage Server Administrator (OMSA) エージェントがインストールされ、実行されていることを必要とします。OMSA エ ージェントは、インストールされているデバイスの様々なコンポーネントの正常性を監視するアプリケーシ ョンです。デバイスで OMSA がインストールおよび実行されていると、デバイス上でハードウェアイベント が発生するたびに OMSA エージェントがアラートを生成します。SupportAssist は、そのデバイスからアラ ートを受信し、アラートがハードウェア問題を示しているかどうかを識別するためにアラートを処理します。 OMSA の詳細については、Delltechcenter.com/OMSA にアクセスしてください。

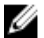

メモ: SupportAssist の奨励する OMSA バージョンは、PowerEdge サーバの世代とサーバ上で実行され ているオペレーティングシステムに応じて異なる場合があります。OMSA の奨励するバージョンにつ いては、<u>Dell.com/ServiceabilityTools</u> で『*Dell SupportAssist Version 1.3 for Servers Support Matrix*』 (Dell SupportAssist for Servers バージョン 1.3 サポートマトリックス)を参照してください。 SupportAssist には、推奨バージョンの OMSA を監視対象デバイス上に自動的にダウンロードしてインスト ールする機能があります。エージェントベースの監視用にデバイスが追加されると、SupportAssist はデフォ ルトでそのデバイスに推奨バージョンの OMSA がインストールされているかどうかを確認します。

 OMSA がデバイスにインストールされていない場合は、SupportAssist が推奨バージョンの OMSA をデバ イスにダウンロードしてインストールすることを確認するプロンプトを表示します。確認後、 SupportAssist がバックグランドで OMSA をダウンロードし、インストールします。OMSA インストール ステータスは、デバイスインベントリページのステータス 列に表示されます。OMSA をインストール

しないことを選択した場合、デバイスのステータスには **●** OMSA がインストールされていません。後 で OMSA をインストールするには、デバイスインベントリ ページで その他のタスク → OMSA のインス トール / アップグレード オプションを使用することができます。

 デバイスに OMSA がすでにインストールされている場合、SupportAssist は、その OMSA のバージョン が SupportAssist 用の推奨バージョンと一致するかどうかを検証します。既存の OMSA バージョンが推 奨バージョンでなく、OMSA の推奨バージョンへの直接アップグレードがサポートされる場合は、 SupportAssist がデバイスでの OMSA のダウンロードとアップグレードを確認するプロンプトを表示し ます。OMSA のアップグレードステータスは、デバイスインベントリページの ステータス 列に表示され

ます。OMSA をインストールしないことを選択した場合、デバイスのステータスには **●●** OMSA の新し いバージョンが使用可能です が表示されます。後で OMSA をアップグレードするには、デバイスインベ ントリ ページで その他のタスク → OMSA のインストール / アップグレード オプションを使用します。

- ✓ メモ: OMSA のバージョン n への直接アップグレードがサポートされるのは、2 つ前の OMSA バージョン (n-2) からのみです。直接アップグレードがサポートされていない場合、デバイスに OMSA を手動でダウンロードしてアップグレードする必要があります。例えば、OMSA バージョン 7.0 がデバイスにすでにインストールされているが、OMSA の推奨バージョンが 7.4 であるという場合、OMSA バージョン 7.0 を手動で 7.2 にアップグレードする必要があります。OMSA バージョン 7.2 へのアップグレード後、デバイスインベントリページの その他のタスク → OMSA のインストール/アップグレード オプションを使用して、OMSA バージョン 7.4 にアップデートすることができます。または、手動で OMSA バージョン 7.4 をダウンロードして、アップグレードすることもできます。
- ✓ メモ: OMSA のインストールまたはアップグレードを SupportAssist に許可する、または SupportAssist を使用してそれらを行うときは、ダウンロードされた OMSA のパッケージは SupportAssist インストー ルフォルダに保持されます。以前の操作で互換性のあるバージョンの OMSA がすでにダウンロードさ れている場合、SupportAssist はこれを再度ダウンロードしません。この状況下では、SupportAssist は すでにダウンロードされたバージョンの OMSA を使用して、デバイスで OMSA のインストールまたは アップグレードを行うのみとなります。

✓ メモ: OMSA のダウンロードに要する時間は、インターネットのダウンロード速度とネットワークの帯 域幅によって異なります。

デバイスで推奨バージョンの OMSA がインストールおよび実行されている場合、デバイスのステータスには

**OK** が表示されます。

メモ: SupportAssist を使用した OMSA の自動インストールは、Citrix XenServer、VMware ESXi、または ESX を実行しているデバイス上ではサポートされません。SupportAssist がこれらのデバイス上でハードウェアの不具合を検知するようにするには、手動で OMSA をダウンロードしてインストールしてください。

#### 関連リンク

SupportAssist を使用した OMSA のインストールまたはアップグレード

### SNMP の自動設定のサポート

デバイスを監視するために SupportAssist を有効にするには、SupportAssist がインストールされているサーバーにアラート (SNMP トラップ)を転送するようデバイスが設定されている必要があります。SNMP を設

定することによってデバイスのアラート送信先が設定され、デバイスからのアラートが SupportAssist を実行しているサーバーに確実に転送されるようになります。SupportAssist には、デバイスが SuppotAssist がインストールされているサーバーにアラートを転送するように、デバイスの SNMP を自動的に設定する機能が備わっています。デバイスを追加すると、SupportAssist がデフォルトで、そのデバイスの SNMP を自動的に設定することを確認するためのプロンプトを表示します。SNMP 設定のステータスは、デバイスインベントリページのステータス列に表示されます。SupportAssist がデバイスの SNMP を設定する間、デバイス

は、 SNMP を設定中 ステータスを表示します。また、デバイスインベントリページの その他のタスク → SNMP の設定 オプションを使用して、デバイスの SNMP をいつでも自動で設定することができます。

✓ メモ: デバイスの SNMP の自動設定を SupportAssist に許可する、またはそのために SupporAssist を使用すると、デバイスのアラート送信先が SupportAssist を実行しているサーバーの IP アドレスに設定されます。

#### 関連リンク

SupportAssist を使用した SNMP の設定

### デバイスの関連付け

ホストオペレーティングシステムの IP アドレスとデバイスの iDRAC IP アドレスの両方を使用して、 SupportAssist 内の単一デバイスを追加(検知)できます。このようなシナリオでは、デバイスインベントリ ページで、同じデバイスに対して2つの別々のリストが表示されます。SupportAssist は、オペレーティング システムと iDRAC を介してデバイスからアラートを受信します。ただし、動作目的では、SupportAssist は オペレーティングシステム の IP アドレスとデバイスの iDRAC IP アドレスを関連付け、そのデバイスを単一 デバイスとして認識します。デバイスが関連付けされるとき、次の動作が予想されます。

- オペレーティングシステムと、iDRACから送信されたアラートが関連付けられ、デバイスのサービスタ グに合わされたサポートケースが作成されます。
- システム情報が収集される際は、両方のデバイスインベントリリストが同じステータスを表示します。
- システム情報の手動収集 システム情報が、デバイスインベントリページの選択したデバイスリストを 経由して収集されます。たとえば、オペレーティングシステムのリストが選択されている場合は、そのオペレーティングシステムを介してシステム情報が収集されます。ただし、SupportAssist がオペレーティングシステムの IP アドレスを使用してデバイスに接続できない場合は、iDRAC を介してシステム情報が 収集されます。
- 定期的な収集およびケース作成 システム情報は一般的に、オペレーティングシステムを介して収集されます。ただし、SupportAssist がオペレーティングシステムの IP アドレスを使用してデバイスに接続できない場合は、iDRAC を介してシステム情報が収集されます。

### 接続されたストレージデバイスでのハードウェア問題の検知

PowerEdge サーバの監視に加え、SupportAssist ではサーバーに接続されている Dell PowerVault MD シリー ズストレージアレイから受信するアラートを処理することもできます。接続されたストレージデバイスから のアラート生成は、サーバーにインストールされた Dell OpenManage Storage Services (OMSS) アプリケ ーション経由で行われます。サーバーへの OMSA の自動インストールを SupportAssist に許可すると、デフ オルトで OMSS もインストールされます。サーバーに手動で OMSA をダウンロードしてインストールする 場合は、OMSS もインストールするようにしてください。インストールしなければ、SupportAssist は接続さ れたストレージデバイス上で発生する可能性のあるハードウェア問題を検知できなくなります。接続された ストレージデバイスでハードウェア問題が検知されると、SupportAssist は関連するサーバーに対するサポー トケースを自動的に作成します。

### Dell OEM サーバーのサポート

Dell OEM 対応デバイス(再ブランドまたはノンブランドの Dell ハードウェアのいずれか)が追加された場合は、元の名前ではなく、再ブランドされた名前で分類されます。アラートの処理やケースの自動作成(サポートレベルが ProSupport または ProSupportPlus としてサポートインシデントの発生時に検証される場合)など、デルの標準デバイスで利用できるすべての機能、および ProSupport Plus レポートが、OEM 対応デバイスで利用できます。ProSupport Plus レポートでは、OEM 対応デバイスが再ブランドされた名前でリストされます。

ケースの自動作成は、Dell Enterprise Technical Support を介してサポートされており、その他のサポートケースサービスリクエスト管理システムでは使用できません。

カスタムソリューション用に変更されたすべてのシステムと同様に、すべての SupportAssist 機能を検証して、それらの変更が正しく動作することを確認するようお勧めします。

### Net-SNMP のインストール (Linux のみ)

#### 前提条件

root 権限を持つユーザーアカウントでデバイスにログインしていることを確認します。

#### このタスクについて

SupportAssist は、SNMP エージェントを介してリモートデバイスから転送されるアラートを受信します。 Net-SNMP は、一連の SNMP ツールので構成され、SNMP エージェントを含みます。Linux オペレーティン グシステムを実行しているデバイス上では、SupportAssist がアラートを受信するようにできるよう、Net-SNMP をインストールする必要があります。

#### 手順

- 1. Linux オペレーティングシステムを実行しているデバイス上で端末ウィンドウを開きます。
- 2. オペレーティング システム に基づいて、次のコマンドを入力します。
  - Red Hat Enterprise Linux、CentOS、および VMware ESX: yum install net-snmp
  - Oracle Linux の場合: **rpm -ivh net-snmp-x.x-xx.x.xxx.x86\_64.rpm**。ここで、x.x-xx.x.x.xxx.x は rpm ファイル名に含まれているバージョン番号を表します。
  - SUSE Linux Enterprise Server の場合:
    - 1. zypper addrepo http://download.opensuse.org/repositories/net-snmp:factory/sle\_12/net-snmp:factory.repo
    - 2. zypperの更新
    - 3. zypper install net-snmp

### SupportAssist の sudo アクセス権の設定(Linux)

Linux オペレーティングシステムでは、sudo アクセス権を持つユーザーに特定のコマンドを実行する管理者 権限が付与されることがあります。sudo ユーザーの資格情報を使用して SupportAssist でリモートデバイ スを追加した場合、SupportAssist がデバイスからのシステム情報を監視および収集するためには、次の手順 を実行する必要があります。

#### 前提条件

root 権限を持つユーザとしてリモートデバイスにログインしていることを確認します。

手順

- **1.** ターミナルウィンドウを開きます。
- ユーザーのホームディレクトリパスを設定する場合 –「useradd user\_name -d /home」と入力し、 Enter を押します。
- 3. /etc/sudoers ファイルを開きます。
- 4. 感嘆符 [!] を requiretty 行に挿入します。たとえば、!requiretty となります。
- 5. お好みに合わせて、次のうち1つを追加します。
  - %root ALL=(ALL) NOPASSWD: ALL root グループのすべてのユーザーにアクセス権を付与します。
  - ユーザー名 ALL=(ALL) NOPASSWD: ALL 特定のユーザーにのみアクセス権を付与します。
- 6. /etc/sudoers ファイルを保存します。

### システム情報の収集のためのデフォルトスケジュール

SupportAssist はデフォルトで、監視対象デバイスからシステム情報を定期的に、およびサポートケースの作成時に収集します。次の表は、監視対象デバイスからのシステム情報の収集に対するデフォルトのスケジュールです。

AM AM AM AM

| デバイスタイプ | オペレーティングシステムまたは<br>コンポーネント | スケジュール          |
|---------|----------------------------|-----------------|
| サーバー    | Windows                    | 毎月:第1週の月曜日12:00 |
|         | Linux                      | 毎月:第1週の月曜日12:00 |
|         | iDRAC                      | 毎月:第1週の月曜日12:00 |
|         | ESX                        | 毎月:第1週の月曜日12:00 |
|         | ESXi                       | 毎月:第1週の月曜日12:00 |

#### 表 8. デフォルトのコレクションスケジュール

### 電子メール通知のタイプ

次の表は、SupportAssist が送信する様々なタイプの電子メール通知の一覧です。 **表 9. 電子メール通知のタイプ** 

| 電子メール通知タイプ     | 電子メール通知が送信される時                                                         | 電子メール通知の送信元                    |
|----------------|------------------------------------------------------------------------|--------------------------------|
| 登録確認とようこそ電子メール | <b>Dell SupportAssist セットアップ</b><br><b>ウィザード</b> の 登録 手順が正常に<br>完了した後。 | デルがホストする SupportAssist<br>サーバー |
| ケースが作成されました    | ハードウェア問題が検出され、サ<br>ポートケースが作成された後。                                      | デルがホストする SupportAssist<br>サーバー |
| ケースを作成できません    | ハードウェア問題が検出された<br>が、技術的な問題のためサポート<br>ケースを作成できなかった後。                    | デルがホストする SupportAssist<br>サーバー |
| システム情報を収集できません | デバイスに対するサポートケース<br>が自動的に作成されたが、                                        | デルがホストする SupportAssist<br>サーバー |

| 電子メール通知タイプ                | 電子メール通知が送信される時                                                                                                    | 電子メール通知の送信元                    |
|---------------------------|----------------------------------------------------------------------------------------------------|--------------------------------|
|                           | SupportAssist がそのデバイスか<br>らシステム情報を収集できなかっ<br>た後。                                                                                                    |                                |
| 収集したシステム情報をデルに送<br>信できません | デバイスに対するサポートケース<br>が自動的に作成されたが、<br>SupportAssist がそのデバイスか<br>ら収集したシステム情報をデルに<br>送信できなかった後。                                                                                                    | デルがホストする SupportAssist<br>サーバー |
| 非アクティブ通知                  | SupportAssist がどのデバイスも<br>監視しておらず、過去 30 日間にデ<br>バイスが追加されていない場合。                                                                                                    | デルがホストする SupportAssist<br>サーバー |
| 接続性テストアラート                | <ul> <li>毎日午後11時(SupportAssist が<br/>インストールされているサーバの<br/>日時)。</li> <li>✓ メモ:テストアラート通知は、<br/>依存リソースへの接続性に問<br/>題が検出された場合にのみ送<br/>信されます。</li> </ul>                                                                                                    | SupportAssist アプリケーション         |
| 自動メンテナンスモード               | デバイスから受け取ったアラート<br>ストームのため、SupportAssist が<br>デバイスを自動的にメンテナンス<br>モードにした場合。                                                                                                    | SupportAssist アプリケーション         |
| デバイスステータスアラート             | 毎日午後5時(SupportAssist がイ<br>ンストールされているサーバの日<br>時)。不具合のある監視対象デバ<br>イス数が10台未満の場合、電子メ<br>ールには問題と考えられる解決手<br>順に関する詳細が記載されます。<br>不具合がある監視対象デバイスが<br>10台以上ある場合は、電子メール<br>には不具合の概要のみが記載され<br>ます。<br>✓ メモ:デバイスアラート通知<br>は、監視対象デバイスのセッ<br>トアップまたは設定に問題<br>(警告およびエラーステータ<br>ス)がある場合にのみ送信さ<br>れます。 | SupportAssist アプリケーション         |
| ケース作成接続アラート               | 毎日午後 11 時と午前 4 時の間で<br>す(SupportAsist がインストール<br>されているサーバの日時)。                                                                                                    | SupportAssist アプリケーション         |

| 電子メール通知タイプ | 電子メール通知が送信される時                                                  | 電子メール通知の送信元 |
|------------|-----------------------------------------------------------------|-------------|
|            | メモ:ケース作成接続アラー<br>ト通知は、依存リソースへの<br>接続性で不具合が検出された<br>場合にのみ送信されます。 |             |

💋 メモ: デルがホストする SupportAssist サーバーから送信される電子メール通知は、新しいサポートケ ースが開始されたときに電子メール通知を受信するオプションが選択されている場合にのみ受信する ことができます。「電子メール通知の設定」を参照してください。

IJ

メモ: SupportAssist アプリケーションから送信される電子メール通知は、SMTP サーバー(電子メール サーバー)の設定が SupportAssist で設定されている場合にのみ受信することができます。「SMTP サー バーの設定|を参照してください。

### SupportAssist アプリケーションと SupportAssist サーバー 間における正常な通信の確保

SupportAssist がインストールされているサーバーが、デルによってホストされる SupportAssist サーバーを 使用して通信することが可能であること。

- お使いの環境内にあるデバイスに問題がある場合、サポートケースを自動的に作成。
- 生成されたシステムログコレクションをデルにアップロード。

SupportAssist アプリケーションと SupportAssist サーバー間における正常な通信を確保するには、以下が必 要です。

- SupportAssist アプリケーションがインストールされているサーバーが以下の宛先に接続できること。
  - https://apidp.dell.com SupportAssist サーバーのエンドポイント。SupportAssist がインストール されたサーバー上でウェブブラウザを使用して、https://apidp.dell.com にアクセスできることを確 認します。
  - https://is.us.dell.com/fus/api/2.0/uploadfile 収集されたシステム情報がアップロードされるフ ァイルアップロードサーバーです。
  - https://downloads.dell.com/ Dell OpenManage Server Administrator (OMSA) のダウンロード および、SupportAssist の新しいリリース情報を取得するためのリンクです。SupportAssist がインス トールされたサーバー上でウェブブラウザを使用して、https://downloads.dell.com/ にアクセスで きるかどうかを確認します。
  - SupportAssist がインストールされているサーバー上で、is.us.dell.com と downloads.dell.com、お よび api.dell.com 用にポート 443 が開いているかどうかを確認します。また、Telnet クライアント を使用して接続をテストすることができます。たとえば、次のコマンド、o downloads.dell.com 443 を入力します。
- SupportAssist がインストールされているサーバーで、ネットワーク設定が正しいことを確認します。
- SupportAssist がインストールされているサーバーがプロキシサーバー経由でインターネットに接続され ている場合は、SupportAssist でプロキシを設定します。「プロキシサーバーの設定」を参照してくださ W.

通信問題が解決しない場合は、ネットワーク管理者に問い合わせてサポートを受けてください。

### SupportAssist アプリケーションログへのアクセス

SupportAssist はシステムイベントとログメッセージを次の場所に保管します。

- Windows の場合:
  - Windows イベントログ
  - インストールログフォルダ (C:\Program Files\Dell\SupportAssist\logs)。
- Linux の場合:
  - var ログ
  - インストールログフォルダ (/opt/dell/supportassist/logs)。

新しいログファイルは、システムで設定されたタイムゾーンに基づいて毎日午後11:59 に作成され、ログフ オルダに保存されます。ログファイルには、当日のログ情報が含まれています。ログファイルの名前は、毎 日の終りに application.log<*yyyymmdd の日付フォーマット*> に変更されます。ログファイルが作成から3 日以上経過している場合、ログファイルは自動的に圧縮されます。これにより、アラート発生時に、所定の 日付で保存された正確なログファイルを特定することができます。たとえば、次のようなログファイルを確 認できます。

- application.log
- application.log. 20151001
- application.log. 20151002 .zip
- application.log. 20151003 .zip

ログファイルは30日後にストレージからパージされます。

ログファイルには、**log4j.xml** ファイルに OFF および ALL の特別値を伴う FATAL、ERROR、WARN、INFO、 および DEBUG の値(または、これより高い値)に対応するログメッセージが含まれています。**log4j.xml** フ ァイルは、**C:\Program Files\Dell\SupportAssist\config**(Windows)および **/opt/dell/supportassist/config** (Linux) にあります。**log4j.xml** ファイルの ERROR 値は、FATAL および ERROR のログメッセージを生じま す。これは、FATAL のレベルが ERROR よりも高いためです。

#### イベントストーム処理

SupportAssist はイベントストーム状態をインテリジェントに処理し、60分の時間範囲内で監視対象デバイ スから最高9件の個別のアラートを許容します。ただし、10件以上の個別のアラートをデバイスから受信す ると、SupportAssist は自動的にデバイスをメンテナンスモードにします。メンテナンスモードは、デバイス からのアラートのそれ以降の処理を一時停止することから、不要なサポートケースを作成することなくイン フラストラクチャの変更を行うことが可能になります。メンテナンスモードになってから30分後、 SupportAssist は自動的にデバイスをメンテナンスモードから解除し、デバイスのために通常のアラート処理 を再開します。メンテナンスモードの詳細については、「メンテナンスモードについて」を参照してください。

#### 文脈依存のヘルプへのアクセス

文脈依存のヘルプは、ユーザーインタフェースの現在の表示に適合する、機能およびタスクの情報を提供します。文脈依存のヘルプを呼び出したら、SupportAssist ヘルプシステム内を移動したり検索したりすることができます。

文脈依存のヘルプヘアクセスするには、ユーザーインタフェースに表示される 🧭 アイコンをクリックしま す。文脈依存のヘルプがブラウザの新しいウィンドウに表示されます。

#### SupportAssist 製品情報の表示

SupportAssist ユーザーインタフェースの右上に表示されている ヘルプ リンクをポイントし、バージョン情報 をクリックします。

SupportAssist 製品バージョンおよび登録 ID を確認できる バージョン情報 ウィンドウが表示されます。 2. SupportAssist ユーザーインタフェースに戻るには、閉じる をクリックします。

### SupportAssist のアンインストール

お好みに合わせて SupportAssist をアンインストールできます。アンインストール中に、アンインストール する理由の提供の選択や、デルへのフィードバックの送信を選択していただけます。フィードバックの秘密 は保持され、デルの製品改善のために利用させていただきます。次の項で、Windows および Linux オペレー ティングシステム環境での SupportAssist のアンインストールについて説明します。

#### SupportAssist のアンインストール (Windows)

#### 前提条件

SupportAssist がインストールされているサーバーに管理者権限でログインしていることを確認します。 手順

- 1. オペレーティングシステムに応じて、次のいずれかを実行します。
  - Windows Server 2012 の場合は、画面左下に移動し、スタートアイコンをクリックします。スタート 画面で コントロールパネル タイルをクリックします。次に、コントロールパネル で プログラムのアンインストール をクリックします。
  - Windows Server 2008 または Windows Small Business Server 2011 の場合は、スタート→コントロ ールパネル→プログラムと機能の順にクリックします。

プログラムのアンインストールまたは変更ページが表示されます。

- Dell SupportAssist を選択してから 変更 をクリックします。
   Dell SupportAssist インストーラにようこそ ウィンドウが表示されます。
- **3. 次へ**をクリックします。

Dell SupportAssist メンテナンス ウィンドウが表示されます。

- 削除を選択してから次へをクリックします。
   フィードバックウィンドウが表示されます。
- 5. オプションの選択 ドロップダウンリストから適切な理由を選択し、コメントを入力して 削除 をクリッ クします。
  - **プログラムの削除** ウィンドウが表示されます。
- 削除をクリックします。
   アンインストール完了 ウィンドウが表示されます。
- 7. 終了 をクリックします。 これで SupportAssist がアンインストールされました。

#### SupportAssist のアンインストール (Linux)

#### 前提条件

SupportAssist がインストールされているサーバーに root 権限でログインしていることを確認します。

手順

- **1.** ターミナルウィンドウを開きます。
- 2. /opt/dell/supportassist/bin フォルダに移動します。
- 3. ./uninstall を入力して、Enter を押します。
- 4. アンインストールを続行するには、c とタイプします。
- 5. フィードバックの入力を求めるプロンプトが表示されたら、次のいずれかを実行します。
  - フィードバックを省略してアンインストールを開始するには、nとタイプします。
  - フィードバックを入力するには、y とタイプします。
- 6. フィードバックの提供を選択した場合は、SupportAssist をアンインストールする理由に対応する番号を 押します。

Dell SupportAssist のアンインストールが完了しました のメッセージが表示されます。

#### サイレントモードでの SupportAssist のアンインストール (Linux)

#### 前提条件

SupportAssist がインストールされているサーバーに root 権限でログインしていることを確認します。 手順

- 1. SupportAssist がインストールされているシステムで、ターミナルウィンドウを開きます。
- 2. /opt/dell/supportassist/bin フォルダに移動します。
- **3.** 「./uninstall silent」と入力して、Enter を押します。

### Dell PowerEdge サーバー世代の特定

PowerEdge サーバーの世代は、サーバーモデルの表示を確認することによって素早く特定することができま す。次の表は、さまざまな世代の PowerEdge サーバーと、それらのモデル表示を説明しています。 **表 10. PowerEdge サーバー例** 

| PowerEdge サーバー世代 | サーバーモデルの表示     | サーバーモデルの例       |
|------------------|----------------|-----------------|
| 9日               | PowerEdge x9xx | PowerEdge 2900  |
|                  |                | Power Edge 6950 |
| 10 日             | PowerEdge yx0x | PowerEdge M600  |
|                  |                | PowerEdge R300  |
|                  |                | Power Edge T105 |
| 11 日             | PowerEdge yx1x | PowerEdge M610  |
|                  |                | PowerEdge R310  |
|                  |                | PowerEdge T110  |
|                  | 1              | 1               |

| PowerEdge サーバー世代 | サーバーモデルの表示     | サーバーモデルの例      |
|------------------|----------------|----------------|
| 12 日             | PowerEdge yx2x | PowerEdge M620 |
|                  |                | PowerEdge R620 |
|                  |                | PowerEdge T620 |
| 13 日             | PowerEdge yx3x | PowerEdge M630 |
|                  |                | PowerEdge R630 |
|                  |                | PowerEdge R730 |

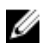

✔ メモ: サーバーモデルの表示では、x は数字(0~9)を示し、y は、M、R、および T などのアルファベ ットを示します。アルファベットは、M=モジュラー、R=ラック、T=タワーとしてサーバのタイプ を表します。

## トラブルシューティング

以下の項では、SupportAssist のインストール中および使用中に発生する可能性がある問題のトラブルシュー ティングに必要な情報を説明しています。

### SupportAssist のインストール

SupportAssist のインストール中に問題が発生した場合は、次を確認してください。

- システムが 64 ビットのオペレーティングシステムを実行していることを確認します。
- Windows オペレーティングシステムの場合 インストーラパッケージを右クリックし、必ず 管理者として実行 を選択してインストールを開始するようにします。
- Linux オペレーティングシステムの場合 インストーラファイルの権限がアップデートされていることを確認します。
- インストールウィザードの ライセンス契約 ページで、デルに個人情報(PII)の保存を許可することに同意する。
- SupportAssist for Servers をインストールしているサーバーに他の SupportAssist アプリケーションがす でにインストールされていない。

#### SupportAssist 登録

SupportAssist の登録で問題が発生した場合は、次の手順を実行します。

- SupportAssist がインストールされているサーバーがインターネットに接続可能であることを確認します。
- SupportAssist がインストールされているサーバーがプロキシサーバー経由でインターネットに接続され ている場合は、SupportAssist セットアップウィザードにプロキシサーバーの詳細を入力します。
- SupportAssist がインストールされているサーバーのネットワーク設定が正しいことを確認します。
- 入力した姓、名、電子メールアドレス、電話番号などの登録情報が有効であることを確認します。
- https://apidp.dell.com にアクセスするためにファイアウォールでポート 443 が開いていることを確認 します。
- 接続性テストを実行し、SupportAssist サーバーへの接続が正常に行われたことを確認します。「接続性 <u>テストの実施</u>」を参照してください。テストが正常に行われた場合は、ウェブブラウザを閉じ、再度 SupportAssist ユーザーインタフェースを開いて、登録し直します。
- しばらくしてから、再度登録してみます。

### SupportAssist ユーザーインタフェースを開く

SupportAssist ユーザーインタフェースを開いたときに Problem starting the SupportAssistService エラーが表示された場合は、次の手順を実行します。

システムサービスを起動するために必要な権限を持つユーザーアカウントでログオンしていることを確認します。

- Dell SupportAssist サービス を再起動してみます。「SupportAssist サービス」を参照してください。
- C:\Program Files\Dell\SupportAssist\logs (Windows の場合) または /opt/dell/supportassist/logs (Linux の場合) にあるログファイル application.log をチェックして、ロードに失敗したコンポーネントを特定します。

### SupportAssist へ の ロ グ イ ン

SupportAssist へのログイン中に不具合が発生した場合は、次の手順を実行します。

- ログインに使用しているユーザーアカウントが、SupportAssistAdmins または SupportAssistUsers ユー ザーグループのメンバーであることを検証します。
  - 管理者としてコマンドプロンプトを開き、コマンド「net localgroup SupportAssistAdmins」 および「net localgroup SupportAssistUsers」を入力します。ユーザーアカウントが SupportAssistAdmins または SupportAssistUsers グループにリストされていない場合は、ユーザー アカウントをいずれかの SupportAssist ユーザーグループに追加します。
  - ユーザーを SupportAssist ユーザーグループに追加する場合は、管理者としてコマンドプロンプトを 開き、次のコマンドを入力します。
    - \* net localgroup SupportAssistAdmins <User1> /add SupportAssistAdmins ユーザ ーグループにユーザー1を追加する場合。
    - \* net localgroup SupportAssistUsers <User2> /add SupportAssistUsers ユーザーグ ループにユーザー2を追加する場合。
- SupportAssistAdmins または SupportAssistUsers ユーザーグループを手動で削除した場合、 SupportAssist ユーザーグループを作成して、そのグループにユーザーを追加します。
  - SupportAssist ユーザーグループを作成するには、管理者としてコマンドプロンプトを開き、次のコマンドを入力します。
    - \* net localgroup SupportAssistAdmins /add SupportAssistAdmins ユーザーグループ を作成する場合。
    - \* net localgroup SupportAssistUsers /add SupportAssistUsers ユーザーグループを 作成する場合。
  - ユーザーを SupportAssist ユーザーグループに追加するには、管理者としてコマンドプロンプトを開き、次のコマンドを入力します。
    - \* net localgroup SupportAssistAdmins <User1> /add SupportAssistAdmins ユーザ ーグループにユーザー1を追加する場合。
    - \* net localgroup SupportAssistUsers <User2> /add SupportAssistUsers ユーザーグ ループにユーザー2を追加する場合。
- Dell SupportAssist サービス が実行中であることを確認します。「<u>DellSupportAssist サービス</u>」を参照してください。

### デバイスを追加できない

SupportAssist がデバイスを追加できないことを示すエラーメッセージが表示された場合は、次の手順を実行します。

- デバイスモデルがサポートされていることを確認します。対応デバイスモデルの完全なリストについては、<u>Dell.com/ServiceabilityTools</u>で『*Dell SupportAssist Version 1.3 for Servers Support Matrix*』(Dell SupportAssist for Servers バージョン 1.3 サポートマトリックス)を参照してください。
- デバイスが SupportAssist がインストールされているサーバーから到達可能であることを確認します。
- 入力したデバイスの資格情報(ユーザー名とパスワード)が正しいことを確認します。
- オペレーティングシステム詳細を入力することによってデバイスを追加しており(エージェントベースの 監視)、デバイスが Windows オペレーティングシステムを実行している場合は、次の手順を実行します。
  - 入力した資格情報にデバイスの管理者権限があることを確認します。
  - Windows Management Instrumentation (WMI) サービスがデバイス上で実行されていることを確認 します。
  - 不具合が解決されない場合は、<u>msdn.microsoft.com</u>の技術マニュアル『Securing a Remote WMI Connection』(リモート WMI 接続の保護)に記載されている手順を確認してください。
- オペレーティングシステム詳細を入力することによってデバイスを追加しており(エージェントベースの 監視)、デバイスが Linux オペレーティングシステムを実行している場合は、次の手順を実行します。
  - 入力した資格情報に、デバイスの root、スーパーユーザー、または sudo ユーザー権限があることを 確認します。sudo ユーザーのユーザー名とパスワードを入力した場合は、その sudo ユーザーが SupportAssist に設定されていることを確認します。sudo ユーザーの設定については、 「<u>SupportAssist の sudo アクセス権の設定</u>」を参照してください。
  - Secure Shell (SSH) サービスがデバイス上で実行されていることを確認します。
  - SSH パスワード認証が有効になっていることを確認します(デフォルトで有効)。
- iDRAC 詳細を入力することによってデバイスを追加している場合(エージェントレス監視)は、iDRAC に Enterprise または Express ライセンスがインストールされていることを確認します。Enterprise また は Express ライセンスの購入およびインストール方法についての情報は、<u>Dell.com/ESMmanuals</u>で 『*iDRAC User's Guide*』(iDRAC ユーザーズガイド)の「ライセンスの管理」を参照してください。
- エラーメッセージに、事前定義された制限時間内にデバイスを追加できませんでしたという内容が記載されている場合は、デバイスの追加を再試行します。
- エラーメッセージに、デバイスの SSL 暗号化レベルが 256 ビット以上に設定されているため、 SupportAssist がデバイスを追加できませんという内容が記載されている場合:
  - a. Azul Systems のウェブサイトで、Zulu 暗号化拡張キットをダウンロードします。
  - b. ダウンロードしたファイルを解凍します。
  - c. **local\_policy.jar** と **US\_export\_policy.jar** ファイルをコピーし、SupportAssist がインストールされて いるシステムの以下のいずれかの場所に貼り付けます。
    - Windows の場合: C:\Program Files\Dell\SupportAssist\jre\lib\security
    - Linux の場合: /opt/dell/supportassist/jre/lib/security
  - d. SupportAssist サービスを再起動し、操作を再試行します。

### OMSA がインストールされていません

デバイスに 📕 OMSA がインストールされていません ステータス:

- OMSA のインストール/アップグレード オプションを使用してデバイスに OMSA をインストールします。「OMSA のインストールまたはアップグレード」を参照してください。
- インストールを何回か試みた後でも OMSA のインストールを正常に完了することができない場合は、デバイスにログインして、デバイスに奨励するバージョンの OMSA を手動でインストールします。OMSA の奨励するバージョンについての情報は、Dell.com/ServiceabilityTools の『Dell SupportAssist Version 1.3 for Servers Support Matrix』(Dell SupportAssist for Servers バージョン 1.3 サポートマトリックス) を参照してください。

### SNMP が設定されていません

デバイスに 📕 SNMP が設定されていません ステータス:

- SNMPの設定オプションを使用して SNMP を設定します。「SNMPの設定」を参照してください。
- 連続して試行した後にも SNMP の設定が正常に完了していない場合は、デバイスにログオンして、SNMP を手動で設定します。SNMP を手動で設定する手順は、次のとおりです。
  - エージェントベースの監視: <u>アラート(SNMPトラップ)送信先の設定</u>。
  - エージェントレス監視:ウェブインタフェースを使用した iDRAC のアラート送信先の手動設定。

### OMSA の新しいバージョンが使用可能です

デバイスに 📕 OMSA の新しいバージョンが使用可能です ステータスが表示される場合は、次の手順を実行します。

- OMSA のインストール/アップグレード オプションを使用してデバイスに OMSA をインストールします。「OMSA のインストールまたはアップグレード」を参照してください。
- インストールを何回か試みた後でも OMSA のインストールを正常に完了することができない場合は、デバイスにログインして、デバイスに奨励するバージョンの OMSA を手動でインストールします。OMSA の奨励するバージョンについての情報は、Dell.com/ServiceabilityTools の『Dell SupportAssist Version 1.3 for Servers Support Matrix』(Dell SupportAssist for Servers バージョン 1.3 サポートマトリックス) を参照してください。

#### SNMP を設定できません

デバイスに 😢 SNMP を設定できません ステータス:

- ネットワーク設定が正しいことを確認します。
- SNMP ポート(162)が開いていることを確認します。
- ファイアウォール設定が正しいことを確認します。
- SNMPの設定オプションを使用して、デバイスの SNMPを設定します。「<u>SNMPの設定</u>」を参照してください。

それでも SNMP の設定に失敗する場合は、SNMP を手動で設定することができます。手動で SNMP を設定する手順は、次のとおりです。

- エージェントベースの監視: <u>アラート(SNMPトラップ)送信先の設定</u>。
- エージェントレス監視:ウェブインタフェースを使用した iDRAC のアラート送信先の手動設定。

#### SNMP 設定を検証できません

デバイスに 🔀 SNMP 設定を検証できません ステータスが表示される場合は、次の手順を実行します。

- DNS が正しく設定されていることを確認します。
- SNMP ポート(162)が開いていることを確認します。
- ファイアウォール設定が正しいことを確認します。

 SNMP の設定 オプションを使用して、デバイスの SNMP を設定します。「SNMP の設定」を参照してく ださい。

### OMSA をインストールできません

#### デバイスに 😢 OMSA をインストールできません ステータス:

- デバイスが SupportAssist がインストールされているサーバーから到達可能であることを確認します。
- 入力したデバイスの資格情報(ユーザー名とパスワード)が正しいことを確認します。
- デバイスが Windows オペレーティングシステムを実行している場合:
  - 入力した資格情報にデバイスの管理者権限があることを確認します。
  - SupportAssist がインストールされたサーバーとリモートデバイスの両方で、Windows Management Instrumentation(WMI)サービスを再起動します。
  - SupportAssist がインストールされたサーバーの C:\Windows\temp フォルダにあるファイルをすべ て削除します。
- デバイスが Linux オペレーティングシステムを実行している場合には、次の要件があります。
  - Secure Shell (SSH) サービスがデバイス上で実行されていることを確認します。
  - SSH パスワード認証が有効になっていることを確認します(デフォルトで有効)。
  - 入力した資格情報に、デバイスの root、スーパーユーザー、または sudo ユーザー権限があることを 確認します。sudo ユーザーのユーザー名とパスワードを入力した場合は、その sudo ユーザーが SupportAssist に設定されていることを確認します。sudo ユーザーの設定については、 「SupportAssist の sudo アクセス権の設定」を参照してください。
  - デバイスに必要な OSMA 依存性要素のすべてがインストールされていることを確認します。OMSA 依存性に関する詳細は、DellTechCenter.com/OMSA で『Dell OpenManage Server Administrator *Installation Guide*』(Dell OpenManage Server Administrator インストールガイド)の「Remote Enablement 要件」参照してください。
- OMSA のインストールを再試行します。「OMSA のインストールまたはアップグレード」を参照してくだ さい。
- インストールを何回か試みた後でも OMSA のインストールを正常に完了することができない場合は、デ バイスにログインして、デバイスに奨励するバージョンの OMSA を手動でインストールします。OMSA の奨励するバージョンについての情報は、Dell.com/ServiceabilityToolsの『Dell SupportAssist Version 1.3 for Servers Support Matrix』(Dell SupportAssist for Servers バージョン 1.3 サポートマトリックス) を参照してください。

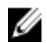

💋 メモ: OMSA の 32 ビット環境から 64 ビットバージョンへのアップグレードはサポートされていませ ん。この場合、OMSA の既存バージョンをアンインストールして、SupportAssist 経由で OMSA をイン ストールする必要があります。「OMSA のインストールまたはアップグレード」を参照してください。

### OMSA バージョンを検証できない

SupportAssist がデバイスにインストールされた OMSA バージョンを検証できないことを示すエラーメッセ ージが表示される場合は、次の手順を実行します。

- デバイスインベントリページのステータス列にあるエラーステータスリンクをクリックして、考えられ る解決手順を表示します。
- 接続性テストを実行し、デル FTP サーバーへの接続が正常に行われていることを確認します。「接続性テ <u>ストの実行</u>」を参照してください。
- OMSA サービスがデバイスで実行されていることを確認します。

- OMSA のインストールを再試行します。「OMSA のインストールまたはアップグレード」を参照してください。
- インストールを何回か試みた後でも OMSA のインストールを正常に完了することができない場合は、デバイスにログインして、デバイスに奨励するバージョンの OMSA を手動でインストールします。OMSA の奨励するバージョンについての情報は、Dell.com/ServiceabilityTools の『Dell SupportAssist Version 1.3 for Servers Support Matrix』(Dell SupportAssist for Servers バージョン 1.3 サポートマトリックス)を参照してください。

### OMSA は、サポートされていません

デバイスが以下を表示しない場合は 😢 OMSA は、サポートされていません ステータス:

- デバイスにログインして、OMSAの既存のバージョンをアンインストールします。
- デバイスインベントリ でデバイスを選択し、アクション → OMSA のインストール / アップグレードをク リックします。

#### デバイスに到達できません

デバイスに 🏵 デバイスに到達できません ステータスが表示される場合は、次の手順を実行します。

- デバイスインベントリページのステータス列にあるエラーステータスリンクをクリックして、考えられる解決手順を表示します。
- デバイスに電源が入っており、ネットワークに接続されていることを確認します。
- デバイスでポート 22、23、80、135、443、1311、2463、および 5989 が開いていることを確認します。
- サーバーの IP アドレスを提供することによって SupportAssist にデバイスを追加した場合は、サーバーの IP アドレスが変更されたかどうかを確認します。サーバーが動的 IP アドレスを取得するように設定されている場合は、サーバーが再起動されるたびに IP アドレスが変更されます。
- デバイスの IP アドレスが変更された場合:
  - SupportAssist からデバイスを削除します。「デバイスの削除」を参照してください。
  - デバイスを再度追加します。「<u>デバイスの追加(エージェントベースの監視)</u>」を参照してください。

#### システム情報を収集できません

デバイスに 😢 システム情報を収集できません ステータスが表示される場合は、次の手順を実行します。

- ステータス列のエラーステータスリンクをクリックして、考えられる解決手順を表示します。
- デバイスが SupportAssist がインストールされているサーバーから到達可能であることを確認します。
- 入力したデバイスの資格情報(ユーザー名とパスワード)が正しいことを確認します。
- デバイスのパスワードが長い(10文字以上)場合、空白および引用句を使用しない短いパスワード(5~7文字)を割り当ててから、SupportAssistでパスワードをアップデートしてください。
- オペレーティングシステムの詳細を入力することによってデバイスが追加されており(エージェントベースの監視)、デバイスが Windows オペレーティングシステムを実行している場合は、次の手順を実行します。
  - 入力した資格情報にデバイスの管理者権限があることを確認します。

メモ:デバイスの IP アドレスが変更されるたびにデバイスの削除と追加を行わないで済むよう にするには、デバイスを追加する際(デバイスの IP アドレスではなく)ホスト名を入力するこ とをお勧めします。

- WMI サービスがデバイス上で実行されていることを確認します。
- オペレーティングシステムの詳細を入力することによってデバイスが追加されており(エージェントベースの監視)、デバイスが Linux オペレーティングシステムを実行している場合は、次の手順を実行します。
  - 入力した資格情報に、デバイスの root、スーパーユーザー、または sudo ユーザー権限があることを 確認します。sudo ユーザーのユーザー名とパスワードを入力した場合は、その sudo ユーザーが SupportAssist に設定されていることを確認します。sudo ユーザーの設定については、 「<u>SupportAssist の sudo アクセス権の設定</u>」を参照してください。
  - SSH サービスがデバイス上で実行されていることを確認します。
  - SSH パスワード認証が有効になっていることを確認します(デフォルトで有効)。
  - OpenSSL がアップデートされていることを確認します。詳細については、オペレーティングシステムのサポートウェブサイトで「OpenSSL CCS injection vulnerabilityy (CVE-2014-0224)」(OpenSSL CCS インジェクションの脆弱性(CVE-2014-0224))の解決策を参照してください。
- iDRAC 詳細を入力することによってデバイスが追加されている場合(エージェントレス監視)は、iDRAC に Enterprise ライセンスがインストールされていることを確認します。Enterprise ライセンスの購入お よびインストール方法についての情報は、<u>Dell.com/ESMmanuals</u>で『*iDRAC User's Guide*』(iDRAC ユ ーザーズガイド)の「ライセンスの管理」を参照してください。
- エラーメッセージに、デバイスの SSL 暗号化レベルが 256 ビット以上に設定されているため、 SupportAssist がシステム情報を収集できませんという内容が記載されている場合:
  - a. Azul Systems のウェブサイトで、Zulu 暗号化拡張キットをダウンロードします。
  - b. ダウンロードしたファイルを解凍します。
  - c. **local\_policy.jar** と **US\_export\_policy.jar** ファイルをコピーし、SupportAssist がインストールされて いるシステムの以下のいずれかの場所に貼り付けます。
    - Windows の場合: C:\Program Files\Dell\SupportAssist\jre\lib\security
    - Linux の場合: /opt/dell/supportassist/jre/lib/security
  - d. SupportAssist サービスを再起動し、操作を再試行します。

根本的な問題を解決した後、システム情報の収集とアップロードを手動で開始します。「<u>システム情報の手動</u> <u>送信</u>」を参照してください。

#### システム情報を収集するためのストレージ容量が不足してい ます

デバイスに 😢 システム情報を収集するためのストレージ容量が不足しています ステータスが表示される 場合は、SupportAssist がインストールされているサーバーの C:\ ドライブに十分な空き容量があることを確 認します。

#### コレクションをエクスポートできません

デバイスに 😢 コレクションをエクスポートできません ステータスが表示される場合は、次の手順を実行します。

- ステータス 列のエラーステータス リンクをクリックして、考えられる解決手順を表示します。
- システム情報の収集とアップロードを手動で開始します。「システム情報の手動送信」を参照してください。

問題が解決しない場合は、デルテクニカルサポートにお問い合わせください。

### システム情報を送信できません

デバイスに 😢 システム情報を送信できません ステータス:

- ステータス列のエラーステータスリンクをクリックして、考えられる解決手順を表示します。
- SupportAssist がインストールされているサーバーがインターネットに接続できることを確認します。
- SupportAssist がインストールされているサーバーがプロキシサーバー経由でインターネットに接続されている場合は、SupportAssist でプロキシが設定されていることを確認します。「<u>プロキシサーバーの設</u> 定」を参照してください。
- 接続性テストを実行し、デルアップロードサーバーへの接続が正常に行われていることを確認します。 「<u>接続性テストの実行</u>」を参照してください。

根本的な問題を解決した後、システム情報の収集とアップロードを手動で開始します。「<u>システム情報の手動</u> <u>送信</u>」を参照してください。

#### 認証に失敗しました

デバイスに 😢 認証に失敗しました ステータスが表示される場合は、次の手順を実行します。

- デバイスインベントリページのステータス列にあるエラーステータスリンクをクリックして、考えられる解決手順を表示します。
- 入力したデバイスの資格情報(ユーザー名とパスワード)が正しいことを確認します。資格情報が変更された場合は、デバイスの資格情報をアップデートします。「デバイス資格情報の編集」を参照してください。
- オペレーティングシステムの詳細を入力することによってデバイスが追加されており(エージェントベースの監視)、デバイスが Windows オペレーティングシステムを実行している場合は、次の手順を実行します。
  - 入力した資格情報にデバイスの管理者権限があることを確認します。
  - WMI サービスがデバイス上で実行されていることを確認します。
  - 不具合が解決されない場合は、<u>msdn.microsoft.com</u>の技術マニュアル『Securing a Remote WMI Connection』(リモート WMI 接続の保護)に記載されている手順を確認してください。
- オペレーティングシステムの詳細を入力することによってデバイスが追加されており(エージェントベースの監視)、デバイスが Linux オペレーティングシステムを実行している場合は、次の手順を実行します。
  - 入力した資格情報に、デバイスの root、スーパーユーザー、または sudo ユーザー権限があることを 確認します。sudo ユーザーのユーザー名とパスワードを入力した場合は、その sudo ユーザーが SupportAssist に設定されていることを確認します。sudo ユーザーの設定については、 「<u>SupportAssist の sudo アクセス権の設定</u>」を参照してください。
  - SSH サービスがデバイス上で実行されていることを確認します。
  - SSH パスワード認証が有効になっていることを確認します(デフォルトで有効)。

### システムイベントログのクリアに失敗しました

デバイスに 😢 システムイベントログのクリアに失敗しました ステータスが表示される場合、次の要件が満たされていることを確認してから、システムイベントログのクリアを再試行します。

• SupportAssist がインストールされたサーバーからデバイスに到達できる。

- デバイスがドメインのメンバーである場合は、デバイスのホスト名が DNS サーバーに追加されている。
- SupportAssist のデバイスに入力した資格情報が正しい。
- SupportAssist でデバイスに入力した資格情報に管理者権限がある。
- オペレーティングシステムの IP アドレスを使って SupportAssist でデバイスを追加している場合は、デバイスで実行されているオペレーティングシステムに応じて、次の要件が満たされていることを確認します。
  - Windows の場合は、デバイスで WMI サービスが実行されていて、ファイアウォールが WMI 通信を 許可している。
  - Linuxの場合は、デバイスでSSHサービスが実行されていて、ファイアウォールがSSH通信を許可している。
- iDRAC IP アドレスを使って SupportAssist でデバイスを追加した場合は、WS-MAN サービスがデバイス で実行されている。

問題が解決されない場合は、次の方法のいずれかを使用してシステムイベントログをクリアを試行します。

- iDRAC を使用するシステムイベントログのクリア
- OMSA を使用したシステムイベントログのクリア

#### iDRAC を使用するシステムイベントログのクリア

#### 前提条件

iDRAC ウェブコンソールに管理者権限でログインしていることを確認します。

**このタスクについて** 次の手順を実行することで、iDRAC ウェブコンソールを使用してシステムイベントログをクリアできます。

✓ メモ: コマンドラインインターフェイス(CLI)を使用してシステムイベントログをクリアにするには、 任意の telnet クライアントを使用して SSH プロトコル経由で iDRAC に接続し、次のコマンドを実行し ます。racadm clrsel

#### 手順

- 1. iDRAC ウェブコンソールで、概要 → サーバー → ログページ をクリックします。
- 2. **ログのクリア** をクリックします。

#### OMSA を使用したシステムイベントログのクリア

#### 前提条件

管理者権限で OMSA にログインしていることを確認します。

#### このタスクについて

OMSA がデバイスにインストールされている場合は、次の手順を実行してシステムイベントログをクリアすることもできます。

✔ メモ: CLI を使用してシステムイベントログをクリアする場合は、デバイスにログインして、コマンド プロンプト (Windows の場合) またはターミナル (Linux) から次のコマンドを実行します。omconfig system esmlog action=clear

メモ: デバイスで VMware ESX を実行している場合は、別のリモートデバイスから Server Administrator 管理下システムログイン オプションを使って OMSA にログインしてから、次の手順を 実行します。

#### 手順

- 1. サーバーのタイプに応じて、OMSA で以下のいずれかを実行します。
  - デバイスがモジュラーサーバーの場合は、モジュラーエンクロージャ→サーバーモジュールをクリックします。

- デバイスがモジュラーサーバーでない場合は、システム→メインシステムシャーシをクリックします。
- 2. Logs (ログ) タブをクリックします。
- 3. ログのクリア をクリックします。

#### メンテナンスモード

デバイスが 🔀 メンテナンスモードの ステータスを表示した場合は、次を実行してください。

- デバイスに関する問題が解決されたことを確認します。
- この問題を解決するためにさらに時間が必要な場合は、デバイスを手動メンテナンスモードにすることができます。「デバイスレベルのメンテナンスモードの有効化または無効化」を参照してください。
- 必要に応じて、SupportAssistをメンテナンスモードにすることができます。「グローバルレベルのメンテ ナンスモードの有効化または無効化」を参照してください。

### 自動アップデート

自動アップデートに失敗した場合は、次を実行してください。

- 接続性テストを実行し、デル FTP サーバーへの接続が正常に行われていることを確認します。「<u>接続性</u> <u>テストの実行</u>」を参照してください。
- ネットワークアダプタの追加プロパティを表示するには、 エアップデートが使用可能です 通知をクリックして、アップデートのインストールをもう一度試行します。

### デバイス資格情報を編集できない

SupportAssist がデバイスの資格情報を編集できないというエラーメッセージが表示される場合:

- デバイスが SupportAssist がインストールされているサーバーから到達可能であることを確認します。
- 入力したデバイスの資格情報(ユーザー名とパスワード)が正しいことを確認します。
- Windows オペレーティングシステムを実行するデバイスの資格情報を編集している場合:
  - 入力した資格情報にデバイスの管理者権限があることを確認します。
  - Windows Management Instrumentation (WMI) サービスがデバイス上で実行されていることを確認 します。
  - 不具合が解決されない場合は、msdn.microsoft.comの技術マニュアル『Securing a Remote WMI Connection』(リモート WMI 接続の保護)に記載されている手順を確認してください。
- Linux オペレーティングシステムを実行するデバイスの資格情報を編集している場合:
  - 入力した資格情報に、デバイスの root、スーパーユーザー、または sudo ユーザー権限があることを 確認します。sudo ユーザーのユーザー名とパスワードを入力した場合は、その sudo ユーザーが SupportAssist に設定されていることを確認します。sudo ユーザーの設定については、 「<u>SupportAssist の sudo アクセス権の設定</u>」を参照してください。
  - Secure Shell (SSH) サービスがデバイス上で実行されていることを確認します。
  - SSH パスワード認証が有効になっていることを確認します(デフォルトで有効)。
- エラーメッセージに、デバイスの SSL 暗号化レベルが 256 ビット以上に設定されているため、 SupportAssist がデバイスの資格情報を編集できませんという内容が記載されている場合:
  - a. Azul Systems のウェブサイトで、Zulu 暗号化拡張キットをダウンロードします。

- b. ダウンロードしたファイルを解凍します。
- local\_policy.jar と US\_export\_policy.jar ファイルをコピーし、SupportAssist がインストールされて C いるシステムの以下のいずれかの場所に貼り付けます。
  - Windows の場合: C:\Program Files\Dell\SupportAssist\jre\lib\security
  - Linux の場合: /opt/dell/supportassist/ire/lib/security
- SupportAssist サービスを再起動し、操作を再試行します。 d

### ケースの自動作成

デバイスで問題が発生してもサポートケースが自動的に作成されない場合は、次を実行してください。

💋 メモ: SupportAssist は、監視対象デバイスから受け取ったアラートすべてに対してサポートケースを作 成しません。サポートケースが作成されるのは、デバイスから受け取ったアラートタイプと件数がサポ ートケース作成のために事前に定義された条件と一致した場合のみです。

- SupportAssist がインストールされたサーバーにアラートを転送するよう、デバイスが設定されているこ とを確認します。「SNMP トラップ送信先の設定」を参照してください。
- 接続性テストを実行し、SupportAssist サーバーへの接続が正常に行われていることを確認します。「接続 <u>性テストの実行</u>」を参照してください。
- ケース作成テストを実行し、ケースを作成する準備ができましたステータスが表示されるのを確認しま す。「ケース作成機能のテスト」を参照してください。
- C:\Program Files\Dell\SupportAssist\logs (Windows の場合) または /opt/dell/supportassist/config (Linux の場合) にある application.log ファイルをチェックして、アラートが SupportAssist によって正 常に受信されたかどうかを判断します。

### スケジュールされたタスク

SupportAssist がインストールされたシステムの時刻またはタイムゾーンが変更された場合、ビルトインおよ びユーザー定義のスケジュールタスクはいずれも予想どおりに動作しません。スケジュールされたタスクの 例は次のとおりです。

- 監視対象デバイスからの定期的なシステム情報の収集
- デバイスのインベントリ情報のデルへのアップロード
- 接続性テストの電子メール通知

この問題を解決するには、Dell SupportAssist サービス を再開します。

### SupportAssist サービス

SupportAssist アプリケーションが適切に応答していない場合は、次のような状況で SupportAssist Windows サービスが実行されていることを確認します。

- 1. SupportAssist がインストールされているサーバーで SupportAssist サービスが実行されているかどうか を確認します。SupportAssist サービスのステータスの確認については、「SupportAssist サービスステー タスの検証(Windows)」または「SupportAssist サービスステータスの検証(Linux)」を参照してくだ さい。
- 2. サービスを開始できない、またはサービスが開始されない場合は、最近の SupportAssist アプリケーシ ョンのログファイル(application.log)を開き、サービスの開始を試みた時間のタイムスタンプがある テキストを検索します。ログファイルには、ユーザーインタフェースの開始エラーと考えられる不具合 の診断を示すメッセージが含まれている場合があります。

💋 メモ: SupportAssist アプリケーションのログファイル (application.log) には、オペレーションシ ステムごとに次のロケーションからアクセスすることができます。

- Windows の場合 C:\Program Files\Dell\SupportAssist\logs
- Linux の場合 /opt/dell/supportassist/logs
- 3. SupportAssist アプリケーションがデルによってホストされる SupportAssist サーバーに接続できるかを 確認するには、接続性テストを実施します。「接続性テストの実施」を参照してください。
  - サーバーが応答している場合は、ユーザーインタフェースに成功のメッセージが表示されます。応答 していない場合は、サーバーが到達不能である可能性があります。この不具合が発生した場合は、 application.log ファイルで詳細を調べてください。ログファイルで判別可能な詳細が見つからず、サ -バーにも到達できない場合は、Dell テクニカルサポートにお問い合わせください。
  - 通信が正常に行われていても、データのアップデートが行われない場合、SupportAssist アプリケー ションがサーバーに対し、不明な ID でそれ自体を識別している可能性があります。この不具合が発 生した場合は、application.log ファイルで詳細を調べてください。SupportAssist アプリケーション が認識されなかったことが記載されているログファイルが存在する場合があります。SupportAssist サーバーによって SupportAssist アプリケーションが認識されない場合は、SupportAssist アプリケー ションをアンインストールして、インストールし直します。

#### SupportAssist サービスステータスの検証(Windows)

Windows オペレーティングシステムで SupportAssist サービスのステータスを検証するには、次の手順を実 行します。

1. SupportAssist がインストールされているサーバーで、スタート → ファイル名を指定して実行 の順にク リックします。

ファイル名を指定して実行 ダイアログボックスが表示されます。

- 2. services.msc と入力して、OK をクリックします。 **サービス**に Microsoft 管理コンソール(MMC) が表示されます。
- 3. Dell SupportAssist サービス のステータスが 実行中 として表示されているか検証します。
- 4. サービスが実行されていない場合は、そのサービスを右クリックし、開始を選択します。

#### SupportAssist サービスステータスの検証(Linux)

Linux オペレーティングシステムで SupportAssist サービスのステータスを検証するには、次の手順を実行し ます。

- **1.** SupportAssist がインストールされているシステムで、ターミナルウィンドウを開きます。
- **2.** 「service supportassist status」と入力し、Enterを押します。 SupportAssist サービスのステータスが表示されます。
- 3. サービスが実行されていない場合は、「service supportassist start」と入力し、Enterを押しま す。

SupportAssist サービスが再起動されます。

### その他のサービス

エージェントベースの監視のためにデバイスを追加し、そのデバイス上で他の動作を実行するには、次のサ ービスがデバイスにインストールされ、実行されている必要があります。

- WMI サービス(Windows オペレーティングシステムを実行しているデバイス)
- SSH サービス(Linux オペレーティングシステムを実行しているデバイス)

サービスがインストールされていない、または実行されていない場合は、SupportAssist にエラーメッセージ が表示されます。以下の項では、サービスのステータスを検証し、必要に応じてサービスを再開するための 情報を説明します。

#### WMI サービス

WMI サービスのステータスを検証し、必要に応じてサービスを起動するには、次の手順を実行します。

- 1. スタート → ファイル名を指定して実行 の順にクリックします。ファイル名を指定して実行 ダイアロ グボックスが表示されます。
- 2. services.msc と入力してから **OK** をクリックします。サービス Microsoft 管理コンソール (MMC) が表示されます。
- 3. サービスの一覧で、Windows Management Instrumentation サービスのステータスを確認します。サ ービスが実行中の場合は、ステータスが 実行中 として表示されます。
- 4. サービスに **実行中** ステータスが表示されない場合は、Windows Management Instrumentation を右 クリックし、開始 をクリックします。

#### SSH サービス

次のコマンドを使用して、SSH サービスのステータスを確認し、サービスを開始します(必要な場合)。

- service sshd status SSH サービスのステータスを表示します。
- service sshd start SSH サービスを開始します。

### セキュリティ

デバイスインベントリ でデバイスを選択した後も 資格情報の編集 または システム情報を送信 リンクが有効にならない場合は、昇格された権限または管理者権限で SupportAssist にログインしていることを確認してください。「SupportAssist のユーザーグループ」および「管理者権限への昇格をユーザーに許可」を参照してください。

# 14

# 付録 (エラーコード)

次の表は、エラーコード、エラーメッセージ、および考えられる解決策を示しています。 **麦11. 付録(エラーコード)** 

| エラーコー<br>ド                                     | エラーメッセージ                                                                                                | 考えられる解決策                                                                                                    |
|------------------------------------------------|----------------------------------------------------------------------------------------------------|----------------------------------------------------------------------------------------------------|
| 3000_1<br>3000_2<br>3000_3<br>3000_4<br>3000_5 | <i>デバイス名</i> での Dell OpenManage Server<br>Administrator(OMSA)のインストール中に<br>予期しないエラーが発生しました。              | <ul> <li>次の手順のいずれか1つを実行します。</li> <li>デバイスインベントリでデバイスを選択し、アクション→OMSAのインストール/アップグレードの順にクリックします。</li> <li>OMSAの奨励するバージョンを手動でインストールします。OMSAの奨励するバージョンを特定するには、Dell.com/ServiceabilityToolsで『Dell SupportAssist Version 1.3 for Servers Support Matrix』(Dell SupportAssist for Servers バージョン1.3 サポートマトリックス)を参照してください。</li> <li>問題が解決しない場合は、Dell テクニカルサポートにお問い合わせください。</li> </ul> |
| 3000_6<br>3000_9<br>3000_11                    | Dell OpenManage Server Administrator<br>(OMSA) をインストールするために必要なコ<br>ンポーネントをダウンロードすることができ<br>ませんでした。      | <ol> <li>システムがインターネットに接続されていることを確認してください。</li> <li>接続性テストを行い、システムが依存するリソースに接続できることを確認します。</li> <li>デバイスインベントリでデバイスを選択し、アクション→OMSAのインストールの順にクリックします。</li> <li>問題が解決しない場合は、Dell テクニカルサポートにお問い合わせください。</li> </ol>                                                                                                    |
| 3000_7                                         | Dell OpenManage Server Administrator<br>(OMSA) のインストールは、デバイス名で実<br>行されているオペレーティングシステムでは<br>サポートされていません。 | <ul> <li>次の手順のいずれか1つを実行します。</li> <li>デバイスインベントリでデバイスを選択し、アクション→OMSAのインストールの順にクリックします。</li> <li>OMSAの奨励するバージョンを手動でインストールします。OMSAの奨励するバージョンを特定するには、Dell.com/ServiceabilityToolsで『Dell SupportAssist Version 1.3 for Servers Support Matrix』</li> </ul>                                                                                                    |

| エラーコー<br>ド                                                                                      | エラーメッセージ                                                                                     | 考えられる解決策                                                                                                    |
|-------------------------------------------------------------------------------------------------|----------------------------------------------------------------------------------------------|----------------------------------------------------------------------------------------------------|
|                                                                                                 |                                                                                              | <ul> <li>(Dell SupportAssist for Servers バージョン1.3 サポートマトリックス)を参照してください。</li> <li>問題が解決しない場合は、Dell テクニカルサポートにお問い合わせください。</li> </ul>                                                                                                    |
| 3000_8                                                                                          | <i>デバイス名</i> での Dell OpenManage Server<br>Administrator (OMSA) のインストール中に<br>予期しないエラーが発生しました。 | <ul> <li>SupportAssist インストールの修復を試みます。</li> <li>コントロールパネル を開きます。</li> <li>プログラム で、プログラムのアンインストール をクリックします。</li> <li>プログラムと機能 ウィンドウで、Dell SupportAssist を選択して 変更 をクリックします。</li> <li>Dell SupportAssist インストーラへようこそ ウィンドウで 次へ をクリックします。</li> <li>修復 をクリックしてから、インストールをクリックします。</li> <li>問題が解決しない場合は、Dell テクニカルサポートにお問い合わせください。</li> </ul>                             |
| 3000_10<br>3000_12<br>3000_13<br>3000_14                                                        | <i>デバイス名</i> での Dell OpenManage Server<br>Administrator (OMSA) のインストール中に<br>予期しないエラーが発生しました。 | <ul> <li>次の手順のいずれか1つを実行します。</li> <li>デバイスインベントリでデバイスを選択し、アクション→OMSAのインストールの順にクリックします。</li> <li>OMSAの奨励するバージョンを手動でインストールします。OMSAの奨励するバージョンを特定するには、Dell.com/ServiceabilityToolsで『Dell SupportAssist Version 1.3 for Servers Support Matrix』(Dell SupportAssist for Servers バージョン1.3 サポートマトリックス)を参照してください。</li> <li>問題が解決しない場合は、Dell テクニカルサポートにお問い合わせください。</li> </ul> |
| 3000_15<br>3000_16<br>3000_17<br>3000_22<br>3000_23<br>3000_29<br>3000_47<br>3000_48<br>3000_50 | <i>デバイス名</i> での Dell OpenManage Server<br>Administrator (OMSA) のインストール中に<br>予期しないエラーが発生しました。 | <ul> <li>デバイスが接続可能で、設定されたデバイスの資格情報に管理者権限があることを確認してから、以下のいずれかの操作を行ってください。</li> <li>デバイスインベントリでデバイスを選択し、アクション→OMSAのインストールの順にクリックします。</li> <li>OMSAの奨励するバージョンを手動でインストールします。OMSAの奨励するバージョンを特定するには、Dell.com/</li> </ul>                                                                                                    |

| エラーコー<br>ド                                                                                                    | エラーメッセージ                                                                                                    | 考えられる解決策                                                                                                    |
|----------------------------------------------------------------------------------------------------|----------------------------------------------------------------------------------------------------|----------------------------------------------------------------------------------------------------|
| 3000_56<br>3000_61                                                                                                    |                                                                                                    | ServiceabilityToolsで『Dell SupportAssist<br>Version 1.3 for Servers Support Matrix』<br>(Dell SupportAssist for Servers バージョ<br>ン 1.3 サポートマトリックス)を参照して<br>ください。 問題が解決しない場合は、Dell テクニカルサ<br>ポートにお問い合わせください。                                                                                                    |
| 3000_18                                                                                                    | <i>デバイス名</i> で Dell OpenManage Server<br>Administrator (OMSA) のインストールに必<br>要なサービスが実行されていないか、有効に<br>なっていません。 | <ul> <li>デバイスで Microsoft Windows が実行されている場合は、WMI サービスが実行されていることを確認してください。</li> <li>デバイスで Linux を実行している場合は、SSH が有効になっていることを確認してください。</li> <li>詳細については、「その他のサービス」を参照してください。</li> </ul>                                                                                                    |
| 3000_19                                                                                                    | <i>デバイス名</i> で Dell OpenManage Server<br>Administrator(OMSA)のインストールに必<br>要なサービスが実行されていません。                  | WMI サービスがデバイスで実行されている<br>ことを確認します。詳細に関しては、「 <u>その他</u><br><u>のサービス</u> 」を参照してください。                                                                                                    |
| 3000_20<br>3000_21<br>3000_24<br>3000_25<br>3000_26<br>3000_27<br>3000_28<br>3000_30<br>3000_31<br>3000_32<br>3000_33<br>3000_34<br>3000_35<br>3000_36<br>3000_37<br>3000_38<br>3000_39<br>3000_40<br>3000_41<br>3000_41<br>3000_42<br>3000_43<br>3000_44<br>3000_45<br>3000_49<br>3000_51 | <i>デバイス名</i> での Dell OpenManage Server<br>Administrator (OMSA) のインストール中に<br>予期しないエラーが発生しました。                | <ul> <li>次の手順のいずれか1つを実行します。</li> <li>デバイスインベントリでデバイスを選択し、アクション→OMSAのインストールの順にクリックします。</li> <li>OMSAの奨励するバージョンを手動でインストールします。OMSAの奨励するバージョンを特定するには、Dell.com/ServiceabilityToolsで『Dell SupportAssist Version 1.3 for Servers Support Matrix』(Dell SupportAssist for Servers バージョン1.3 サポートマトリックス)を参照してください。</li> <li>問題が解決しない場合は、Dell テクニカルサポートにお問い合わせください。</li> </ul> |

| エラーコー<br>ド                                          | エラーメッセージ                                                                                   | 考えられる解決策                                                                                                    |
|-----------------------------------------------------|--------------------------------------------------------------------------------------------|----------------------------------------------------------------------------------------------------|
| 3000_54<br>3000_55<br>3000_57<br>3000_58<br>3000_59 |                                                                                            |                                                                                                    |
| 3000_52<br>3000_53                                  | <i>デバイス名</i> での Dell OpenManage Server<br>Administrator(OMSA)のインストール中に<br>予期しないエラーが発生しました。 | <ul> <li>システム上でポート 22 が開いており、SSH が<br/>有効になっていることを確認してから、以下<br/>のいずれかの操作を行ってください。</li> <li>デバイスインベントリ でデバイスを選択<br/>し、アクション → OMSA のインストール<br/>の順にクリックします。</li> <li>OMSA の奨励するバージョンを手動でイ<br/>ンストールします。OMSA の奨励するバ<br/>ージョンを特定するには、Dell.com/<br/>ServiceabilityTools で『Dell SupportAssist<br/>Version 1.3 for Servers Support Matrix』<br/>(Dell SupportAssist for Servers バージョ<br/>ン1.3 サポートマトリックス)を参照して<br/>ください。</li> <li>問題が解決しない場合は、Dell テクニカルサ<br/>ポートにお問い合わせください。</li> </ul> |
| 3000_60                                             | <i>デバイス名</i> での Dell OpenManage Server<br>Administrator(OMSA)のインストール中に<br>予期しないエラーが発生しました。 | <ul> <li>デバイスが接続可能であることを検証してください。</li> <li>設定されたデバイスの資格情報に管理者権限があることを検証してください。</li> <li>デバイスインベントリでデバイスを選択し、アクション→OMSAのインストールをクリックします。</li> <li>OMSA の奨励するバージョンを手動でインストールします。OMSA の奨励するバージョンを特定するには、Dell.com/ServiceabilityToolsで『Dell SupportAssist Version 1.3 for Servers Support Matrix』(Dell SupportAssist for Servers バージョン1.3 サポートマトリックス)を参照してください。</li> <li>問題が解決しない場合は、Dell テクニカルサポートにお問い合わせください。</li> </ul>                                                            |
| 3000_62                                             | OMSA のインストールに許可された時間を超<br>過しています。                                                          | デバイスにログオンして、OMSA がインスト<br>ールされていることを検証してください。<br>OMSA がインストールされていない場合は、<br>デバイスを選択して、その他のタスク →<br>OMSA のインストール/アップグレードの<br>順にクリックします。不具合が解決しない場<br>合は、Dell テクニカルサポートにお問い合わ<br>せください。                                                                                                    |

| エラーコー<br>ド       | エラーメッセージ                                                                                                    | 考えられる解決策                                                                                                    |
|------------------|----------------------------------------------------------------------------------------------------|----------------------------------------------------------------------------------------------------|
| 4000_500         | このデバイスは、設定されたしきい値上限を<br>超える異常な数のアラートを生成しました。<br>SupportAssist は、このデバイスを一時的にメ<br>ンテナンスモードしました。この期間中、<br>SupportAssist は、このデバイスからのアラー<br>トを一切処理しません。 | このデバイスの正常性を回復して<br>SupportAssist の最適な動作を確保してくだ<br>さい。                                                                                              |
| 5000_1           | 予期しないエラーが発生したため、デバイス<br>の SNMP を設定できませんでした。                                                                                                    | その他のタスク、SNMP の設定 オプションで<br>SNMP を設定するか、または手動で SNMP を<br>設定する必要があります。手動で SNMP を<br>設定する手順は、「Web インタフェースを使<br>用した iDRAC のアラート送信先の設定」を参<br>照してください。   |
| 5000_2           | Integrated Dell Remote Access Controller<br>(iDRAC)の必要なライセンスがインストール<br>されていないため、デバイスの SNMP を設定<br>できませんでした。                                        | iDRAC に Express または Enterprise ライセ<br>ンスがインストールされていることを確認し<br>てから、 <b>追加タスク → SNMP の設定</b> オプショ<br>ンで、SNMP の設定を試みます。                               |
| 5000_3           | Integrated Dell Remote Access Controller<br>(iDRAC)のすべての設定可能なフィールドが<br>使用されているため、SNMP が設定できませ<br>んでした。                                             | デバイスの SNMP を手動で設定する必要が<br>あります。デバイスを手動で設定する手順に<br>ついては、「Web インタフェースを使用した<br>iDRAC のアラート送信先の設定」を参照して<br>ください。                                       |
| 5000_4           | 入力された資格情報に必要な権限がないた<br>め、デバイスの SNMP を設定できませんでし<br>た。                                                                                               | Integrated Dell Remote Access Controller<br>(iDRAC)の管理者権限またはオペレータ権限<br>が資格情報にあることを確認し、 <b>追加タスク</b><br>→ <b>SNMP の設定</b> オプションで、SNMP の設定<br>を試みます。 |
| 5000_5           | Integrated Dell Remote Access Controller<br>(iDRAC) への接続の試みが失敗したため、デ<br>バイスの SNMP を設定できませんでした。                                                     | SupportAsist がインストールされているシス<br>テムから iDRAC がアクセス可能であること<br>を確認します。その後、 <b>追加タスク → SNMP</b><br>の設定 オプションで、SNMP の設定を試みま<br>す。                         |
| 5000_6           | 入力された資格情報が無効であるため、デバ<br>イスの SNMP を設定できませんでした。                                                                                                    | 資格情報が有効であることを確認し、追加タ<br>スク→SNMPの設定オプションからSNMP<br>の設定を試みます。不具合が解決しない場合<br>は、システム管理者にお問い合わせください。                                                     |
| 5000_7<br>5000_8 | 予期しないエラーが発生したため、デバイス<br>の SNMP を設定できませんでした。                                                                                                    | デバイスの SNMP を手動で設定する必要が<br>あります。デバイスを手動で設定する手順に<br>ついては、「Web インタフェースを使用した<br>iDRAC のアラート送信先の設定」を参照して<br>ください。                                       |

| エラーコー<br>ド | エラーメッセージ                                                                                    | 考えられる解決策                                                                                                    |
|------------|---------------------------------------------------------------------------------------------|----------------------------------------------------------------------------------------------------|
| 5000_9     | デバイス上でユーザーアカウントに十分な権<br>限がないため、デバイスの SNMP を設定でき<br>ませんでした。                                  | デバイスの SNMP を手動で設定する必要が<br>あります。SNMP を手動で設定する手順につ<br>いては、「 <u>アラート送信先の手動設定</u><br>( <u>Windows</u> )」または「 <u>アラート送信先の手動</u><br>設定(Linux)」を参照してください。                                                                                            |
| 5000_10    | SupportAssist がインストールされているシ<br>ステムのホスト名と IP アドレスが提供され<br>ていないため、デバイスの SNMP を設定でき<br>ませんでした。 | スクリプトファイルを実行して、SNMP を設<br>定するには、SupportAssist がインストールさ<br>れているシステムの IP アドレスを引数とし<br>て入力するように確認してください。                                                                                                    |
| 5000_11    | デバイス上に SNMP サービスがインストー<br>ルされていないため、デバイスの SNMP を設<br>定できませんでした。                             | デバイスに SNMP サービスを手動でインス<br>トールしてから、 <b>追加タスク → SNMP の設定</b><br>オプションで、SNMP の設定を試みます。                                                                                                    |
| 5000_12    | SupportAssist がデバイスで実行されている<br>オペレーティングシステムをサポートしてい<br>ないため、デバイスの SNMP を設定できませ<br>んでした。     | SupportAssist でサポートされているオペレ<br>ーティングシステムの詳細については、<br><u>Dell.com/ServiceabilityTools</u> の<br>『 <i>SupportAssist Version 1.3 for Servers</i><br><i>Support Matrix</i> 』(Dell SupportAssist for<br>Servers バージョン 1.3 サポートマトリック<br>ス)を参照してください。 |
| 5000_13    | SNMP サービスが開始していないため、デバ<br>イスの SNMP を設定できませんでした。                                             | デバイスで SNMP サービスを手動で開始し<br>てから、 <b>追加タスク → SNMP の設定</b> オプシ<br>ョンで、SNMP の設定を試みます。                                                                                                    |
| 5000_14    | WMI サービスが無効になっているため、デバ<br>イスの SNMP デバイスを設定できませんで<br>した。                                     | デバイスで WMI サービスを手動で開始して<br>から、 <b>追加タスク → SNMP の設定</b> オプショ<br>ンで、SNMP の設定を試みます。                                                                                                    |
| 5000_15    | SupportAssist は、SNMP を正常に設定しまし<br>たが、SNMP の設定を確認する自動テストに<br>失敗しました。                         | この問題を解決するには、ネットワーク設定<br>を確認して SNMP ポート(162)が開いてい<br>ることを確認します。                                                                                                    |
| SA-0005    | デバイスへの接続の試みが失敗したため、<br>SupportAssist は <i>デバイス名</i> を追加できません。                               | SupportAssist を実行しているシステムと追<br>加しようとしているデバイスの両方がネット<br>ワークに接続されていることを確認してか<br>ら、デバイスの追加を再試行します。                                                                                                    |
| SA-0010    | 入力されたホスト名または IP アドレスが正<br>しくないため、SupportAssist は <i>デバイス名</i><br>を追加できません。                  | 正しいホスト名または IP アドレスを使用し<br>て、デバイスの追加を再試行します。                                                                                                    |
| SA-0015    | デバイスの検知中に不明なエラーが発生した<br>ため、SupportAssist は <i>デバイス名</i> を追加で<br>きません。                       | 以下を検証してから、デバイスの追加を再試<br>行します。<br>・ デバイスが SupportAssist でサポートされ<br>ていることを確認します。サポートされ<br>ているデバイスモデルのリストについて<br>は、Dell.com/ServiceabilityTools<br>で<br>『SupportAssist Version 1.3 for Servers                                                   |

| エラーコー<br>ド | エラーメッセージ                                                               | 考えられる解決策                                                                                                    |
|------------|------------------------------------------------------------------------|----------------------------------------------------------------------------------------------------|
|            |                                                                        | <ul> <li>Support Matrix』(Dell SupportAssist for Servers バージョン 1.3 サポートマトリックス)を参照してください。</li> <li>ユーザーアカウントに管理者権限または root 権限があることを確認します。</li> </ul>                                                                                                    |
| SA-0020    | デバイスがすでに追加されているため、<br>SupportAssist は <i>デバイス名</i> を追加できませ<br>ん。       | 適用なし。                                                                                                    |
| SA-0025    | 不明なエラーのため、SupportAssist は <i>デバイ</i><br><i>ス名</i> を追加できません。            | デバイスが SupportAssist でサポートされて<br>いるかどうかを確認します。サポートされて<br>いるデバイスモデルのリストについては、<br>Dell.com/ServiceabilityTools<br>『SupportAssist Version 1.3 for Servers<br>Support Matrix』(Dell SupportAssist for<br>Servers バージョン 1.3 サポートマトリック<br>ス)を参照してください。不具合が解決しな<br>い場合は、Dell テクニカルサポートにお問い<br>合わせください。 |
| SA-0030    | ユーザー名またはパスワードが正しくないため、SupportAssist は デバイス名 を追加できません。                  | デバイス情報を確認し、ユーザーアカウント<br>に管理者権限または root 権限があることを<br>確認してから、デバイスの追加を再試行しま<br>す。不具合が解決しない場合は、ネットワー<br>ク管理者にお問い合わせください。                                                                                                    |
| SA-0040    | 表示名がすでに別のデバイスで使用されてい<br>るため、SupportAssist は <i>デバイス名</i> を追加<br>できません。 | 他の表示名を使用して、デバイスの追加を再<br>試行します。                                                                                                    |
| SA-0045    | このデバイスの識別またはキャンセルがすで<br>に実行中です。                                        | 該当なし                                                                                                    |
| SA-0050    | 不明なエラーのため、SupportAssist は <i>デバイ</i><br><i>ス名</i> を追加できません。            | デバイスが SupportAssist でサポートされて<br>いるかどうかを確認します。サポートされて<br>いるデバイスモデルのリストについては、<br><u>Dell.com/ServiceabilityTools</u> で<br>『 <i>SupportAssist Version 1.3 for Servers</i><br><i>Support Matrix</i> 』(Dell SupportAssist for<br>Servers バージョン 1.3 サポートマトリック<br>ス)を参照してください。                       |
| SA-0055    | デバイスがサポートされていないため、<br>SupportAssist は <i>デバイス名</i> を追加できません。           | サポートされるデバイスモデルのリストにつ<br>いては、 <u>Dell.com/ServiceabilityTools</u> で『 <i>Dell</i><br><i>SupportAssist Version 1.3 for Servers</i><br><i>Support Matrix</i> 』(Dell SupportAssist for<br>Servers バージョン 1.3 サポートマトリック<br>ス)を参照してください。                                                              |
| エラーコー<br>ド | エラーメッセージ                                                                                                    | 考えられる解決策                                                                           |
|------------|----------------------------------------------------------------------------------------------------|------------------------------------------------------------------------------------|
| SA-0060    | 必要なファイルが削除されたか、移動された<br>ため、SupportAssist は <i>デバイス名</i> を追加で<br>きません。                                                                                                    | SupportAssist を実行しているシステムで、<br>Dell SupportAssist サービスを再起動してか<br>ら、デバイスの追加を再試行します。 |
| SA-0065    | 入力された資格情報にスーパーユーザー権限<br>がないため、SupportAssist は <i>デバイス名 を</i><br>追加できません。                                                                                                    | スーパーユーザー権限を持つ資格情報を入力<br>してから、デバイスの追加を再試行します。                                       |
| SA-0070    | Dell OpenManage Server Administrator<br>(OMSA)のインストールはこのデバイスでサ<br>ポートされていません。                                                                                                | 適用なし。                                                                              |
| SA-0075    | SupportAssist は、デバイス上に Dell<br>OpenManage Server Administrator (OMSA)<br>がインストールされていないことを検知しま<br>した。デバイスで発生するハードウェアイベ<br>ントについてのアラートを生成するために<br>は、OMSA をインストールする必要がありま<br>す。 | 適用なし。                                                                              |
| SA-0080    | SupportAssist は、デバイス上で Dell<br>OpenManage Server Administrator (OMSA)<br>サービスが実行されていないことを検知しま<br>した。                                                                         | SupportAssist が最適に機能するには、OMSA<br>サービスを再起動する必要があります。                                |
| SA-0085    | SupportAssist は、Dell OpenManage Server<br>Administrator (OMSA) バージョン x.x がデバ<br>イスにインストールされていることを検知し<br>ました。                                                                 | SupportAssist の機能を最適化するには、<br>OMSA をバージョン x.x にアップグレードす<br>ることをお勧めします。             |
| SA-0090    | SupportAssist は、Dell OpenManage Server<br>Administrator (OMSA) バージョン x.x がデバ<br>イスにインストールされていることを検知し<br>ました。                                                                 | デバイス上に OMSA バージョン x.x をダウン<br>ロードしてインストールすることをお勧めし<br>ます。                          |
| SA-0095    | SupportAssist は OMSA バージョンがデバイ<br>スにインストールされていることを検証でき<br>ません。                                                                                                    | この不具合を解決するには、「 <u>OMSA バージョ</u><br><u>ンを検証できない</u> 」を参照してください。                     |
| SA-0100    | Dell OpenManage Server Administrator<br>(OMSA)の奨励するバージョンがすでにデバ<br>イスにインストールされています。                                                                                           | 適用なし。                                                                              |
| SA-0105    | SupportAssist は内蔵された Dell<br>OpenManage Server Administrator (iDRAC)<br>からデバイスを監視します。したがって、<br>Dell OpenManage Server Administrator<br>(OMSA)のインストールまたはアップグレー<br>ドは必要ありません。  | 適用なし。                                                                              |

| エラーコー<br>ド | エラーメッセージ                                                                            | 考えられる解決策                                                                                                    |
|------------|-------------------------------------------------------------------------------------|----------------------------------------------------------------------------------------------------|
| SA-0110    | 有効なライセンスがないため、SupportAssist<br>は <i>デバイス名</i> を追加することができません。                        | iDRAC に有効な Enterprise または Express<br>ライセンスがあることを確認し、操作を再試<br>行します。                                                                                                    |
| SA-0115    | オペレーティングシステムがサポートされて<br>いないため、SupportAssist は <i>デバイス名</i> を追<br>加できません。            | ·<br>適用なし。                                                                                                    |
| SA-0120    | 必要なサービスが <i>デバイス名</i> で無効になっ<br>ているため、SupportAssist はデバイスを追加<br>できません。              | デバイスで必要なサービスが実行されている<br>ことを確認してから、デバイスの追加を再試<br>行します。必要なサービスの詳細について<br>は、「 <u>その他のサービス</u> 」を参照してくださ<br>い。                                                                    |
| SA-0125    | 事前定義された制限時間内に応答を受信しな<br>かったため、SupportAssist は <i>デバイス名</i> を追<br>加できませんでした。         | デバイスの追加を再試行します。トラブルシ<br>ューティングの追加情報は、「 <u>デバイスを追加</u><br><u>できない</u> 」を参照してください。                                                                                              |
| SA-0130    | デバイスの SSL 暗号化レベルが 256 ビット<br>以上に設定されているため、SupportAssist が<br><i>デバイス名</i> を追加できません。 | トラブルシューティングの手順については、<br>「 <u>デバイスを追加できない</u> 」を参照してくださ<br>い。                                                                                                    |
| SA-1005    | デバイスへの接続の試みが失敗したため、<br>SupportAssist はデバイスの資格情報を編集<br>できません。                        | SupportAssist を実行しているシステムとデ<br>バイスの両方がネットワークに接続されてい<br>ることを確認してから、動作を再試行します。                                                                                                  |
| SA-1010    | 予期しないエラーのため、SupportAssist はデ<br>バイス名の資格情報を編集できません。                                  | <ul> <li>以下を検証してから、デバイスの資格情報の<br/>編集を再試行します。</li> <li>デバイス上で必要なサービスが実行されていることを確認します。必要なサービスについては、『オンラインヘルプ』を参照してください。</li> <li>入力した資格情報に管理者権限またはroot権限があることを確認します。</li> </ul> |
| SA-1015    | ユーザー名またはパスワードが正しくないた<br>め、SupportAssist はデバイス名の資格情報を<br>編集できません。                    | ユーザー名とパスワードを検証し、ユーザー<br>アカウントに管理者権限または root 権限が<br>あることを確認してから、再試行します。不<br>具合が解決しない場合は、ネットワーク管理<br>者にお問い合わせください。                                                              |
| SA-1025    | 入力された表示名がすでに別のデバイスで使<br>用されているため、SupportAssist はデバイス<br>名の資格情報を編集できません。             | 他の表示名を入力し、デバイスの資格情報の<br>編集を再試行します。                                                                                                    |
| SA-1030    | 入力された資格情報にスーパーユーザー権限<br>がないため、SupportAssist はデバイス資格情<br>報を編集できません。                  | スーパーユーザー権限を持つ資格情報を入力<br>してから、デバイス資格情報の編集を再試行<br>します。                                                                                                    |
| SA-1035    | 必要なサービスがデバイスで無効になってい<br>るため、SupportAssist はデバイス資格情報を<br>アップデートできません。                | デバイスで必要なサービスが実行されている<br>ことを確認してから、デバイス資格情報の編<br>集を再試行します。必要なサービスの詳細に                                                                                                    |

| エラーコー<br>ド                                                                                                    | エラーメッセージ                                                                                 | 考えられる解決策                                                                                                   |
|----------------------------------------------------------------------------------------------------|------------------------------------------------------------------------------------------|----------------------------------------------------------------------------------------------------|
|                                                                                                    |                                                                                          | ついては、「 <u>その他のサービス</u> 」を参照してく<br>ださい。                                                                     |
| SA-1040                                                                                                    | デバイスの SSL 暗号化レベルが 256 ビット<br>以上に設定されているため、SupportAssist が<br><i>デバイス名</i> の資格情報を編集できません。 | トラブルシューティングの手順については、<br>「 <u>デバイス資格情報を編集できない</u> 」を参照し<br>てください。                                           |
| SA-2000                                                                                                    | SupportAssist は、Dell テクニカルサポートで<br>ケースを自動作成するのに必要な接続を確立<br>できません。                        | 接続性テストを実行し、インターネット接続<br>が正常に行われたことを確認します。                                                                  |
| SA-2001<br>SA-2002<br>SA-2003<br>SA-2004                                                                                                    | SupportAssist は、Dell テクニカルサポートで<br>ケースを自動作成するのに必要な接続を確立<br>できません。                        | 適用なし。                                                                                                    |
| SA-4015<br>SA-4020<br>SA-4025<br>SA-4030<br>SA-4035<br>SA-4045<br>SA-4045<br>SA-4055<br>SA-4055<br>SA-4065<br>SA-4070<br>SA-4071<br>SA-4072 | 不明なエラーのため、SupportAssist は デバイ<br>ス名 からシステム情報を収集できません。                                    | システム情報の収集を再試行するには、デバ<br>イスを選択し、システム情報の送信 をクリッ<br>クします。不具合が解決しない場合は、Dell<br>テクニカルサポートにお問い合わせくださ<br>い。       |
| SA-4040<br>SA-4073<br>SA-4074                                                                                                    | 不明なエラーのため、SupportAssist は デバイ<br>ス名 から収集されたシステム情報をパッケ<br>ージ化することができません。                  | システム情報の収集を再試行するには、デバ<br>イスを選択し、システム情報の送信 をクリッ<br>クします。不具合が解決しない場合は、Dell<br>テクニカルサポートにお問い合わせくださ<br>い。       |
| SA-4075<br>SA-4080                                                                                                    | デバイスへの接続の試みが失敗したため、<br>SupportAssist は <i>デバイス名</i> からシステム<br>情報を収集できません。                | <ul> <li>WMI サービスがデバイス上で実行されていることを確認します。</li> <li>システム情報の収集を再試行するには、デバイスを選択し、システム情報の送信をクリックします。</li> </ul> |
| SA-4085<br>SA-4090<br>SA-4110<br>SA-4115<br>SA-4120<br>SA-4125<br>SA-4130                                                                   | デバイスへの接続の試みが失敗したため、<br>SupportAssist は <i>デバイス名</i> からシステム<br>情報を収集できません。                | システム情報の収集を再試行するには、デバ<br>イスを選択し、システム情報の送信をクリッ<br>クします。不具合が解決しない場合は、Dell<br>テクニカルサポートにお問い合わせくださ<br>い。        |

| エラーコー<br>ド                                          | エラーメッセージ                                                                          | 考えられる解決策                                                                                                    |
|-----------------------------------------------------|-----------------------------------------------------------------------------------|----------------------------------------------------------------------------------------------------|
| SA-4135<br>SA-4140<br>SA-4145<br>SA-4150<br>SA-4175 |                                                                                   |                                                                                                    |
| SA-4095<br>SA-4100<br>SA-4105                       |                                                                                   | <ul> <li>SSH サービスがデバイス上で実行されていることを確認します。</li> <li>システム情報の収集を再試行するには、デバイスを選択し、システム情報の送信をクリックします。</li> </ul>                                                                                                    |
| SA-4155                                             | デバイスに到達できないため、SupportAssist<br>は <i>デバイス名</i> からシステム情報を収集でき<br>ません。               | <ul> <li>デバイスが SupportAssist を実行している<br/>サーバーから到達可能であることを確認<br/>します。</li> <li>システム情報の収集を再試行するには、デ<br/>バイスを選択し、システム情報の送信 を<br/>クリックします。</li> </ul>                                                                                |
| SA-4160                                             | デバイスの IP アドレスが無効なため、<br>SupportAssist は <i>デバイス名</i> からシステム情<br>報を収集できません。        | <ul> <li>SupportAssist がデバイスの正しい IP アドレスでアップデートされていることを確認します。</li> <li>システム情報の収集を再試行するには、デバイスを選択し、システム情報の送信をクリックします。</li> </ul>                                                                                                  |
| SA-4165                                             | 証明書ファイルのダウンロードを正常に完了<br>できなかったため、SupportAssist は デバイス<br>名 からシステム情報を収集できません。      | <ul> <li>ファイアウォールとネットワーク設定を<br/>検証し、証明書ファイルのダウンロードが<br/>ブロックされていないことを確認します。</li> <li>システム情報の収集を再試行するには、デ<br/>バイスを選択し、システム情報の送信を<br/>クリックします。</li> </ul>                                                                          |
| SA-4170                                             | デバイスの資格情報が正しくないか、必要な<br>権限がないため、SupportAssist は <i>デバイス名</i><br>からシステム情報を収集できません。 | <ul> <li>SupportAssist がデバイスの正しいユーザ<br/>ー名とパスワードでアップデートされて<br/>いることを確認します。</li> <li>デバイス上でユーザーアカウントに<br/>Administrator または root 権限があるこ<br/>とを確認します。</li> <li>システム情報の収集を再試行するには、デ<br/>バイスを選択し、システム情報の送信 を<br/>クリックします。</li> </ul> |
| SA-4180                                             | デバイスがサポートされていないため、<br>SupportAssist は <i>デバイス名</i> からシステム情<br>報を収集できません。          | サポートされるデバイスモデルのリストにつ<br>いては、 <u>Dell.com/ServiceabilityTools</u> で『 <i>Dell</i><br><i>SupportAssist Version 1.3 for Servers</i><br><i>Support Matrix</i> 』(Dell SupportAssist for<br>Servers バージョン 1.3 サポートマトリック<br>ス)を参照してください。 |
| SA-4185                                             | デバイスへの接続の試みが失敗したため、<br>SupportAssist は デバイス名 からシステム<br>情報を収集できません。                | <ul> <li>root 権限を持つユーザーアカウントの資格情報を使用して SupportAssist がアップ<br/>デートされていることを確認します。</li> </ul>                                                                                                    |

| エラーコー<br>ド         | エラーメッセージ                                                                                        | 考えられる解決策                                                                                                    |
|--------------------|-------------------------------------------------------------------------------------------------|----------------------------------------------------------------------------------------------------|
|                    |                                                                                                 | 「SupportAssist の sudo アクセス権の設定<br>(Linux)」を参照してください。<br>・システム情報の収集を再試行するには、デ<br>バイスを選択し、システム情報の送信を<br>クリックします。                                                         |
| SA-4190            | デバイスの SSL 暗号化レベルが 256 ビット<br>以上に設定されているため、SupportAssist が<br><i>デバイス名</i> からシステム情報を収集できませ<br>ん。 | トラブルシューティングの手順については、<br>「 <u>システム情報を収集できない</u> 」を参照してく<br>ださい。                                                                                                    |
| SA-4500            | デルがホストする受信側サーバーに到達でき<br>ないため、SupportAssist は <i>デバイス名</i> から収<br>集されたシステム情報を送信できません。            | システム情報の収集を再試行するには、デバ<br>イスを選択し、 <b>システム情報の送信</b> をクリッ<br>クします。不具合が解決しない場合は、Dell<br>テクニカルサポートにお問い合わせくださ<br>い。                                                           |
| SA-4501<br>SA-4502 | 不明なエラーのため、SupportAssist は デバイ<br>ス名 からシステム情報を収集できません。                                           | システム情報の収集を再試行するには、デバ<br>イスを選択し、 <b>システム情報の送信</b> をクリッ<br>クします。不具合が解決しない場合は、Dell<br>テクニカルサポートにお問い合わせくださ<br>い。                                                           |
| SA-4511<br>SA-4512 | 不明なエラーのため、SupportAssist は <i>デバイ</i><br><i>ス名</i> から収集されたシステム情報を送信で<br>きません。                    | <ul> <li>接続性テストを実行し、デルアップロードサーバーへの接続が正常に行われることを確認します。</li> <li>システム情報の収集を再試行するには、デバイスを選択し、システム情報の送信をクリックします。</li> </ul>                                                |
| SA-4513            | ファイルトークンが無効なため、<br>SupportAssist は <i>デバイス名</i> から収集された<br>システム情報を送信できません。                      | <ul> <li>接続性テストを実行し、デルアップロードサーバーへの接続が正常に行われることを確認します。</li> <li>システム情報の収集を再試行するには、デバイスを選択し、システム情報の送信をクリックします。</li> <li>問題が解決しない場合は、Dellテクニカルサポートにお問い合わせください。</li> </ul> |
| SA-4514            | コレクションファイルが破壊されたため、<br>SupportAssist は <i>デバイス名</i> から収集された<br>システム情報を送信できません。                  | <ul> <li>接続性テストを実行し、デルアップロードサーバーへの接続が正常に行われることを確認します。</li> <li>システム情報の収集を再試行するには、デバイスを選択し、システム情報の送信をクリックします。</li> <li>問題が解決しない場合は、Dell テクニカルサ</li> </ul>               |
| SA-4521            | プロキシサーバーに到達できないため、<br>SupportAssist は <i>デバイス名</i> から収集された<br>システム情報を送信できません。                   | <ul> <li>Nートにわ同い合わせくにさい。</li> <li>SupportAssist でプロキシサーバーの設定<br/>を検証します。</li> <li>プロキシサーバーが到達可能であること<br/>を確認します。</li> </ul>                                            |

| エラーコー<br>ド | エラーメッセージ                                                                                                   | 考えられる解決策                                                                                                    |
|------------|----------------------------------------------------------------------------------------------------|----------------------------------------------------------------------------------------------------|
|            |                                                                                                    | <ul> <li>システム情報の収集を再試行するには、デバイスを選択し、システム情報の送信を<br/>クリックします。</li> <li>不具合が解決しない場合は、ネットワーク管</li> </ul>                                                                                                    |
| SA-4522    | プロキシサーバーへの接続の試みが失敗した<br>ため、SupportAssist は <i>デバイス名</i> から収集<br>されたシステム情報を送信できません。                         | <ul> <li> 生者にお問い合わせください。 </li> <li> SupportAssist でプロキシサーバーの設定<br/>を検証します。 </li> <li> プロキシサーバーが到達可能であること<br/>を確認します。 </li> <li> システム情報の収集を再試行するには、デ<br/>バイスを選択し、システム情報の送信を<br/>クリックします。 </li> <li> 不具合が解決しない場合は、ネットワーク管<br/>理者にお問い合わせください。 </li> </ul> |
| SA-4523    | プロキシサーバーのユーザー名またはパスワ<br>ードが正しくないため、SupportAssist は デバ<br>イス名から収集されたシステム情報を送信<br>できません。                     | <ul> <li>SupportAssist で入力したプロキシサーバーのユーザー名とパスワードが正しいことを確認します。</li> <li>システム情報の収集を再試行するには、デバイスを選択し、システム情報の送信をクリックします。</li> <li>不具合が解決しない場合は、ネットワーク管理者にお問い合わせください。</li> </ul>                                                                            |
| SA-4524    | プロキシサーバーに到達する際に不明なエラ<br>ーが発生したため、SupportAssist は デバイス<br>名 から収集されたシステム情報を送信でき<br>ません。                      | <ul> <li>SupportAssist でプロキシサーバーの設定<br/>を検証します。</li> <li>プロキシサーバーが到達可能であること<br/>を確認します。</li> <li>システム情報の収集を再試行するには、デ<br/>バイスを選択し、システム情報の送信を<br/>クリックします。</li> <li>不具合が解決しない場合は、ネットワーク管<br/>理者にお問い合わせください。</li> </ul>                                   |
| SA-4550    | SupportAssist がインストールされているサ<br>ーバーで使用可能なハードドライブ容量が少<br>なくなっているため、SupportAssist はデバイ<br>ス名からシステム情報を収集できません。 | SupportAssist 環境に対するハードドライブ<br>容量要件についての情報は、「 <u>ハードウェア要</u><br><u>件</u> 」を参照してください。                                                                                                    |

15

# Dell SupportAssist のユーザーインタフェ ース

SupportAssist ユーザーインタフェースに表示されるタブは、次のとおりです。

- ケース SupportAssist で監視されるデバイスに存在するサポートリクエストが表示されます。
- デバイス SupportAssist に追加されているデバイスが表示されます。
- **設定** SupportAssist を設定できます。

SupportAssist のヘッダー領域の右上に、特定のタスクを実行できるリンクがあります。アクセス可能なリンクの説明は、次のとおりです。

#### 表 12. SupportAssist ヘッダ領域内のリンク

| Link                       | 説明                                                                                                    |
|----------------------------|----------------------------------------------------------------------------------------------------|
| SupportAssist<br>Community | 新しいブラウザウィンドウで SupportAssist コミュニティウェブサイトを開きます。                                                                                                    |
| ヘルプ                        | <ul> <li>ヘルプリンクにマウスポインタを移動させると、次のオプションが含まれるドロップダウンリストが表示されます。</li> <li>ヘルプ - Dell テクニカルサポートおよび製品マニュアルのリンクが記載されたヘルプウィンドウを開きます。</li> <li>バージョン情報 - SupportAssist バージョン、著作権情報についての情報を提供し、新しいバージョンの SupportAssit が利用可能な場合における通知を行うバージョン情報 ウィンドウが開きます。</li> </ul>                                                                                      |
| ユーザー名                      | <ul> <li>現在ログインしているユーザーのユーザー名が表示されます。ユーザー名のリンクにマウスポインタを移動させると、次のリンクが含まれるドロップダウンリストが表示されます。</li> <li>接続性テスト - 接続性テスト ージを開きます。</li> <li>SupportAssist のテスト - SupportAssist のテスト ページが開きます。</li> <li>ログアウト - SupportAssist からログアウトできます。</li> <li>メモ:接続性テスト および SupportAssist のテスト リンクは SupportAssist に 管理性性または見ぬされた性性でログインしている場合のみ有効にかります。</li> </ul> |
|                            | 官連特権または升格された特権でログインしている場合のみ有効になります。                                                                                                    |
| <b>1</b> アップデートが<br>利用できます | <ul> <li>次の状況下で、SupportAssist のヘッダー領域に表示されます。</li> <li>SupportAssist のアップデート中にエラーが発生した場合。</li> <li>設定→プリファランス→アップデートを承認してインストールを選択しておらず、表示された SupportAssist アップデート 通知をキャンセルした場合。</li> <li>リンクをクリックして SupportAssist アップデートのダウンロードおよびインストールを実行することができます。</li> </ul>                                                                                 |

| Link | 説明                                                                         |
|------|----------------------------------------------------------------------------|
|      | メモ:利用可能なアップデートのリンクは、ユーザーの昇格権限または管理者権限で SupportAssist にログインしている場合にのみ表示されます。 |

```
<u>セットアップウィザード</u>
<u>ログイン</u>
ケース
デバイスインベントリ
設定
接続性テスト
SupportAssist のテスト
```

# セットアップウィザード

**セットアップウィザード**の指示に従って SupportAssist のセットアップおよび登録を行います。セットアッ プウィザードのページに表示されるフィールドについて次の項で説明します。 関連リンク

| 連リンク                    |
|-------------------------|
| <u>ようこそ</u>             |
| <u>プロキシ設定</u>           |
| <u>登録</u>               |
| <u>Summary (サマリ)</u>    |
| <u>SupportAssistの登録</u> |

## ようこそ

**ようこそ**ページでは、SupportAssistのセットアップを開始することができます。次へをクリックして、SupportAssistのセットアップを開始します。

## プロキシ設定

プロキシ設定ページでは、プロキシサーバーを設定することができます。

メモ:プロキシ設定ページは、システムがプロキシサーバー経由でインターネットに接続されていることを確認した場合にのみ表示されます。

次の表に プロキシ設定 ページに表示されるフィールドについての情報を示します。 表 13. プロキシ設定

| フィールド             | 説明                                      |
|-------------------|-----------------------------------------|
| プロキシ設定の使用         | このオプションを選択すると、プロキシサーバー<br>設定を行うことができます。 |
| プロキシサーバーアドレスまたは名前 | プロキシサーバーアドレスまたは名前                       |
| プロキシポート番号         | プロキシサーバーのポート番号です。                       |
| プロキシに認証を必須とする     | このオプションを選択すると、プロキシサーバー<br>に認証が必要となります。  |

| フィールド            | 説明                           |
|------------------|------------------------------|
| Username(ユーザー名)  | プロキシサーバーへの接続に必要なユーザー名で<br>す。 |
| Password (パスワード) | プロキシサーバーへの接続に必要なパスワードで<br>す。 |

登録

登録ページでは、連絡先情報を入力し、SupportAssist を登録できます。

次の表に登録ページの各フィールドが記載されています。

表 14. 登録

| フィールド             | 説明                                                                        |  |
|-------------------|---------------------------------------------------------------------------|--|
| 会社情報              |                                                                           |  |
| Company Name(会社名) | 会社の名前を入力します。                                                              |  |
| 国 / 地域            | 会社の名前を入力します。                                                              |  |
| 主要連絡先情報           |                                                                           |  |
| 名                 | 主要連絡者の名前です。                                                               |  |
| 姓                 | 主要連絡者の苗字です。                                                               |  |
| 電話番号              | 主要連絡先の電話番号です。                                                             |  |
| その他の電話番号          | 主要連絡先の二次電話番号です。                                                           |  |
| 電子メールアドレス         | 主要連絡先の電子メールアドレスが表示されま<br>す。SupportAssist 電子メール通知は、この電子メ<br>ールアドレスに送信されます。 |  |

## Summary (サマリ)

概要ページで、セットアップを完了させることができます。終了 をクリックして、SupportAssist ケースページを開きます。

# ログイン

次の表は、ログイン ウィンドウに表示されるフィールドについての説明です。 表 15. ログイン

| フィールド            | 説明                             |
|------------------|--------------------------------|
| User Name(ユーザー名) | SupportAssist へのログインに必要なユーザー名。 |
| Password (パスワード) | SupportAssist へのログインに必要なパスワード。 |
| ログイン             | クリックして、SupportAssist にログオンします。 |

関連リンク

SupportAssist へのログイン

## ケース

ケースページには、SupportAssist で監視されるデバイスに存在するサポートケースが表示されます。 SupportAssist で監視される ProSupport または ProSupport Plus 資格のあるサービスタグについては、ケー スページに、ケース作成方法に関係なく、ケースのステータスが表示されます。デフォルトでは、表示され るサポートケースは、それぞれのデバイス名またはデバイス IP アドレスの下にグループ化されています。グ ループヘッダーに表示される最終更新日時は、ケース情報がデルから取得された前回の日時を示します。

**Case Options**(ケースオプション) リストにより、要件に基づいて SupportAssist で開いたサポートケース を管理できます。使用できるオプションは次のとおりです。

✓ メモ: SupportAssist によって開かれたサポートケースのみ、Case Options(ケースオプション) リストで管理できます。

- Suspend notifications for 24 hours (通知を 24 時間サスペンドする) サポートケースに関連するア クティビティを 24 時間サスペンドするようデルのテクニカルサポートに要求します。24 時間が経過す ると、デルのテクニカルサポートはこのサポートケースに関連するアクティビティを自動的に再開しま す。
- Resume support for this case (このケースのサポートを再開する) サポートケースに関連するアクティビティを再開するようデルのテクニカルサポートに要求します。

メモ: Resume support for this case (このケースのサポートを再開する) オプションは、サポート ケースに関連するアクティビティをサスペンドするよう、以前に要求していた場合のみ有効になり ます。

• **Problem solved – request to close this case**(不具合が解決しました – ケースを閉じるよう要求してください) – サポートケースを閉じるようデルのテクニカルサポートに要求します。

🕑 更新 リンクを使用して、ケースリストを更新できます。

次の表に、**ケース**ページに表示されるとおり、SupportAssist で監視されるデルデバイスのサポートケース 情報を示します。

| 表 16 | .ケー | ・ス |
|------|-----|----|
|------|-----|----|

| 列            | 説明                                                                                                    |
|--------------|----------------------------------------------------------------------------------------------------|
| チェックボックス     | ケース管理操作を実行するためのサポートケースを選択する場合に使用します。                                                                                                    |
|              | ✓ メモ: チェックボックスは、SupportAssist が自動的に作成された場合にのみ表示されます。                                                                                                    |
| 名前 / IP アドレス | デバイスの追加時に提供された情報に応じて、表示名、ホスト名、または IP アドレスを表示します。デバイス名はリンクとして表示され、クリックすると、 <b>デバイス</b><br>概要ページを開くことができます。                                                                                                    |
| ステータス        | <ul> <li>サポートケースの現在の状態。次のようなサポートケースのステータスがあります。</li> <li>送信済み - SupportAssist はサポートケースを送信しました。</li> <li>未解決 - デルのテクニカルサポートは送信済みサポートケースへの対応を開始しました。</li> <li>進行中 - デルのテクニカルサポートはサポートケースに対応しています。</li> <li>お客様による延期 - デルのテクニカルサポートはお客様の要望でサポートケースを延期しました。</li> </ul> |

| 列                        | 説明                                                                                                    |
|--------------------------|----------------------------------------------------------------------------------------------------|
|                          | • <b>再オープン</b> – サポートケースは以前クローズされていましたが、再度対応を開<br>始しました。                                                                                                 |
|                          | <ul> <li>サスペンド – デルのテクニカルサポートは、要求に基づいてサポートケースに<br/>関連するアクティビティを 24 時間サスペンドしました。</li> </ul>                                                               |
|                          | <ul> <li>Closure requested (クローズを要求) – デルのテクニカルサポートにサポート<br/>ケースを閉じるよう要求しました。</li> </ul>                                                                 |
|                          | • Closed (クローズ) – サポートケースが閉じています。                                                                                                    |
|                          | <ul> <li>Case Not Created (ケースが作成されていません) – SupportAssist によって不<br/>具合が検出されましたが、デバイスの保証または基本的なハードウェア保証の有<br/>効期限が切れているために、サポートケースが作成されませんでした。</li> </ul> |
|                          | • 利用不可 – サポートケースのステータスをデルから取得できませんでした。                                                                                                    |
|                          | <ul> <li>不明 – SupportAssist は、サポートケースのステータスを判断できません。</li> </ul>                                                                                          |
| 番号                       | サポートケースに割り当てられた数字の ID です。                                                                                                    |
| Title(タイトル)              | 次を特定するサポートケース名です。                                                                                                    |
|                          | <ul> <li>サポートケースの生成方法</li> </ul>                                                                                                    |
|                          | • デバイスモデル                                                                                                    |
|                          | <ul> <li>デバイスのオペレーティングシステム</li> <li>コニートレア(オキト・スリーム)</li> </ul>                                                                                          |
|                          | <ul> <li>アフート ID (存在する場合)</li> <li>スニートの説明(左右ナース担合)</li> </ul>                                                                                           |
|                          | • ノブートの説明(仔仕する場合)                                                                                                    |
|                          | <ul> <li>休祉人ケータム</li> <li>・ 報告安の道明</li> </ul>                                                                                                    |
|                          | ・四次未の武功                                                                                                    |
| サービス契約                   | デバイスに適用されるデルのサービス契約レベル。 <b>サービス契約</b> 列には次が表示さ                                                                                                    |
|                          | れます。                                                                                                    |
|                          | • 不明 — SupportAssist はサービス契約を判別できない。                                                                                                    |
|                          | <ul> <li>無効なサービスタグ – デバイスのサービスタグが無効。</li> </ul>                                                                                                    |
|                          | • <b>サービス契約なし</b> – このデバイスは Dell サービス契約の対象ではない。                                                                                                    |
|                          | • サービス契約期限切れ – デバイスのサービス契約の期限が切れている。                                                                                                    |
|                          | <ul> <li>ベーシックサポート – デバイスには Dell ベーシックハードウェアサービス契約<br/>が適用されている。</li> </ul>                                                                              |
|                          | • <b>ProSupport</b> – デバイスには Dell ProSupport サービス契約が適用されている。                                                                                             |
|                          | <ul> <li>ProSupport Plus – デバイスには Dell ProSupport Plus サービス契約が適用されている。</li> </ul>                                                                        |
| Device Type(デバ<br>イスタイプ) | デバイスのタイプを表示します。                                                                                                    |
| Service Tag              | デルが各 Dell デバイスを個別に認識することを可能にする一意の英数字 ID です。                                                                                                    |
| ソース                      | サポートケースが作成された方法です。 <b>ソース</b> 列が表示されることがあります。                                                                                                    |
|                          | <ul> <li>SupportAssist – サポートケースは SupportAssist によって自動的に作成されました。</li> </ul>                                                                              |
|                          | <ul> <li>電話 – デルのテクニカルサポートに電話でお問い合わせすることでサポートケースが作成されました。</li> </ul>                                                                                     |
|                          | <ul> <li>電子メール – デルのテクニカルサポートに電子メールでお問い合わせすることでサポートケースが作成されました。</li> </ul>                                                                               |
|                          | <ul> <li>チャット – デルのテクニカルサポートにチャットでお問い合わせすることでサポートケースが作成されました。</li> </ul>                                                                                 |

| 列    | 説明                                                          |
|------|-------------------------------------------------------------|
|      | • その他 – デルのテクニカルサポートにその他の方法でお問い合わせすることで<br>サポートケースが作成されました。 |
| 開始日付 | サポートケースへの対処が開始された日時。                                        |

メモ:特定のデバイスのサポートケースを確認する場合、そのデバイスのサポートケースは、ケースペ ージの一番上の適切な行に青い境界線で表示されます。「サポートケースのチェック」を参照してくだ さい。

#### 関連リンク

<u>ケース管理オプション</u> 表示されたデータのフィルタ処理 データフィルタのクリア 表示されたデータの並べ替え

# デバイスインベントリ

**デバイスインベントリ**ページには、追加されたデバイスが表示されます。**デバイス**タブで利用可能なオプションは次のとおりです。

- 追加 監視するデバイスを追加します。
- 資格情報の編集 デバイスへのログイン、およびシステム情報を収集に必要なユーザー名とパスワードを 編集します。
- **削除** SupportAssist からデバイスを削除します。
- システム情報の送信 システム情報の収集を開始し、アップロードします。
- **追加タスク** 次のオプションにアクセスします。
  - システムイベントログのクリア システムイベントログ (SEL) または組み込みシステム管理 (ESM) をクリアします。
  - ケースのチェック デバイスにサポートケースがないかどうかを確認します。
  - メンテナンス メンテナンスのためにデバイスを有効または無効にします。
  - 依存関係 OMSA のインストールまたはアップグレードを行い、SNMP を設定します。
- **C** 更新 デバイスインベントリビューを更新します。

デバイスインベントリページに、デバイスリストがグループとして表示されます。

- デバイスグループが作成されていない場合は、列の見出しの下にデバイスインベントリが グループ化されていないデバイス(デバイスの総数:n) とデバイスのリストを表示します。
- デバイスとデバイスグループが作成されている場合、デバイスインベントリは、各デバイスグループで、 Device\_Group\_Name (デバイスの総数:n) とグループ内のデバイスのリストを表示します。グループ 化されていないデバイスは、既存のデバイスグループの下に表示されます。

以下の表に、デバイスインベントリページに表示される、サポートされる Dell デバイスについて自動的に収集されたインベントリ情報を示します。

表 17. デバイスインベントリ

| 列            | 説明                                                                                                    |
|--------------|----------------------------------------------------------------------------------------------------|
| チェックボックス     | デバイスでタスクを実行するためのデバイスを選択するために使用します。                                                                                                    |
|              | ✓ メモ: SupportAssist が次に開始するタスクが進行中の場合、このチェックボッ<br>クスは無効になっています。                                                                        |
|              | • SNMP 設定                                                                                                    |
|              | OMSA のインストールまたはアップグレード                                                                                                    |
|              | <ul> <li>システムイベントログのクリブ</li> <li>自動サポートケース作成直後お上び毛動で開始したコレクションが進行中</li> </ul>                                                          |
|              | のシステム情報のコレクション                                                                                                    |
| 名前 / IP アドレス | 以下の情報が表示されます。                                                                                                    |
|              | <ul> <li>デバイス名 – デバイスの追加時に提供された情報に応じて、表示名、ホスト名、<br/>または IP アドレスを表示します。デバイス名はリンクとして表示され、クリック<br/>すると、デバイス概要ページを開くことができます。</li> </ul>    |
|              | <ul> <li>コレクションのステータス - コレクションが発生した場合に、プログレスバー<br/>と対応するメッセージが表示され、コレクションのステータスが示されます。表示される可能性があるコレクションのステータスメッセージは次のとおりです。</li> </ul> |
|              | - 手動で開始したコレクションの場合:                                                                                                    |
|              | 🦉 メモ:手動で開始したコレクションが進行中の場合、 🗙 アイコンがプ                                                                                                    |
|              | ログレスバーの隣に表示されます。必要に応じて 🏹 必要に応じて、ア<br>イコンをクリックして、コレクションをキャンセルします。確認後、コ<br>レクションはキャンセルされます。                                              |
|              | メモ: SupportAssist がデバイスからデータを収集している場合のみ、コレクションをキャンセルできます。コレクションデータがデルに送信されている間は、コレクションをキャンセルすることはできません。                                |
|              | * コレクションの開始                                                                                                    |
|              | * コレクションが進行中                                                                                                    |
|              | * コレクションの送信                                                                                                    |
|              | * コレクションのキャンセル                                                                                                    |
|              | 動で開始したコレクションの場合:                                                                                                    |
|              | * サポートケースのコレクションの開始                                                                                                    |
|              | * サポートケースのコレクションが進行中                                                                                                    |
|              | * サポートケースのコレクションの送信                                                                                                    |
|              | メモ: Dell Basic サービス利用資格のあるデバイス上で、ハードウェアに<br>関する重大な問題が検出された場合、自動コレクションが開始されます。<br>ただし、そのデバイスでサポートケースは作成されません。                           |
|              | <ul> <li>デフォルトまたは設定済みの収集スケジュールに基づいた、自動コレクションの場合:</li> </ul>                                                                            |
|              | * 定期コレクションの開始                                                                                                    |
|              | * 定期コレクションが進行中                                                                                                    |
|              | * 定期コレクションの送信                                                                                                    |

| 列     | 説明                                                                                                    |
|-------|----------------------------------------------------------------------------------------------------|
|       | メモ: 手動で開始したコレクション、またはデバイス上でサポートケースが<br>処理中のために開始したコレクションでは、デバイスの選択に使用するチェ<br>ックボックスがデフォルトで無効化されています。したがって、コレクションが完了するまでは、デバイス上で他の SupportAssist が有効な操作 (OMSA<br>のインストールなど)を実行することはできません。 |
|       | メモ:インスタンスによっては、あるデバイス上でコレクションが実行中(手動)に、他のコレクション(定期)が開始されることがあります。このような状況の場合、コレクションのステータスは次の優先順位に従って表示されます。                                                                               |
|       | <ul> <li>手動コレクション</li> <li>サポートケースのコレクション</li> <li>定期コレクション</li> </ul>                                                                                                    |
|       | <ul> <li>メンテナンスモード – デバイスがメンテナンスモードの場合、メンテナンスモ</li> </ul>                                                                                                    |
|       | ードアイコン 🌒 が表示されるまでナビゲーションボタンを押し続けます                                                                                                    |
| モデル   | PowerEdge M820 などのデバイスのモデルです。                                                                                                    |
| ステータス | デバイスでの SupportAssist 機能のステータスと、そのステータスが生成された日付<br>と時刻が表示されます。このステータスは、次のカテゴリに分類することができま<br>す。<br>情報ステータス                                                                                 |
|       | <ul> <li>OK - デバイスは SupportAssist 機能に対して正しく設定されています。デバイスがエージェントベースメソッド(OMSA)を使用して監視用に追加された場合は、アラートがローカルシステムに転送されるようにデバイスが設定されていることを確認します。</li> </ul>                                     |
|       | <ul> <li>OMSA をインストール中 – Dell OpenManage Server Administrator<br/>(OMSA)のアップグレードまたはインストールが進行中です。</li> </ul>                                                                              |
|       | • <b>J</b> SNMP を設定中 – デバイスの SNMP の設定が進行中です。                                                                                                    |
|       | <ul> <li>システムイベントログのクリア – システムイベントログのクリアが進行中です。</li> </ul>                                                                                                    |
|       | <ul> <li>システムイベントログがクリアされました – システムイベントログがクリ<br/>アされました。</li> </ul>                                                                                                    |
|       | 警告ステータス                                                                                                    |
|       | • <b>●</b> OMSA がインストールされていません — デバイス上に OMSA がインスト<br>ールされていません。                                                                                                    |
|       | • SNMP が設定されていません。OMSA が最新ではありません – デバイスの<br>SNMP が設定されておらず、デバイスにインストールされている OMSA バージョ<br>ンが SupportAssist 用に推奨されている OMSA バージョンより前のバージョン<br>になっています。                                     |
|       | • <b>ふ</b> SNMP が設定されていません – デバイスの SNMP が設定されていません。                                                                                                    |

| 列 | 説明                                                                                                    |
|---|----------------------------------------------------------------------------------------------------|
|   | • <b>OMSA の新バージョンが使用可能です</b> – デバイスにインストールできる新<br>しいバージョンの OMSA が使用可能です。                                                                      |
|   | エラーステータス                                                                                                    |
|   | • SNMPを設定できません – SupportAssist は、デバイスの SNMP トラップ送信先を設定できません。                                                                                  |
|   | <ul> <li>SNMPの設定を検証できません – SupportAssist は iDRAC の SNMP 設定を<br/>検証できません。</li> </ul>                                                           |
|   | • <b>OMSA をインストールできません</b> – OMSA のインストールを完了できませんでした。                                                                                         |
|   | • ② OMSA は、サポートされていません - OMSA のインストールはサポートされ<br>ていません。                                                                                        |
|   | • ジデバイスに到達できません – SupportAssist はデバイスと通信できません。                                                                                                |
|   | • 😣 認証に失敗しました – SupportAssist はデバイスにログインできません。                                                                                                |
|   | • <b>ジンテム情報を収集できません</b> – SupportAssist はデバイスからシステム情報を収集できません。                                                                                |
|   | <ul> <li>         ・ ジステム情報を収集するためのストレージ容量が不足しています –         SupportAssist がインストールされているシステムには、デバイスからシステム情報を収集するために十分な容量がありません。     </li> </ul> |
|   | <ul> <li>         ・ ジョレクションをエクスポートできません – SupportAssist が収集されたシステム情報を処理できません。     </li> </ul>                                                 |
|   | • ジンステム情報を送信できません – SupportAssist は、収集したシステム情報<br>をデルに送信できません。                                                                                |
|   | <ul> <li>ジステムイベントログのクリアに失敗しました – SupportAssist はシステム<br/>イベントログまたはデバイス上の組み込みシステム管理をクリアすることがで<br/>きません。</li> </ul>                             |
|   | <ul> <li>         ・</li></ul>                                                                                                    |
|   | メモ: ジェラーステータスがリンクとして表示されることがあります。このリンクをクリックして、問題の説明および可能な問題解決手順を表示することができます。                                                                  |

デバイスの追加(エージェントベースの監視)
 デバイス資格情報の編集
 デバイスの削除
 システム情報の手動送信
 デバイスレベルのメンテナンスモードの有効化または無効化
 SupportAssist を使用した OMSA のインストールまたはアップグレード
 特定のデバイスに対するサポートケースのチェック
 表示されたデータのフィルタ処理
 データフィルタのクリア
 表示されたデータの並べ替え

## デバイスの追加

デバイスの追加 ウィンドウでは、SupportAssist に監視させるデバイスを追加できます。

次の表には デバイスの追加 ウィンドウに表示されるアイテムについての情報が記載されています。 表 18. デバイスの追加

| フィールド              | 説明                                                             |
|--------------------|----------------------------------------------------------------|
| ホスト名 / IP アドレス     | 追加するデバイスのホスト名または IP アドレス。                                      |
| <b>表示名</b> (オプション) | デバイスを識別するために使用する任意の名前。<br>この名前は <b>デバイスインベントリ</b> に表示されま<br>す。 |
| User Name(ユーザー名)   | デバイスへのログインに必要なユーザー名。                                           |
| Password (パスワード)   | デバイスへのログインに必要なパスワード。                                           |
| 追加                 | クリックして、デバイス検出を開始し、デバイス<br>を追加します。                              |
| キャンセル              | クリックして、 <b>デバイスの追加</b> ウィンドウを閉じ<br>ます。                         |

### 関連リンク

<u>デバイスの追加(エージェントベースの監視)</u> <u>デバイスの追加(エージェントレス監視)</u> デバイス資格情報の編集

## デバイス概要

**デバイス概要** ウィンドウでは、IP アドレス、デバイスタイプ、モデル番号、サービスタグなどのデバイスの 詳細が表示されます。**デバイス概要** ウィンドウからは、SupportAssist によってデバイスから収集されたデ ータを表示できる設定ビューアにアクセスすることができます。

## 表 19. デバイス概要

| フィールド                | 説明                                                                                                    |
|----------------------|----------------------------------------------------------------------------------------------------|
| Name(名前)             | デバイスに指定されている表示名を表示します。                                                                                                    |
| IP アドレス / ホスト名       | デバイスの IP アドレスまたはホスト名を表示しま<br>す。                                                                                                    |
| Service Tag          | デルがデバイスを個別に認識できる一意の英数字 ID<br>を表示します。                                                                                                    |
| Device Type(デバイスタイプ) | デバイスのタイプを表示します。たとえばサーバー<br>などです。                                                                                                    |
| モデル                  | デバイスのモデル情報を表示します。たとえば Dell<br>PowerEdge M820 などです。                                                                                                    |
| OS タイプ               | デバイスにインストールされているオペレーティン<br>グシステムを表示します。                                                                                                    |
| コレクションを表示            | <ul> <li>データコレクション履歴がリストされるドロップダウンリストを表示します。リストからデータの日付と時刻をを選択して、収集済みデータを表示することができます。</li> <li>メモ:ドロップダウンリストが表示されるのは、データがデバイスから収集されている場合のみです。</li> </ul> |
|                      | 次にスケジュールされているデータコレクションの<br>日時を表示します。                                                                                                    |

# デバイスグループ

**デバイスグループ**ページでは、デバイスグループの作成および管理ができます。

次の表には デバイスグループ ページに表示されるフィールドについての情報が記載されています。 表 20. デバイスグループ

| フィールド     | 説明                                                                                                 |
|-----------|----------------------------------------------------------------------------------------------------|
| グループの作成   | デバイスグループを作成する場合にクリックします。                                                                           |
| グループ処置の選択 | デバイスグループに対して実行する処置を表示します。選択可能な処置は次のとお<br>りです。                                                      |
|           | • デバイスの管理 – デバイスの管理 ウィンドウが表示され、デバイスグループへのデバイスの追加、デバイスグループからのデバイスの削除ができます。                          |
|           | • 資格情報の管理 – 資格情報の管理 ウィンドウが表示され、デバイスグループに<br>含まれるデバイスタイプの資格情報の入力が可能です。                              |
|           | <ul> <li>連絡先の管理 – 連絡先の管理 ウィンドウが表示され、連絡先情報の入力、およびデバイスグループに含まれる各デバイスタイプへのパーツ発送情報の入力ができます。</li> </ul> |
|           | <ul> <li>グループの編集または削除 – グループ詳細の編集またはデバイスグループの削除ができるウィンドウが表示されます。</li> </ul>                        |

| フィールド    | 説明                                 |
|----------|------------------------------------|
| Name(名前) | デバイスグループ名とデバイスグループ内のデバイスの総数を表示します。 |
| 説明       | デバイスグループに対して入力された説明が表示されます。        |

<u>デバイスの管理</u> <u>資格情報の管理</u> <u>連絡先の管理</u> グループの編集または削除

## デバイスの管理

**デバイスの管理** ウィンドウでは、デバイスグループへのデバイスの追加、またはグループからのデバイスの 削除ができます。

デバイスの管理 ウィンドウで、次の手順を実行します。

- **グループ化されていないデバイス**ペインには、どのデバイスグループにも属していないすべてのデバイスが表示されます。
- 現在のグループ内のデバイスペインには、現在のデバイスグループに含まれるデバイスが表示されます。

次の表には デバイスの管理 ウィンドウに表示されるフィールドについての情報が記載されています。 表 21. デバイスの管理

| フィールド       | 説明                                                  |  |
|-------------|-----------------------------------------------------|--|
| Name(名前)    | デバイスを追加する時に、入力された表示名、ホスト名、または IP アドレスを表示<br>します。    |  |
| モデル         | PowerEdge M820 などのデバイスのモデルです。                       |  |
| Service Tag | デルが各 Dell デバイスを個別に認識することを可能にする一意の英数字 ID を表示<br>します。 |  |
| 保存          | 変更を保存するにはここをクリックします。                                |  |
| キャンセル       | 変更を破棄するにはここをクリックします。                                |  |

## U

**メモ:**行のタイトルに表示されたフィルタアイコンを使用して、 することができます。

### 関連リンク

<u>デバイスグループ</u> <u>デバイスグループ内のデバイスの管理</u>

## 資格情報の管理

**資格情報の管理** ウィンドウでは、デバイスグループに含まれるデバイスタイプの資格情報を入力することが できます。

資格情報の管理ウィンドウの左ペインに、デバイスタイプが表示され、右ペインでは資格情報を入力することができます。次の表には資格情報のエリアに表示されるフィールドについての情報が記載されています。

#### 表 22. 資格情報の管理

| フィールド                | 説明                                    |
|----------------------|---------------------------------------|
| Username(ユーザ<br>一名)  | デバイスタイプのユーザー名の表示または編集ができます。           |
| Password (パスワー<br>ド) | マスクされたフォーマットでのデバイスタイプのパスワードを編集できます。   |
| 保存                   | 資格情報を保存するにはここをクリックします。                |
| 次へ                   | 左ペインに表示された次のデバイスタイプに移動するにはここをクリックします。 |
| 閉じる                  | 資格情報の管理 ウィンドウを閉じるにはここをクリックします。        |

## 関連リンク

<u>デバイスグループ</u> <u>デバイス</u>グループの資格情報の管理

## 連絡先の管理

**連絡先の管理** ウィンドウでは、デバイスグループの連絡先情報およびパーツ発送情報の入力ができます。 次の表には **連絡先の管理** ウィンドウに表示されるフィールドについての情報が記載されています。 **表 23. 連絡先の管理** 

| フィールド        | 説明                                                                     |  |
|--------------|------------------------------------------------------------------------|--|
| デフォルトの使用     | 設定→連絡先情報ページにすでにある連絡先情報を使用する場合に選択します。                                   |  |
| 一次           | 一次連絡先の詳細を入力する場合に選択します。                                                 |  |
| 二次           | 二次連絡先の詳細を入力する場合に選択します。                                                 |  |
| 名            | 一次または二次連絡先の名を表示または編集できます。                                              |  |
| 姓            | 一次または二次連絡先の姓を表示または編集できます。                                              |  |
| 電話           | 一次または二次連絡先の電話番号を表示または編集できます。                                           |  |
| 代替電話         | 一次または二次連絡先の代替の電話番号を表示または編集できます。                                        |  |
| 電子メールアドレス    | ー次または二次連絡先の E-メールアドレスを表示または編集できます。                                     |  |
| ご希望の連絡方法     | 希望する連絡方法を選択することができます。使用できるオプションは次のとおり<br>です                            |  |
|              | • Phone (雷話)                                                           |  |
|              | • Email (電子メール)                                                        |  |
| 希望連絡時間帯      | 監視下のデバイスで不具合が発生した際に、デルのテクニカルサポートが、一次または二次連絡先に連絡してもよい希望時間帯を表示または編集できます。 |  |
| タイムゾーン       | 一次または二次連絡先のタイムゾーンを選択できます。                                              |  |
| パーツ発送(オプション) |                                                                        |  |
| Address(住所)  | 交換パーツの発送先住所を表示または編集することができます。                                          |  |

| フィールド      | 説明 |
|------------|----|
| 市町村        |    |
| Country(国) |    |
| 都道府県 / 地域  |    |
| ┃<br>郵便番号  |    |

<u>デバイスグループ</u> デバイスグループの連絡先情報の表示および更新

## グループの編集または削除

**グループの編集または削除** ウィンドウでは、デバイスグループの詳細の編集、またはデバイスグループの削除ができます。

次の表には **グループの編集または削除** ウィンドウに表示されるフィールドについての情報が記載されています。

表 24. グループの編集または削除

| フィールド    | 説明                               |  |
|----------|----------------------------------|--|
| Name(名前) | デバイスグループ名の表示または編集ができます。          |  |
| 説明       | デバイスグループの説明の表示または編集ができます。        |  |
| アップデート   | 編集したデバイスグループ情報を保存するにはここをクリックします。 |  |
| 削除       | デバイスグループを削除するにはここをクリックします。       |  |
| キャンセル    | 変更を破棄するにはここをクリックします。             |  |

#### 関連リンク

<u>デバイスグループ</u> <u>デバイスグループ詳細の編集</u> <u>デバイスグループの削除</u>

# 設定

**設定** タブでは、SupportAssist を設定することができます。システムログページは、設定 タブが開かれると きにデフォルトで表示されます。設定 タブには次のページが含まれます。

- System Logs (システムログ)
- プロキシ設定
- プリファランス
- 連絡先情報
- SMTP 設定

System Logs (システムログ) プロキシ設定 プリファランス 連絡先情報 SMTP 設定

## System Logs (システムログ)

システムログページでは、SupportAssist によって監視対象デバイスからのシステム情報の収集をスケジュ ールできます。次の表には、システムログ収集スケジュールページに表示されるフィールドについての情報 が記載されています。

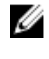

メモ: システムログコレクションスケジュール オプションは、プリファランス ページで システムログ **コレクションケジュールの有効化**オプションが選択されている場合にのみ有効になります。

💋 メモ: お使いのデバイスが Dell ProSupport Plus サービス契約対象である場合、システムログコレクシ **ョンケジュールを有効化**オプションが選択されていないと、デバイスについての報告情報の一部を受 け取らないことになります。

| フィールド                     | 説明                                                                                                    |  |
|---------------------------|----------------------------------------------------------------------------------------------------|--|
| Device Type (デバイスタイ<br>プ) | 使用可能なデバイスタイプは <b>サーバー</b> です。                                                                                                    |  |
| 資格情報タイプ                   | <ul> <li>システム情報の収集をスケジュールする特定のデバイスを選択します。使用<br/>可能なオプションは次のとおりです。</li> <li>Windows</li> <li>Linux</li> <li>iDRAC</li> <li>ESX</li> <li>ESXi</li> </ul>                                                                                                    |  |
| 周波数                       | <ul> <li>システム情報が収集される頻度を選択できます。次のオプションが使用できます。</li> <li>なし</li> <li>毎週</li> <li>毎月</li> </ul>                                                                                                    |  |
| 日時を指定する                   | <ul> <li>システム情報が収集される日付と時間を選択できます。</li> <li>頻度がなしに設定されている場合、定期的なシステムログの収集は、選択されたデバイスタイプおよび資格情報タイプにおいて無効となります。</li> <li>頻度が週次に設定されている場合、使用可能なオプションは週(1または2)、曜日(日曜日、月曜日、火曜日、水曜日、木曜日、金曜日、および土曜日)、時刻(hh:mmフォーマット)、およびAM/PMです。</li> <li>頻度が月次に設定されている場合、使用可能なオプションは月の週(第<br/>1、第2、第3、第4、最終)曜日(日曜日、月曜日、火曜日、水曜日、木曜日、本曜日、本曜日、・本曜日、、時刻(hh:mmフォーマット)、およびAM/PM、および月数(1または3)です。</li> </ul> |  |

表 25. System Logs (システムログ)

| フィールド | 説明                      |  |
|-------|-------------------------|--|
| 開始日   | 次回システム情報が収集される日時を表示します。 |  |
| 適用    | クリックして設定を保存します。         |  |
| キャンセル | クリックして、変更をキャンセルします。     |  |

システム情報の定期収集スケジュールのカスタマイズ

## プロキシ設定

プロキシ設定ページでは、プロキシサーバーを設定することができます。

次の表に プロキシ設定 ページに表示される項目についての情報を示します。 表 26. プロキシ設定

| フィールド            | 説明                                                       |
|------------------|----------------------------------------------------------|
| プロキシ設定の使用        | このオプションを選択すると、プロキシサーバー<br>設定を行うことができます。                  |
| ホスト名 / IP アドレス   | プロキシサーバーアドレスまたは名前を表示また<br>は編集します。                        |
| Port(ポート)        | プロキシサーバーのポート番号を表示または編集<br>します。                           |
| プロキシに認証を必須とする    | プロキシサーバーへのログインにユーザー名とパ<br>スワードが必要な場合は、このオプションを選択<br>します。 |
| User Name(ユーザー名) | プロキシサーバーへの接続に必要なユーザー名を<br>表示または編集します。                    |
| Password (パスワード) | プロキシサーバーへのログインに必要なパスワー<br>ドを編集します。                       |
| 適用               | クリックして設定を保存します。                                          |
| キャンセル            | クリックして、変更をキャンセルします。                                      |

#### 関連リンク

<u>プロキシサーバーの設定</u>

## プリファランス

**プリファランス**ページでは、データ収集設定、自動アップデート、推奨レポート設定、およびメンテナンス モードの設定が可能です。次の表には、**プリファランス**ページに表示されるオプションの情報を記載しま す。 表 27. プリファランス

| フィールド                            | 説明                                                                                                    |  |
|----------------------------------|----------------------------------------------------------------------------------------------------|--|
| 自動化タスク                           |                                                                                                    |  |
| アップデートを承認してインストール                | このオプションを選択すると、SupportAssist および<br>収集ツールの最新アップデートが使用可能になった<br>ときに、それらが自動でダウンロードされ、インス<br>トールされます。アップデートのダウンロードおよ<br>びインストールはバックグラウンドで実行されま<br>す。アップデートプロセス中に問題が発生した場合<br>は、メッセージが表示されます。 |  |
|                                  | <ul> <li>メモ: SupportAssist が最新機能および拡張機能<br/>が利用できる最新状態に確実にアップデートさ<br/>れるように、アップデートを承認してインスト<br/>ールオプションを選択することをお勧めしま<br/>す。</li> </ul>                                                   |  |
| スケジュールされたシステムログコレクションの有<br>効化    | このオプションを選択すると、システムログ収集を<br>スケジュールすることができます。システムログ収<br>集をスケジュールするには、システムログ タブで、<br>システムログ収集スケジュール を設定してくださ<br>い。                                                                          |  |
| 新しいサポートケースが作成されたときに収集を開<br>始する   | このオプションを選択すると、新しいサポートケー<br>ス生成時にシステムログ収集が自動的に開始されま<br>す。                                                                                                    |  |
| 電子メール設定                          |                                                                                                    |  |
| 新しいサポートケースが開いたら E-メール通知を受<br>信する | このオプションを選択すると、新しいサポートケー<br>スが開いたら E-メール通知を受信するようになり<br>ます。                                                                                                    |  |
| 希望する E-メール言語                     | 電子メール通知に使用する言語を選択します。                                                                                                    |  |
| 推奨レポート設定                         |                                                                                                    |  |
| 推奨レポートを電子メールを介して自動的に受信し<br>ます。   | ProSupport Plus サーバー推奨レポートを電子メー<br>ルを介して自動的に受信するには、このオプション<br>を選択します。                                                                                                    |  |
| コレクションデータの設定                     |                                                                                                    |  |
| コレクション内にソフトウェア情報を含める             | SupportAssist がデバイスからソフトウェア関連情<br>報を収集できるようにするには、このオプションを<br>選択します。                                                                                                    |  |
| コレクション内にシステムログを含める               | SupportAssist がデバイスからログを収集できるようにするには、このオプションを選択します。                                                                                                    |  |

| フィールド                                                          | 説明                                                                                                    |  |
|----------------------------------------------------------------|----------------------------------------------------------------------------------------------------|--|
|                                                                | ✓ メモ: SupportAssist により収集されるログの詳細については、Dell.com/ServiceabilityTools内の文書『Dell SupportAssist Version 1.3 for<br>Servers Reportable Items』(Dell SupportAssist<br>バージョン 1.3 サーバー報告可能アイテム)を<br>参照してください。 |  |
|                                                                |                                                                                                    |  |
| デルに送信するデータに ID 情報を含める                                          | このオプションを選択すると、ID 情報がデルに送信<br>されます。                                                                                                    |  |
| メンテナンスモード                                                      |                                                                                                    |  |
| ケース生成アクティビティ(ダウンタイム、外部ト<br>ラブルシューティングなどのために)を一時的にサ<br>スペンドします。 | このオプションを選択すると、すべてのデバイスが<br>メンテナンスモードに設定されます。メンテナンス<br>モード中は、新しいサポートケースは開始されませ<br>ん。                                                                                                    |  |
| 適用                                                             | クリックして設定を保存します。                                                                                                    |  |
| キャンセル                                                          | クリックして、変更をキャンセルします。                                                                                                    |  |

自動アップデートの有効化
 電子メール通知の設定
 ケース作成時のシステム情報の自動収集の有効化または無効化
 全デバイスからのシステム情報の定期収集の有効化または無効化
 ID 情報の収集の有効化または無効化
 グローバルレベルのメンテナンスモードの有効化または無効化

## 連絡先情報

**連絡先情報**ページでは、一次および二次連絡先情報を表示および編集できます。次の表は、**連絡先情報**ページに表示される項目についての情報です。

💋 メモ:代替電話番号を除くすべてのフィールドに情報を入力する必要があります。

## 表 28. 連絡先情報

| フィールド       | 説明                             |
|-------------|--------------------------------|
| Company(会社) | 会社名を表示または編集します。                |
| 一次          | 一次連絡先情報が表示されます。                |
| 二次          | 二次連絡先情報が表示されます。                |
| 名           | ー次または二次連絡先の名前を表示または編集で<br>きます。 |
| 姓           | ー次または二次連絡先の名字を表示または編集で<br>きます。 |

| フィールド        | 説明                                                                               |  |
|--------------|----------------------------------------------------------------------------------|--|
| Phone(電話)    | ー次または二次連絡先の電話番号を表示または編<br>集できます。                                                 |  |
| 代替電話番号       | ー次または二次連絡先の代替電話番号を表示また<br>は編集できます。                                               |  |
| Email(電子メール) | ー次または二次連絡先の電子メールアドレスを表<br>示または編集できます。                                            |  |
| Country(国)   | 国を表示または選択します。                                                                    |  |
| ご希望の連絡方法     | ご希望の連絡方法を選択します。選択可能なオプ<br>ションは次のとおりです。                                           |  |
|              | • Phone(電話)                                                                      |  |
|              | • Email (電子メール)                                                                  |  |
| 希望連絡時間帯      | 監視下のデバイスで問題が発生した際、デルのテ<br>クニカルサポートが、一次または二次連絡先に連<br>絡してもよい希望時間帯を表示または編集できま<br>す。 |  |
| タイムゾーン       | ー次または二次連絡先のタイムゾーンを選択しま<br>す。                                                     |  |
| パーツ発送(オプション) |                                                                                  |  |
| Address(住所)  | 交換パーツの発送先住所を表示または編集できま                                                           |  |
| 市町村          | す。<br>                                                                           |  |
| Country(国)   |                                                                                  |  |
| 都道府県 / 地域    |                                                                                  |  |
| 郵便番号         |                                                                                  |  |
| 適用           | クリックして、更新された情報を保存します。                                                            |  |
| キャンセル        | クリックして、変更をキャンセルします。                                                              |  |

連絡先情報の表示とアップデート

## SMTP 設定

SMTP 設定 ページでは、SMTP サーバー (電子メールサーバー)の設定を行うことができます。社内で SMTP サーバーを使用している場合は、SMTP サーバーの設定を行うことをお勧めします。

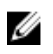

✔ メモ: SupportAssist は、デバイスステータスおよび接続性ステータスの電子メール通知を送信するため に SMTP サーバーを活用します。次の場合は、電子メール通知を受け取りません。

- 社内で SMTP サーバーが使用されていない。
- 社内で SMTP サーバーが使用されているが、SMTP サーバーが設定されていない、または正しく設 定されていない。

次の表に電子メール設定ページに表示される項目についての情報を示します。

表 29. SMTP 設定

| フィールド            | 説明                                         |
|------------------|--------------------------------------------|
| 電子メール通知を有効にする    | 電子メールサーバーの設定を可能にするには、こ<br>のオプションを選択します。    |
| ホスト名 / IP アドレス   | 電子メールサーバーアドレスまたは名前を表示ま<br>たは編集します。         |
| Port(ポート)        | 電子メールサーバーのポート番号を表示または編<br>集します。            |
| 認証を必須にする         | 電子メールサーバーで認証が必要な場合は、この<br>オプションを選択します。     |
| User Name(ユーザー名) | 電子メールサーバーへの接続に必要なユーザー名<br>を表示または編集します。     |
| Password(パスワード)  | 電子メールサーバーへのログインに必要なパスワ<br>ードを編集します。        |
| SSL の使用          | 電子メールの送信にセキュアな通信を使用するに<br>は、このオプションを選択します。 |
| 適用               | クリックして設定を保存します。                            |
| キャンセル            | クリックして、変更をキャンセルします。                        |

#### 関連リンク

SMTP サーバーの設定

## 接続性テスト

接続性テストページでは、依存ネットワークリソースへの SupportAssist の接続性をテストすることができ ます。

次の表は、接続性テストページに表示されるフィールドについての説明です。

表 30. 接続性テスト

| フィールド    | 説明                                                                                      |
|----------|-----------------------------------------------------------------------------------------|
| チェックボックス | 確認したい接続性のテストに該当するチェックボックスを選択します。                                                        |
| Test     | テスト可能な依存ネットワークリソースを表示します。次のオプション<br>があります。<br>・ インターネット接続性<br>・ SMTP Server (SMTP サーバー) |

| フィールド    | 説明                                                                |
|----------|-------------------------------------------------------------------|
|          | ・ Dell FTP サーバー                                                   |
|          | • Dell アップロードサーバー                                                 |
|          | • SupportAssist サーバー                                              |
| 説明       | 各テストの目的を説明します。                                                    |
| 接続性ステータス | 接続性のステータスを示すアイコンとメッセージを表示します。次のス<br>テータスがあります。                    |
|          | <ul> <li>         ・</li></ul>                                     |
|          | • <b>進行中</b> – 接続性テストが進行中です。                                      |
|          | • 接続済み – 接続性テストに成功しました。                                           |
|          | • 😢 エラー – 接続性テストに失敗しました。                                          |
|          | メモ: エラーのステータスがリンクとして表示され、そのリンクを<br>クリックして問題の説明および解決のための手順を表示できます。 |
| 最後の検証    | 接続性ステータスを最後に確認した日付と時刻が表示されます。                                     |
| 接続性テスト   | クリックして、選択した接続テストを実行します。                                           |

接続性テストの実施

# SupportAssist のテスト

SupportAssist のテストページで、SupportAssist で特定のタスクを実行できるかどうかを検証できます。

| 次の表は、      | SupportAssist のテスト | ページに表示されているフ | ィールドについて説明して | います。 |
|------------|--------------------|--------------|--------------|------|
| 表 31. Supp | portAssist のテスト    |              |              |      |

| フィールド    | 説明                                                                                                    |
|----------|----------------------------------------------------------------------------------------------------|
| チェックボックス | 該当するチェックボックスをオンにして、検証したいタスクをテストします。                                                                           |
| Test     | テストできるタスクを表示します。検証オプションは <b>ケース作成</b> です。<br>これにより、デルのテクニカルサポートでサポートケースを作成するた<br>めの SupportAssist の機能を検証できます。 |
| 説明       | テストの目的を説明します。                                                                                                 |
| ステータス    | テストのステータスを示すアイコンとメッセージを表示します。次のようなステータスがあります。                                                                 |
|          | <ul> <li>Not validated (検証されていません) – サポートケース作成タスク<br/>がテストされていません。</li> </ul>                                 |
|          | • <b>ノ</b> 進行中 – サポートケース作成テストが進行中です。                                                                          |

| フィールド | 説明                                                                                                    |  |  |
|-------|----------------------------------------------------------------------------------------------------|--|--|
|       | <ul> <li>Ready to Create Cases (ケースを作成する準備ができました)</li> <li>– SupportAssist がケースを正常に作成できます。</li> </ul>                                                                                                    |  |  |
|       | <ul> <li>Output Description (1997)</li> <li>Output Description (1997)</li> <li>Out</li></ul> |  |  |
| 最後の検証 | ステータスを最後に検証した日付と時刻を表示します。                                                                                                    |  |  |
| Test  | クリックして、選択したテストを実行します。                                                                                                    |  |  |

<u>ケース作成機能のテスト</u>

# 関連文書およびリソース

このガイド以外にも、Dell サポートサイトで利用できる次のガイドにアクセスできます。

## 表 32. 関連文書

| マニュアルタイトル                                                                                                    | マニュアルへのアクセス方法                                                                                                    |
|----------------------------------------------------------------------------------------------------|----------------------------------------------------------------------------------------------------|
| Dell SupportAssist Version 1.3 for Servers オンライ<br>ンヘルプ                                                                                                    | ネットワークアダプタの追加プロパティを表示する<br>には、 <sup>22</sup> SupportAssist ユーザーインタフェースで<br>のアイコン。                                                                   |
| Dell SupportAssist Version 1.3 for Servers Quick<br>Setup Guide (Dell SupportAssist for Servers バージ<br>ョン1.3 クイックセットアップガイド)<br>Dell SupportAssist Version 1.3 for Servers Support<br>Matrix (Dell SupportAssist for Servers バージョン | <ol> <li><u>Dell.com/ServiceabilityTools</u> にアクセスします。</li> <li>SupportAssist Version 1.3 for Servers をクリックします。</li> <li>マニュアル をクリックします。</li> </ol> |
| <ul> <li>1.3 サポートマトリクス)</li> <li>Dell SupportAssist Version 1.3 for Servers Release</li> <li>Notes (Dell SupportAssist for Servers バージョン</li> <li>1.3 リリースノート)</li> </ul>                                                         |                                                                                                    |
| Dell SupportAssist Version 1.3 for Servers<br>Reportable Items for Windows(Dell SupportAssist<br>バージョン1.3 Windows 向けサーバ報告可能アイ<br>テム)                                                                                              |                                                                                                    |
| Dell SupportAssist Version 1.3 for Servers<br>Reportable Items for Linux (Dell SupportAssist バー<br>ジョン1.3 Linux 向けサーバ報告可能アイテム)                                                                                                    |                                                                                                    |
| Dell OpenManage Server Administrator Installation<br>Guide (Dell OpenManage Server Administrator イン<br>ストールガイド)                                                                                                    | Dell.com/OpenManageManuals にアクセスし、<br>OpenManage Server Administrator をクリックし<br>てください。                                                              |
| Dell OpenManage Server Administrator ユーザーズ<br>ガイド                                                                                                    |                                                                                                    |
| iDRAC User's Guide(iDRAC ユーザーズガイド)                                                                                                    | Dell.com/ESMmanuals にアクセスし、Remote<br>Access Controller をクリックしてください。                                                                                 |
| Dell SupportAssist: Alert Policy (Dell<br>SupportAssist : アラートポリシー)                                                                                                    | Dell.com/SupportAssistGroup にアクセスします。                                                                                                    |
| サービスアカウントを使用した Support Assist での<br>Windows デバイスの管理                                                                                                    |                                                                                                    |

# ビデオチュートリアル

SupportAssist for Servers に関連する次のビデオチュートリアルにアクセスできます。

| 表 | 33. | ビデ | オチ | · | ト | y | 7 | ル |
|---|-----|----|----|---|---|---|---|---|
|---|-----|----|----|---|---|---|---|---|

| ビデオのタイトル                 | ビデオへのアクセス方法                                                             |
|--------------------------|-------------------------------------------------------------------------|
| ローカルシステムの監視 (Windows)    | YouTubeの Dell TechCenter チャネルにアクセス                                      |
| ローカルシステムの監視 (Linux)      | して、 <b>冉生リスト</b> をクリックします。冉生リストで<br>SupportAssist for Servers をクリックします。 |
| デバイスの追加                  |                                                                         |
| アラート送信先の設定(Windows)      |                                                                         |
| アラート送信先の設定 (Linux)       |                                                                         |
| OMSA の自動インストールまたはアップグレード |                                                                         |
| デバイスのグループ化               |                                                                         |
| コレクションの表示                |                                                                         |
| システムイベントログのクリア           |                                                                         |
| ケースのチェック                 |                                                                         |
| ケース管理                    |                                                                         |
| ケース作成テスト                 |                                                                         |

# SupportAssist コミュニティ

ビデオチュートリアル、ユーザー間で共有できる質問、ユーザーズガイド、およびその他の便利な情報を Dell.com/SupportAssistGroup の Dell SupportAssist コミュニティフォーラムで利用することができます。

# **Dell Remote Consulting Service**

既存の Dell Remote Consulting Service の契約を使用するか、システム管理導入の担当者とスケジュールを 調整して、SupportAssist のセットアップおよび設定を最初から最後までサポートを受けられるようサービス を購入することができます。詳細については、『Remote Consulting Services service description』(Remote Consulting Services サービス説明)のマニュアルを参照してください。

# Dell サポートサイトからの文書へのアクセス

必要なドキュメントにアクセスするには、次のいずれかの方法で行います。

- 次のリンクを使用します。
  - すべての Enterprise システム管理マニュアル <u>Dell.com/SoftwareSecurityManuals</u>
  - OpenManage マニュアル <u>Dell.com/OpenManageManuals</u>

- リモートエンタープライズシステム管理マニュアル Dell.com/esmmanuals
- OpenManage Connection エンタープライズシステム管理マニュアル <u>Dell.com/</u> <u>OMConnectionsEnterpriseSystemsManagement</u>
- Serviceability Tool マニュアル Dell.com/ServiceabilityTools
- OpenManage Connections クライアントシステム管理マニュアル <u>Dell.com/</u> <u>DellClientCommandSuiteManuals</u>
- Dell サポートサイトから、
  - a. **Dell.com/Support/Home** に移動します。
  - b. 製品の選択 セクションで、ソフトウェアとセキュリティ をクリックします。
  - c. ソフトウェアとセキュリティ グループボックスで、次の中から必要なリンクをクリックします。
    - エンタープライズシステム管理
    - リモートエンタープライズシステム管理
    - Serviceability Tools
    - Dell Client Command Suite
    - 接続クライアントシステム管理
  - d. ドキュメントを表示するには、必要な製品バージョンをクリックします。
- 検索エンジンを使用します。
  - 検索ボックスに名前および文書のバージョンを入力します。

# デルへのお問い合わせ

#### 前提条件

メモ:お使いのコンピュータがインターネットに接続されていない場合は、購入時の納品書、出荷伝票、 請求書、またはデルの製品カタログで連絡先をご確認ください。

## このタスクについて

デルでは、オンラインまたは電話によるサポートとサービスのオプションを複数提供しています。サポート やサービスの提供状況は国や製品ごとに異なり、国 / 地域によってはご利用いただけないサービスもござい ます。デルのセールス、テクニカルサポート、またはカスタマーサービスへは、次の手順でお問い合わせい ただけます。

#### 手順

- 1. Dell.com/support にアクセスします。
- 2. サポートカテゴリを選択します。
- 3. ページの下部にある国/地域の選択ドロップダウンリストで、お住まいの国または地域を確認します。
- 4. 必要なサービスまたはサポートのリンクを選択します。